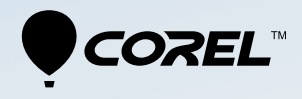

# Video Studio® EFALAPSA PRO

X7

ユーザーガイド

## 目次

| <b>クイックスタート</b> 1                    |
|--------------------------------------|
| はじめに                                 |
| Corel VideoStudio Pro X7 の新機能12      |
| システム要件13                             |
| ハードウェアアクセラレーション15                    |
| ビデオ編集の準備16                           |
| アプリケーションのインストールとアンインストール17           |
| <b>アプリケーションの起動と終了1</b> 9             |
| <b>アプリケーションの</b> 更新 19               |
| Corel サポートサービス                       |
| Corel について                           |
| <b>学習リソース</b>                        |
| マニュアル表記規則 21                         |
| <b>ヘルプ システムを使用する</b>                 |
| Corel VideoStudio Pro X7 ユーザーガイド PDF |
| VideoStudio の用語を理解する23               |
| ビデオチュートリアルで学習する24                    |
| Web <b>上のリソース</b> を利用する25            |
| <b>ワークスペースツアー</b>                    |
| <b>ワークスペースについて</b>                   |
| ワークスペースに切り替え33                       |
| ステップパネルの使用34                         |

| ワークスペースのカスタマイズ                      |
|-------------------------------------|
| 取り込み                                |
|                                     |
| 取り込みワークスペースでオフションパネルの使用43           |
| ビデオと写真の取り込み44                       |
| デジタルビデオ (DV) の取り込み                  |
| DV テープをスキャンの使用 49                   |
| アナログビデオの取り込み50                      |
| デジタルメディアから取り込み50                    |
| シーンのスキャンと分割52                       |
| プロジェクトの基本53                         |
| プロジェクトの新規作成53                       |
| インスタントプロジェクトテンプレートの使用54             |
| プロジェクトのプロパティの設定57                   |
| カスタムプロファイルの作成 57                    |
| スマートプロキシ使用の編集 55                    |
| プロジェクトまたはクリップのプレビュー61               |
| 操作を元に戻す/やり直す63                      |
| グリッドラインの表示 / 非表示63                  |
| プロジェクトの保存 64                        |
| スマートパッケージを使用したプロジェクトの保存65           |
| キューとチャプターの追加65                      |
| メディアのグループ化と検索69                     |
| ライブラリの使用 69                         |
| メディアフィルターを使用してライブラリ内のクリップを<br>並べ替える |
| サムネイルのサイズ変更                         |

| <b>ファイルを</b> 3D としてタグ付け         |
|---------------------------------|
| <b>タイムライン</b>                   |
| タイムラインビューの切り替え                  |
| トラックの表示 / 非表示 83                |
| トラックの追加と交換84                    |
| リップル編集の使用86                     |
| メディアを編集                         |
| 編集ワークスペースのオプションパネルの使用           |
| 複数ファイルの変換93                     |
| ビデオクリップの追加                      |
| 写真の追加95                         |
| ビデオ再生速度の変更97                    |
| <b>メディアクリップの交換</b> 102          |
| <b>クリップのトリム</b> 103             |
| シーンごとに分割の使用106                  |
| 1 つのビデオファイルを複数のクリップにトリムするには 107 |
| トリムしたクリップの保存 110                |
| ビデオクリップから静止画を撮る111              |
| <b>クリップのエンハンス</b> 111           |
| ホワイトバランスの調整113                  |
| パンとズーム効果の適用114                  |
| <b>トランジション</b>                  |
| トランジションの追加119                   |
| トランジションの保存と削除 122               |
| <b>タイトルと字幕</b> 125              |
| タイトルセーフエリアの使用125                |

| ライブラリーを使用してタイトルを追加                        | 6  |
|-------------------------------------------|----|
| 字幕エディターでタイトルを追加する12                       | 8  |
| テキストの形式13                                 | 1  |
| テキスト効果とアニメーションの適用13                       | 5  |
| <b>カラー</b> / <b>装飾</b> 13                 | 7  |
| <b>カラークリップの追加</b> 13                      | 7  |
| <b>カラーパターンの追加</b> 13                      | 8  |
| 背景の追加13                                   | 9  |
| <b>オブジェクトまたはフレームの追加</b> 13                | 9  |
| フラッシュアニメーションの追加14                         | 0  |
| オブジェクト、フレーム、アニメーションのカスタマイズ14              | 1  |
| <b>ビデオフィルター</b> 14                        | 3  |
| フィルターを適用 14                               | .3 |
| お気に入りとしてフィルターをマークする14                     | 4  |
| 複数のフィルターの適用14                             | 5  |
| <b>オーディオフィルターの適用</b> 14                   | 6  |
| <b>オーバーレイクリップ</b>                         | 9  |
| オーバーレイトラックへのクリップの追加14                     | 9  |
| オーバーレイクリップの調整15                           | 0  |
| <b>オーバーレイクリップを結合して超高画質 (4K) ビデオを作成</b> 15 | 52 |
| <b>オーバーレイクリップへのモーションの適用</b> 15            | 4  |
| <b>オーバーレイクリップのエンハンス</b>                   | 4  |
| オーバーレイクリップへのクロマキー                         | 5  |
| <b>マスクフレームの追加</b> 15                      | 6  |
| <b>モーション トラッキング</b> 15                    | 9  |
| ビデオ オブジェクトのモーション トラッキング                   | 9  |

| モーションをトラッキングパスに一致させる         | 166   |
|------------------------------|-------|
| エーションを生成する                   | 173   |
|                              | 175   |
| トラッキング パス                    | . 177 |
| トラッキングパスの調整                  | 177   |
| トラッキングパスにオブジェクトを使用する         | 181   |
| パス ライブラリーを使用する               | 185   |
| オーディオ                        | . 187 |
| オーディオファイルの追加                 | 188   |
| ビデオクリップからオーディオトラックの分割        | 189   |
| オートミュージックの使用............     | 190   |
| クリップのボリュームコントロールの使用          | 191   |
| オーディオクリップのトリムと切り取り           | 192   |
| オーディオ再生時間の伸縮............     | 193   |
| フェードイン / アウトを適用する            | 194   |
| サウンドミキサーを使用する                | 194   |
| ステレオチャネルの調整                  | 195   |
| サラウンドサウンドミキサーの使用             | 196   |
| サラウンドサウンドのミキシング              | 196   |
| オーディオチャネルの複製                 | 198   |
| オーディオフィルターの適用                | 198   |
| ペインティング クリエーター               | . 201 |
| ペインティングクリエーターの使用             | 201   |
| ペインティングクリエーターモードへの切り替え       | 205   |
| 静止画像とアニメーションの作成              | 206   |
| おまかせモード..................... | . 209 |
| おまかせモードプロジェクトの作成             | 209   |

|   | テンプレートの選択(おまかせモード)                 | 210 |
|---|------------------------------------|-----|
|   | メディアクリップの追加 ( おまかせモード )            | 211 |
|   | タイトルの編集 (おまかせモード)                  | 211 |
|   | ミュージックの追加(おまかせモード)........         | 213 |
|   | パン & ズーム効果の適用 (おまかせモード)            | 214 |
|   | ムービー再生時間の設定(おまかせモード)               | 215 |
|   | コンピューター再生用ファイルの保存<br>(おまかせモード)     | 215 |
|   | Web <b>へのアップロード</b> (おまかせモード)      | 216 |
|   | VideoStudio でムービーを編集する ( おまかせモード ) | 218 |
| 囱 | 面キャプチャ                             | 219 |
|   | 画面キャプチャプロジェクトの開始                   | 219 |
|   | 画面の記録                              | 220 |
| ス | トップ モーションアニメーション                   | 225 |
|   | ストップモーションプロジェクトの作成                 | 225 |
|   | Corel VideoStudio にストップモーション画像を取り  | 227 |
|   |                                    | 227 |
|   | DSLR の拡大モートの使用                     | 229 |
| 保 | 存して共有する......................      | 233 |
|   | 共有オプションの選択                         | 234 |
|   | コンピューター再生用のファイルを保存する               | 235 |
|   | モバイル機器用ビデオファイルの保存                  | 237 |
|   | HTML5 ビデオファイルの保存                   | 239 |
|   | Web へのアップロード                       | 242 |
|   | 3D <b>ビデオファイルの作成</b>               | 244 |
|   | プロジェクトの一部からビデオファイルを作成する<br>(トリム)   | 246 |
|   | サウンド ファイルを作成する                     | 247 |
|   |                                    |     |

| 完了ワークスペースで、カスタムプロファイルを使用する24                                                                                                    | 18                                                        |
|----------------------------------------------------------------------------------------------------|-----------------------------------------------------------|
| ディスク書き込み 25                                                                                                    | 51                                                        |
| プロジェクトをディスクに保存する25                                                                                                    | 51                                                        |
| ファイルの整理25                                                                                                    | 54                                                        |
| チャプターの追加と編集25                                                                                                    | 55                                                        |
| メニューテンプレートの編集 25                                                                                                    | 59                                                        |
| 高度なメニューの作成26                                                                                                    | 53                                                        |
| 書き込む前のムービーとメニューのプレビュー                                                                                                    | 55                                                        |
| プロジェクトをディスクに書き込む20                                                                                                    | 56                                                        |
| ディスクイメージファイルのコピー                                                                                                    | 70                                                        |
| ディスクラベルの作成27                                                                                                    | 71                                                        |
| <b>ショートカット</b>                                                                                                    | '3                                                        |
| メニューコマンドのショートカット 27                                                                                                    | 72                                                        |
|                                                                                                    | 5                                                         |
| <b>ワークスペースショートカット</b>                                                                                                    | 74                                                        |
| ワークスペースショートカット    27      ナビゲーションエリアのショートカット    27                                                                                                    | 74<br>74<br>74                                            |
| ワークスペースショートカット    27      ナビゲーションエリアのショートカット    27      タイムラインのショートカット    27                                                                                                    | 74<br>74<br>74<br>76                                      |
| ワークスペースショートカット    27      ナビゲーションエリアのショートカット    27      タイムラインのショートカット    27      ビデオの複数カットのショートカット    27                                                                                                    | 74<br>74<br>76<br>77                                      |
| ワークスペースショートカット    27      ナビゲーションエリアのショートカット    27      タイムラインのショートカット    27      ビデオの複数カットのショートカット    27      レイアウトの設定のショートカット    27                                                                                                    | 74<br>74<br>76<br>77<br>77                                |
| ワークスペースショートカット    27      ナビゲーションエリアのショートカット    27      タイムラインのショートカット    27      ビデオの複数カットのショートカット    27      レイアウトの設定のショートカット    27      画面キャプチャのショートカット    27                                                                                                    | 74<br>74<br>76<br>77<br>77<br>77                          |
| ワークスペースショートカット    27      ナビゲーションエリアのショートカット    27      タイムラインのショートカット    27      ビデオの複数カットのショートカット    27      レイアウトの設定のショートカット    27      画面キャプチャのショートカット    27      その他ショートカット    27                                                                                | 74<br>74<br>76<br>77<br>77<br>77<br>78                    |
| ワークスペースショートカット    27      ナビゲーションエリアのショートカット    27      タイムラインのショートカット    27      ビデオの複数カットのショートカット    27      レイアウトの設定のショートカット    27      画面キャプチャのショートカット    27      その他ショートカット    27      クイック DVD ウィザード    27                                                      | 74<br>74<br>76<br>77<br>77<br>77<br>78<br><b>'9</b>       |
| ワークスペースショートカット    27      ナビゲーションエリアのショートカット    27      タイムラインのショートカット    27      ビデオの複数カットのショートカット    27      レイアウトの設定のショートカット    27      画面キャプチャのショートカット    27      その他ショートカット    27      クイック DVD ウィザード    27      シーンのスキャン    27                                  | 74<br>74<br>76<br>77<br>77<br>77<br>78<br><b>79</b><br>79 |
| ワークスペースショートカット    27      ナビゲーションエリアのショートカット    27      タイムラインのショートカット    27      ビデオの複数カットのショートカット    27      レイアウトの設定のショートカット    27      画面キャプチャのショートカット    27      その他ショートカット    27      クイック DVD ウィザード    27      シーンのスキャン    27      テンプレートの適用と DVD への書き込み    28 | 74<br>74<br>76<br>77<br>77<br>77<br>78<br><b>79</b><br>32 |

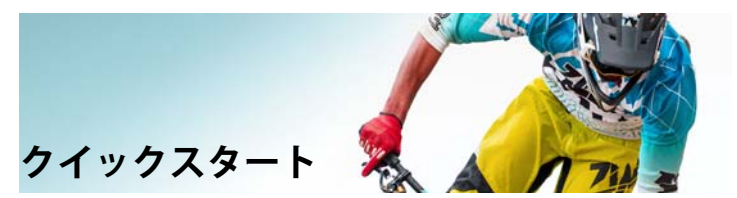

すぐに Corel VideoStudio Pro を始めたい人のために、このチュー トリアルでは主なタスクについて説明します。このチュートリア ルでは以下について学習します。

- ビデオクリップをライブラリーに取り込む
- クリップと写真の追加
- ビデオクリップのレビューとトリム
- タイトルの追加
- トランジションの適用
- ミュージックの追加
- 保存して共有する

同じ基本手順を、写真、ビデオクリップ、ミュージックを含んで いるフォトムービーやマルチメディアプレゼンテーションを作成 するのに適用できます。

クイックムービーの場合は、おまかせモードをお試しください。 詳しくは、「おまかせモード」、209 ページを参照してください。

ムービープロジェクトについての詳細は、「プロジェクトの基本」、 53 ページを参照してください。

#### ビデオクリップをライブラリーに取り込む

最も一般的な環境ではじめましょう撮影が終了し、ビデオクリッ プと写真がカメラからコンピューターに転送されているものとし ます。Corel VideoStudio Pro を開くと、**編集**ワークスペースと**ライ ブラリ**に直接移動します。

**ライブラリ**は、ビデオクリップ、写真、ミュージックなどすべて のメディアのソースです。さらに、プロジェクトで使用できるテ ンプレート、トランジション、効果、その他メディアアセットが 収納されています。

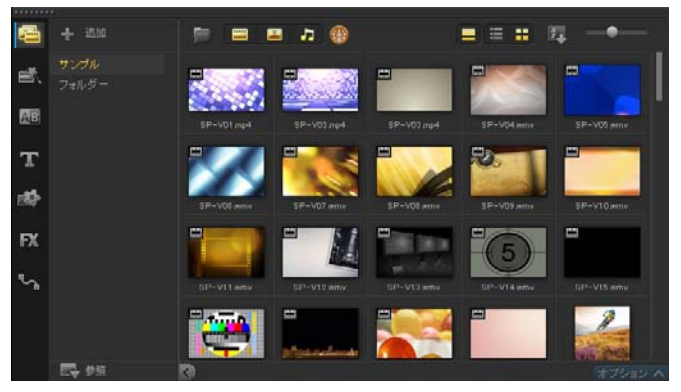

1 アプリケーションウィンドウの上部にある[編集]タブ

編集 をクリックして、**編集**ワークスペースを開きます。 **ライブラリ**パネルがアプリケーションの右上隅に表示され ます。

2 すべてのビデオを一緒に維持するためのプロジェクト用のフォ ルダーを作成するには、[新規フォルダーを追加]ボタン

+ 💷 をクリックします。

3 フォルダーの名前を入力します。

4 ライブラリの上部で、[メディアファイルを取り込み]ボタン をクリックし、使用するビデオクリップと写真を選択して、[開く]をクリックします。

**ライブラリ**の上部のボタンは、ビデオ、写真、ミュージックのサ ムネイルをフィルターするために有功・無効にできます。予定し たメディアが見つからない場合は、メディアボタンの状態を確認 してください。

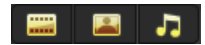

#### クリップと写真の追加

ビデオプロジェクトにクリップや写真を追加することは、**ライブ** ラリから使用するビデオクリップや写真のサムネイルをタイムラ インにドラッグするのと同様に簡単です。

インスタントプロジェクトテンプレートを使用すれば洗練された 結果を簡単に得ることができます。詳しくは、「インスタントプロ ジェクトテンプレートの使用」、54 ページを参照してください。

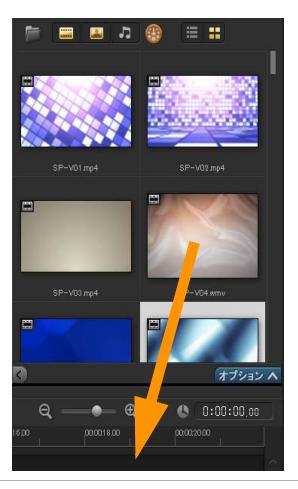

#### ビデオクリップのレビューとトリム

素晴らしいビデオを作成するキーは簡潔単純にして見る人の関心 を維持させることです。ビデオクリップをレビューしてトリムし ましょう。

- 編集ワークスペースで、タイムライン内のビデオクリップをク リックします。
- ステップパネルのナビゲーションエリアで、[クリップ]をク リックし、[再生] ボタンをクリックします。

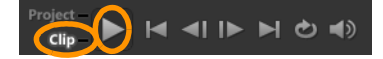

3 クリップの確認後、オレンジのトリムマーカーを元の開始点から新しい開始点にドラッグします。ジョグスライダーは選択したフレームに移動し、このフレームがプレビューウィンドウに表示されます。

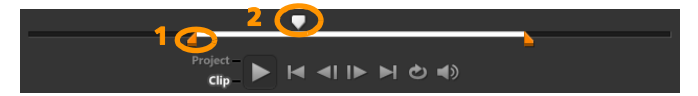

1. トリムマーカー(各端に1つ)。2. ジョグスライダー。

- 4 ここで 2 番目のトリムマーカーを元の開始点から新しい開始点 にドラッグします。
- 5 [再生] をクリックします。 注記:ライブラリにインポートされたファイルに行われた変更 はオリジナルのファイルには影響しません。

クリップの終点ハンドルをドラッグして、**タイムライン**自身のビ デオクリップをトリムすることもできます。

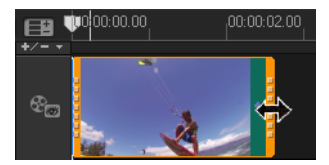

真ん中の部分を編集する場合は?ビデオの複数カットをお試しく ださい。詳しくは、「1 つのビデオファイルを複数のクリップにト リムするには」、107 ページを参照してください。

#### タイトルの追加

ここでタイトルを追加しましょう。

- 1 ジョグスライダーを必要な位置までドラッグします。
- 2 [タイトル]ボタン をクリックします。ライブラリサムネイルの左側にあります。
- 3 プレビューウィンドウに直接入力できますが、ライブラリから タイムラインのタイトルトラックに任意のタイトルサムネイル をドラッグすればより簡単にプロ品質のタイトルを得ることが できます。

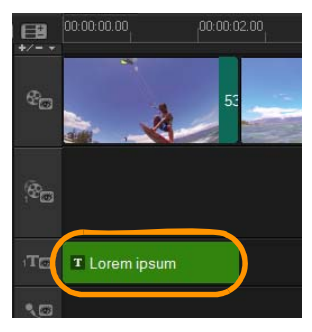

- 4 タイトルをタイトルトラックの任意の場所にドラッグして、ク リップの終点ハンドルをドラッグしてタイトルの長さを調整し ます。
- 5 タイトルテキストを編集するには、タイムライン内のタイトル クリップをダブルクリックし、プレビューウィンドウでテキス トを選択して新しいテキストを入力します。プレビューウィン ドウのエッジ近くに表示するボックス内のテキストを維持しま す(タイトルセーフエリア)。

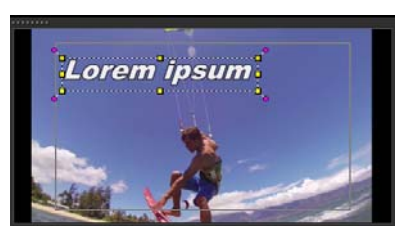

6 タイトルのオプションパネルがライブラリ内のサムネイルの下に表示されます。いずれかのコントロールを使用してタイトルテキストを書式化します。例えば、テキストの整列、フォント、サイズ、色の変更。

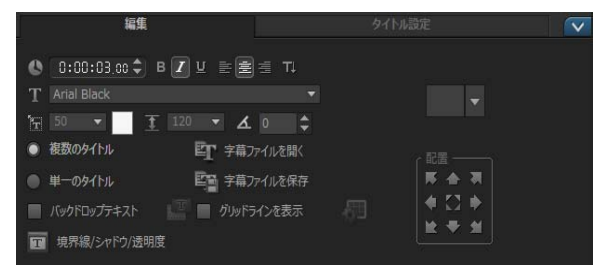

#### トランジションの適用

クリップ間または写真間にトランジションを追加できます。トラ ンジションはフェードインまたはフェードアウトに使用して写真 間の移動を滑らかにすることができます。さまざまなトランジ ションオプションから選択できます。

- [キャラリー]ドロップリストをライブラリの上部からクリックして、[すべて]を選択して利用できるものを確認できます。
- 必要なトランジションのサムネイルをタイムラインにドラッグして、クリップまたは写真の間に配置します。

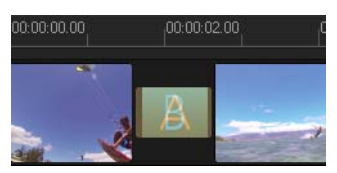

トラック内のすべてのクリップと写真間に同じトランジションを 適用する場合は、**ライブラリ**でトランジションのサムネイルを右 クリックし、[ビデオトラックに現在の効果を適用]を選択しま す。既存のトランジションの交換についての警告メッセージが表 示されます。

#### ミュージックの追加

コンピューターから曲を追加するには、ミュージックファイルを **ライブラリ**から**ミュージックトラック**ヘドラッグします。また、 オートミュージックを使用して著作権フリーのミュージックをプ ロジェクトのために選択できます。

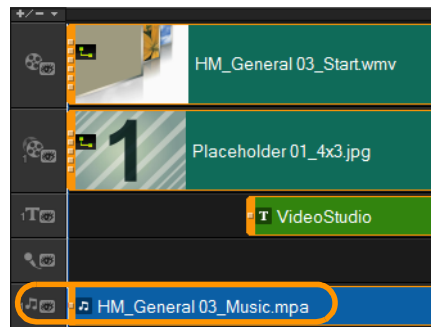

- 2 ライブラリサムネイルの下に表示されているオートミュージックエリアで、ドロップリストからいろいろ選択し、[選択したミュージックを再生]をクリックして視聴します。
- 3 選択を**タイムライン**に追加するには、[タイムラインに追加] をクリックします。
- 4 ミュージックがミュージックトラックに追加され、他のクリッ プ同様に、タイムライン内の新しい位置までドラッグし、終点 ハンドルをドラッグしてトリムします。
- 5 プロジェクトの終りにミュージックを消すには、[フェードアウト] ボタン []] ウト] ボタン []] を[オートミュージック] エリアからクリックします。

サウンドを含んでいるオーディオクリップやビデオクリップの場 合、クリップのボリュームをコントロールできます。オーディオ の調整についての詳細は、「オーディオ」、187 ページを参照して ください。

#### 保存して共有する

プロジェクトが完了したら、保存してさまざまな方法で共有で きます。このチュートリアルでは、直接 Web にアップロードし ます。

共有する前に、プロジェクトのバーションをネイティブの \*.vsp 形 式で必ず保存してください。これは、後でプロジェクトを編集す るか、別の形式で出力する場合に最適です。

- 1 [完了] タブ 完了 をクリックして完了ワークスペース を表示します。
- 2 [ファイル] > [保存] の順にクリックして、[保存先] ボック スから場所を選択し、[ファイル名] ボックスに名前を入力し ます。
- 3 Web でビデオを共有するには、[Web] ボタン し、YouTube、Facebook、Flickr、Vimeo をクリックして [ログ イン] をクリックしてアカウントにサインインするか、アカウ ントを作成します。サインインし、Corel VideoStudio Pro とア カウント間のリンクを認証したら、ビデオアップロードに必要 な設定を選択して [開始] をクリックします。

### はじめに

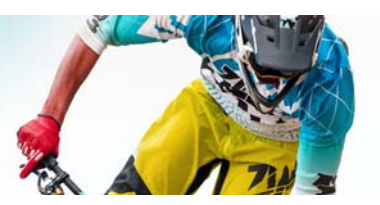

Corel<sup>®</sup> VideoStudio<sup>®</sup> Pro をご購入いただきありがとうございます。 スキルのレベルに関係なくプロ品質のビデオを作成できるビデオ 編集ソフトウェアです。Corel VideoStudio Pro には、ビデオやその 他のメディアの取り込みおよび編集のツールから、完成作品を DVD またはブルーレイディスク<sup>™</sup>、モバイル機器、または Web で 共有するためのツールまで、必要なツールがすべて揃っています。

# バージョンによっては、ご使用いただけない機能もあります。

このセクションでは、以下のトピックについて説明します。

- Corel VideoStudio Pro X7 の新機能
- システム要件
- ハードウェアアクセラレーション
- ビデオ編集の準備
- アプリケーションのインストールとアンインストール
- アプリケーションの起動と終了
- アプリケーションの更新
- Corel サポートサービス
- Corel について

#### Corel VideoStudio Pro X7 の新機能

Corel VideoStudio Pro X7 は性能や使いやすさがさらに改善されて います。主な機能は以下の通りです。

- 64 ビット能力 最新のコンピューターシステムの処理能力と 大容量メモリーを最大限にします。Corel VideoStudio Pro の 64 ビットバージョンは、HD ファイルの使用や複数のファイルと トラックを使用する場合の処理能力やファイル処理を画期的に 改善されました。
- おまかせモード 簡単な3つの手順でムービーやスライドショーを作成できます。テンプレートを選択し、メディアを追加し、ムービーを保存するだけです。編集時間が減り、新しいビデオフィルターと共有する時間が増えます。詳しくは、「おまかせモード」、209ページを参照してください。
- 便利で高速の4K-スマートレンダリングオプションが超高画 質(4K)ファイルで利用できるようになったので、プレビュー の生成時に時間を節約できます。さらに、4Kビデオ作成時に ハードウェアアクセラレーションを有効にしてシステム性能を 最適化できます。
- 洗練された新しい外観 強化された Corel VideoStudio Proの ワークスペースでは、鮮明な線や微妙な色合いが大きく異なり ます。
- プロジェクト形式とHDサポートの強化 Corel VideoStudio Pro はさらにサポートプロジェクト形式を追加し、HD サポートを 強化しました。ムービーを保存する準備が完了したら、HD で プロジェクトをプレビューし、さまざまなプロジェクトプロパ ティから選択します。
- ライブライのコンテンツを更新 色パターンや背景などの新し いテンプレートやコンテンツ、さらに新しいタイプのコンテン ツがライブラリの広範囲のメディアコレクションに追加されま した。

- 完了モード プロジェクトの共有が速くなりました。完了ワークスペースの外観が新しくなりました。ムービーの正しい形式の選択が簡単にできるようになりました。ムービーのレンダリングに使用される設定をカスタマイズしますか?ムービープロファイルマネージャーでは、短観にカスタムプロファイルを作成、編集、削除できます。詳しくは、「保存して共有する」、233ページを参照してください。
- ・強化されたマスタマイズ 新しいカスタマイズオプションを 利用することで時間を節約できます。たとえば、お気に入りの フィルターへのアクセスできるようになったフィルター、取り 込んだビデオや分割ビデオを効率よくグループ化できるファ イル名コントロール、バッチ変換に適用できるカスタム設定 など。
- 学習 ヘルプメニューからヘルプの最新情報の検索、ユーザー ガイド PDF のダウンロード、Discovery Center でのビデオ チュートリアルの閲覧などの学習リソース場所へアクセスで きます。詳しくは、「学習リソース」、21 ページを参照してく ださい。

#### システム要件

Corel VideoStudio Pro の性能を最大限に活用するためには、推奨要件を満たすシステムが必要です。

#### 最小システム要件

- Intel<sup>®</sup> Core<sup>™</sup> Duo 1.83GHz プロセッサー、または AMD<sup>®</sup> Dual Core 2.0GHz プロセッサー
- Microsoft Windows<sup>®</sup> 8 または 8.1、Windows<sup>®</sup> 7 SP1 (32 ビット または 64 ビット エディション)、Windows Vista<sup>®</sup> SP1 または SP2 (32 ビットまたは 64 ビット エディション)、または Windows<sup>®</sup> XP SP3 オペレーティング システム ソフトウェア
- 2 GB **の** RAM

- 最小ディスプレイ解像度: 1024 x 768
- Windows<sup>®</sup> 対応サウンドカード
- Windows 対応 DVD-ROM (プログラムのインストール用)
- Windows 対応 DVD 書き込み可能ドライブ(DVD 出力用)

#### 推奨システム要件

- Intel<sup>®</sup> Core<sup>™</sup> i5 または i7 プロセッサー、または AMD Phenom<sup>™</sup> II X4 または X6 プロセッサー
- Microsoft Windows 8.1、Windows 7 (64 ビット エディション)、 Windows Vista SP2 (32 ビットまたは 64 ビット エディション)、 または Windows XP SP3 オペレーティング システム ソフト ウェア
- 4GB 以上の RAM
- 1GB 以上の VRAM
- 最小ディスプレイ解像度: 1024 x 768
- Windows 対応サウンドカード
- Windows 対応ブルーレイディスク<sup>™</sup> 書き込み可能ドライブ (ブルーレイディスク /DVD 出力用)

#### 対応入出力デバイス

- デジタルー眼レフ (DSLR) カメラ
- 内部メモリ、メモリカード、DVD ディスク、またはハードド ライブへ記録するビデオカメラ
- USB キャプチャデバイス、PC カメラ、Web カメラ
- DV、D8、または HDV<sup>™</sup> ビデオカメラ用の 1394 FireWire<sup>®</sup> カード
- USB ビデオクラス (UVC) DV
- OHCI Compliant IEEE1394 対応

- アナログビデオカメラ用のアナログキャプチャカード (Windows XP は VFW および WDM 対応、Windows Vista および Windows 7 はブロードキャストドライバアーキテクチャ (BDA) 対応)
- アナログ / デジタル TV キャプチャデバイス (BDA 対応)
- Windows 対応ブルーレイディスク、DVD-R/RW、DVD+R/RW、 DVD-RAM、および CD-R/RW ドライブ
- iPhone<sup>®</sup>、iPad<sup>®</sup>、ビデオ付 iPod Classic<sup>®</sup>、iPod touch<sup>®</sup>、 Sony PSP<sup>®</sup>、Android<sup>™</sup> スマートフォン

#### ハードウェアアクセラレーション

ハードウェアの仕様によっては、Corel VideoStudio Pro は、ハード ウェアアクセラレーションの最適化によりシステムのパフォーマ ンスを最適化できます。

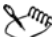

ハードウェアデコーダーのアクセラレーションとハード ウェアエンコーダーアクセラレーションは、Windows Vista 以降のバージョンの Windows オペレーティングシステムソ フトウェアでのみ使用でき、その際 512 MB 以上の VRAM が必要になります。

#### ハードウェアアクセラレーション設定を変更するには

- 1 [設定] > [環境設定] [F6] の順に選択します。
- 2 [パフォーマンス]タブをクリックして、[編集作業時]と[ファ イル作成時]で次のオプションを選択します。
  - ハードウェアデコーダーのアクセラレーションを有効にする-コンピューターの利用可能なハードウェアのビデオグラフィックスアクセラレーションテクノロジを使用して、編集パフォーマンスを高め、クリップやプロジェクトの再生品質を向上させます。

・ハードウェア エンコーダーのアクセラレーションを有効に

する - ムービーの作成に必要な変換速度を向上させます。 注記:最適なパフォーマンスを得るには、VGA カードが Vertex および Pixel Shader 2.0 以降での DXVA2 VLD モードに対応して いる必要があります。

 $\chi_{m_b}$ 

プログラムが自動的にシステムのハードウェア アクセラ レーション機能を検出して、最適な設定を決定するように したい場合は、[動作の最適化]で、[ハードウェア アクセ ラレーションを最適な範囲で適用する]を含むすべての ハードウェアアクセラレーションオプションを選択します。 ご使用のシステムによってこの機能がサポートされていな い場合は、一部のハードウェアアクセラレーションオプ ションはグレー表示になります。

#### ビデオ編集の準備

ビデオ編集タスクは、多くのコンピューターリソースを必要とす る作業です。ビデオの取り込みと編集をスムーズに行うには、ご 使用のコンピューターが正しく設定されている必要があります。 以下では、Corel VideoStudio Pro を起動する前にコンピューターを 準備し最適化する方法についてのヒントをいくつか紹介します。

- Corel VideoStudio Pro を使用する際は、他のすべてのアプリ ケーションを終了することをお勧めします。取り込み中に妨げ となる別の処理が発生しないように、自動的に起動するソフト ウェアを無効にすることをお勧めします。
- システムに2つのハードディスクがある場合は、システムドラ イブ(通常はC:)に Corel VideoStudio Pro をインストールし、 もう1つのドライブ(通常はD:)に取り込んだビデオを保存す ることをお勧めします。
- 専用のハードドライブにビデオファイルを保存することをお勧めします。

 ページングファイル(スワップファイル)のサイズを RAM の 2 倍に設定します。

Corel VideoStudio Pro で作業中の場合、設定を選択して再生の品質 とアプリケーションの速度のバランスを取ることができます。た とえば、再生は高速ではっきりしない場合。または再生が遅すぎ る場合。以下のヒントは、Corel VideoStudio Pro での正しい設定を 見つけるのに役立ちます。

- コンピューターシステムが推奨システム要件に一致しているか、それ以上の場合は、鮮明、高画質の再生が利用できます。
  HD プロジェクトを使用でき、HD でプロジェクトをプレビューできます。詳しくは、「プロジェクトのプロパティの設定」、57ページと「プロジェクトまたはクリップのプレビュー」、61ページを参照してください。
- 低性能のシステムの速度を上げるには、スマートプロキシの使用を考慮してハードウェアアクセラレーションのオプションを確認してください。詳しくは、「スマートプロキシ使用の編集」、59ページと「ハードウェアアクセラレーション」、15ページを参照してください。

#### アプリケーションのインストールとアンインストール

Corel VideoStudio Pro は、ディスクまたはダウンロードしたインス トールファイルからインストールできます。

#### Corel VideoStudio Pro をインストールするには

- 1 すべてのアプリケーションを閉じてください。
- 2 DVD ドライブに DVD を挿入するか、ダウンロードした .exe ファ イルをダブルクリックしてください。

セットアップが自動的に起動しない場合は、コンピューターの DVD ドライブをエクスプローラーで開き、Setup.exe をダブル クリックします。

- 3 画面の指示に従って操作します。 注記:Corel VideoStudio Proのほかに、次のプログラムとドラ イバも自動的にインストールされます。
  - DirectX<sup>®</sup> 2010
  - $Microsoft^{\mathbb{R}}$  Visual C+ +  $^{\mathbb{R}}$  2005 Redistributable Package
  - Microsoft Visual C++ 2008 Redistributable Package
  - Microsoft Visual C++ 2012 Redistributable Package
  - SmartSound<sup>®</sup>
  - Adobe<sup>®</sup> Flash<sup>®</sup> Player
  - Apple<sup>®</sup> QuickTime<sup>®</sup>  $^{\mathcal{T}}\nu-\tau-$

#### Corel VideoStudio Pro をアンインストールするには

- 1 Windows® コントロールパネルを開きます。
- 2 [プログラム]カテゴリーで、[プログラムのアンインストール] リンクをクリックします。
- 3 [プログラムと機能]ウィンドウで、アプリケーションのリスト 内の Corel VideoStudio Pro X7 をクリックします。
- 4 [インストールと変更] をクリックします。
- 5 画面の指示に従って操作します。

#### アプリケーションの起動と終了

Corel VideoStudio Pro は、Windows デスクトップまたはスタート メニューから起動でき、アプリケーションウィンドウから終了で きます。

#### アプリケーションを起動するには

 [スタート] メニューから、[すべてのプログラム] > Corel VideoStudio Pro X7 (Windows 7 またはそれ以前)を選択 するか、Corel VideoStudio Pro X7 ディスクトップのアプリケー ションアイコンやタイル、または [スタート] 画面 (Windows 8) を使用します。

#### アプリケーションを終了するには

 【閉じる】ボタン ■ をアプリケーションウィンドウの右上隅で クリックします。

#### アプリケーションの更新

製品のアップデートを確認し、インストールすることができます。 アップデートには、アプリケーションについての新しい重要な情 報が含まれています。

#### アプリケーションを更新するには

• [**ヘルプ**] > [**更新のチェック**]を選択します。

#### Corel サポートサービス

Corel サポートサービスでは、製品の機能、仕様、価格、入手方 法、サービス、およびテクニカルサポートオプションについての 正確な情報を、迅速にお客様へと提供できます。Corel 製品で利用 可能なサポートと専門サービスに関する最新情報については、 www.corel.jp/support をご覧ください。

#### Corel について

Corel は世界でもトップクラスのソフトウェア会社であり、業界最 高のグラフィックス、生産性、デジタルメディア製品のいくつか を提供しています。グラフィック、生産、デジタルメディア製品 の最も包括的なポートフォリオを誇りとし、新しいレベルの創造 性や生産性を実現できる、わかりやすくて使いやすい革新的ソフ トウェアを提供する企業としての名声を確立してきました。業界 において、ソフトウェアの革新性、デザイン、および有用性に対 し数々の賞を受賞しています。

#### 世界中の多くの人々に使用されている当社製品には、

CorelDRAW® Graphics Suite、Corel® Painter<sup>™</sup>、Corel® PaintShop® Pro、Corel® VideoStudio®、Corel® WordPerfect® Office などがあ ります。Corel については、www.corel.jp をご覧ください。

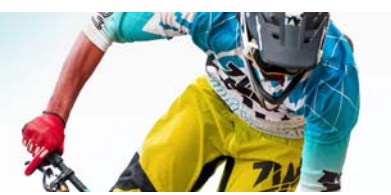

学習リソース

Corel VideoStudio Pro の使い方は、ヘルプの検索、ユーザーガイド、Discovery Center のビデオチュートリアの利用、Corel Web サイト (www.corel.jp) などいくつかの方法があります。

このセクションでは、以下のトピックについて説明します。

- マニュアル表記規則
- ヘルプ システムを使用する
- Corel VideoStudio Pro X7 ユーザーガイド PDF
- VideoStudio の用語を理解する
- ビデオチュートリアルで学習する
- Web 上のリソースを利用する

#### マニュアル表記規則

次の表は、[ヘルプ]で使用されている重要な表記規則を示しています。

| 表記規則                        | 説明                                            | 例                                       |
|-----------------------------|-----------------------------------------------|-----------------------------------------|
| [メニュー] ><br>[メニュー コ<br>マンド] | メニュー項目をクリッ<br>クし、続けてメニュー<br>コマンドをクリックし<br>ます。 | [設定] > [環境設定] ><br>[編集] の順にクリック<br>します。 |

| <b>衣</b> 記規則 | 記明                                                                              | 191                                                                                            |
|--------------|---------------------------------------------------------------------------------|------------------------------------------------------------------------------------------------|
| ドロップリ<br>スト  | ユーザーが下向きの矢<br>印ボタンをクリックし<br>たときにドロップダウ<br>ン表示されるオプショ<br>ンのリスト                   | <b>[プロファイル]</b> ドロッ<br>プリストからプロファイ<br>ルを選択します。                                                 |
| × ante       | 注意には、前の手順に<br>関して重要な情報が示<br>されます。手順を実行<br>できる条件が説明され<br>ている場合もあります。             | ブラウザがオーディオお<br>よびビデオに単一のト<br>ラックだけしかサポート<br>できない場合は、[オー<br>ディオと背景ビデオをフ<br>ラット化する] を有効に<br>します。 |
| P.           | ヒントには、前の手順<br>を実行するためのヒン<br>トが示されます。代替<br>手順および手順の他の<br>利点や使い方が示され<br>る場合もあります。 | 綺麗に作成するポイント<br>は、ストップモーション<br>アニメーションプロジェ<br>クトに使用する静止画や<br>ビデオを撮る場合に三脚<br>を使用してください。          |

#### ヘルプ システムを使用する

Corel VideoStudio Pro に関する最も包括的な情報源は、プログラム から使用できるヘルプです。[ヘルプ]システムは、情報を探すた めの2種類の方法を提供します。目次ページからトピックを検索 する、または検索ページを使用して特定の語句を検索する、とい う方法です。またヘルプのヒントを印刷することもできます。

#### オンラインとローカルのヘルプ

インターネットに接続している場合は、アプリケーションはオン ライン ヘルプを表示します。オンラインの場合は、最新の役立つ リンクを利用することができます。インターネットの接続が利用 できない場合は、アプリケーションはコンピューターにインス トールされるローカル ヘルプを表示します。

#### ヘルプ システムを使用するには

- 1 以下のいずれかを実行します。
  - •[**ヘルプ**]>[**ヘルプ トピック**]をクリックします。
  - F1 キーを押します。
- ヘルプウィンドウで、以下のいずれかのタブをクリックします。
  - •目次 ヘルプのトピックから参照できます。
  - 検索 ヘルプの全文を対象に特定の単語や句を検索できます (引用符で囲む)。たとえば、特定のツールまたはコマンドに ついての情報を検索する場合、トリムなどのツールまたはコ マンドの名前を入力して、関連トピックのリストを表示する ことができます。

#### Corel VideoStudio Pro X7 ユーザーガイド PDF

Corel VideoStudio Pro X7 **ユーザー ガイド** PDF をオンラインで表示 するか、コンピューターやタブレットにダウンロードできます。 いつでも必要なページを印刷できます。ヘルプメニューから PDF を見つけることができます ([**ヘルプ**] > [**ユーザー ガイド (PDF)**])。

#### VideoStudio の用語を理解する

ビデオ編集の言語について詳しく学習するさらに良く理解してい ただくために、Corel VideoStudio Pro で使用される最も一般的な ビデオ編集用語のリストを作成しました。ジョグスライダーーと は?レンダリングって何?「用語解説」、283 ページを読んでご理 解ください。

#### ビデオチュートリアルで学習する

Discovery Center ウィンドウ(英語のみ)では、アプリケーション やビデオ編集を学習するのに役立つさまざまなビデオの検索およ び表示を行うことができます。

| Nacovery Center: Courses                                              |                                           |
|-----------------------------------------------------------------------|-------------------------------------------|
| COREL' Proto Web Caphas Digtal At                                     |                                           |
| Discovery Center Galery Laurag - Tools You Need Support - Community - | Q                                         |
| Video Editing Overview                                                | New/ FicturePerfect App                   |
| + The Balts                                                           | More ways to learn<br>& love photography! |
| Cupture                                                               | and he proclaims.                         |
| ∎ tα                                                                  | Learn Marr                                |
| + Store                                                               |                                           |
| Video Editing Effects                                                 | One-on-One Training                       |
| Armston .                                                             | Learn Mare 3                              |
| Fun Projecta                                                          |                                           |
|                                                                       |                                           |
| About Feedback                                                        |                                           |

その他チュートリアルについては、www.youtube.com/ VideoStudioPro を参照してください。

[Discovery Center] ウィンドウを開くには

• [ヘルプ] ▶ [ビデオ チュートリアル]を選択します。

#### Web 上のリソースを利用する

Corel VideoStudio Pro の [ ヘルプ ] メニューと Corel Web サイトか ら、カスタマー サポートやコミュニティ専用のさまざまな Web ページにアクセスすることができます。ダウンロード、チュート リアル、ヒント、ニュースレター、ニュースグループ、およびそ の他オンライン リソースなどのリソースを見つけることができ ます。

#### Corel VideoStudioのWebリソースにアクセスするには

 インターネットブラウザを使用して www.corel.jp/videostudio に移動してください。VideoStudio Facebook 投稿 (https:// www.facebook.com/corelvideostudio) や Digital Media Forum ディスカッション (http://forum.corel.com/) などのさまざまな 学習リソースとコミュニティのリンクが含まれています。

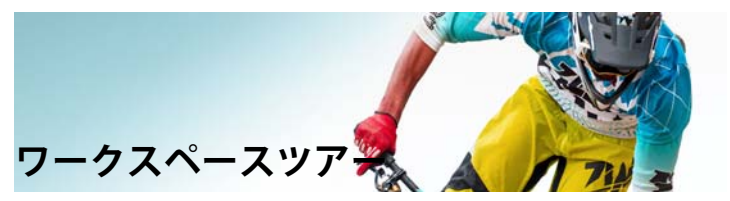

Corel VideoStudio Pro は取り込み、編集、完了の3つの手順から構成されています。これらワークスペースはビデオ編集処理の主要ステップに基づきます。カスタマイズ可能なワークスペースでは、環境に合わせてパネルを整列し、必要なすべてがあることを簡単に確認できます。

このセクションでは以下のトピックについて説明します。

- ワークスペースについて
- ワークスペースに切り替え
- ステップパネルの使用
- ツールバーの使用
- ワークスペースのカスタマイズ

#### ワークスペースについて

Corel VideoStudio Pro は以下の3種類のワークスペースから構成されています。

- 取り込み
- 編集
- 完了

各ワークスペースには固有のツールとコントロールがあり、すぐ に効率よくタスクを完了するために役立ちます。
画面の要素のサイズや位置カスタマイズして、編集環境を完全に コントロールできるようになります。カスタムワークスペースの レイアウトの使用については、「ワークスペースのカスタマイズ」、 40ページを参照してください。

### 取り込みワークスペース

メディアクリップをコンピューターのハードドライブに直接記録 または取り込むことができます。このステップでは、ビデオ、写 真、およびオーディオクリップを取り込むことができます。

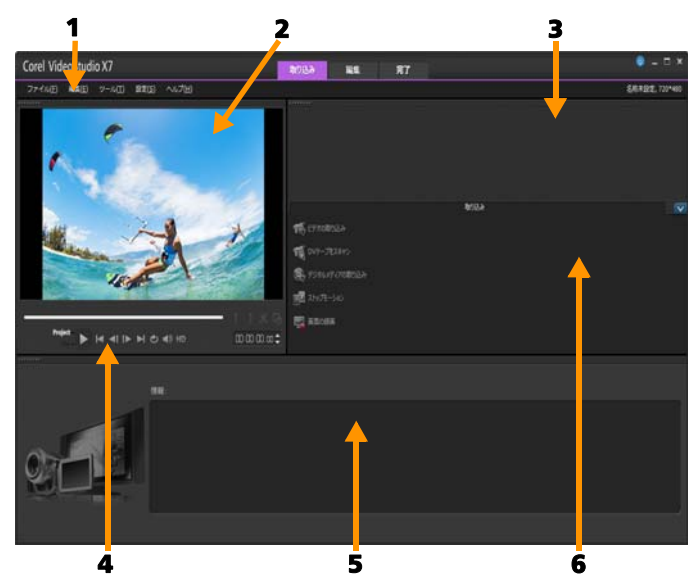

**取り込み**ワークスペースは以下のコンポーネントから構成されて います。 1. メニューバー - Corel VideoStudio Pro をカスタマイズしたり、 ムービープロジェクトを開く / 保存したり、個々のクリップで作 業を行ったり、その他多くの作業を実行するためのさまざまなコ マンドがあります。

2. プレビューウィンドウ - ステップパネルで再生している現在の ビデオを表示します。

3. **ライブラリ パネル** - 取り込んだメディアクリップのストレージ デポ。

4. **ナビゲーションエリア** - クリップの再生や正確なトリムのためのボタンがあります。

5. **情報 パネル** - 作業に使用するファイルについての情報を表示します。

6. 取り込みオプション - さまざまなメディアの取り込み方法を表示します。

### 編集ワークスペース

Corel VideoStudio Pro を開くと、編集ワークスペースがデフォルト ワークスペースとして表示されます。編集ワークスペースとタイ ムラインは Corel VideoStudio Pro の核になります。ビデオクリッ プの並べ替え、編集、トリムを行ったり、効果を追加することが できます。

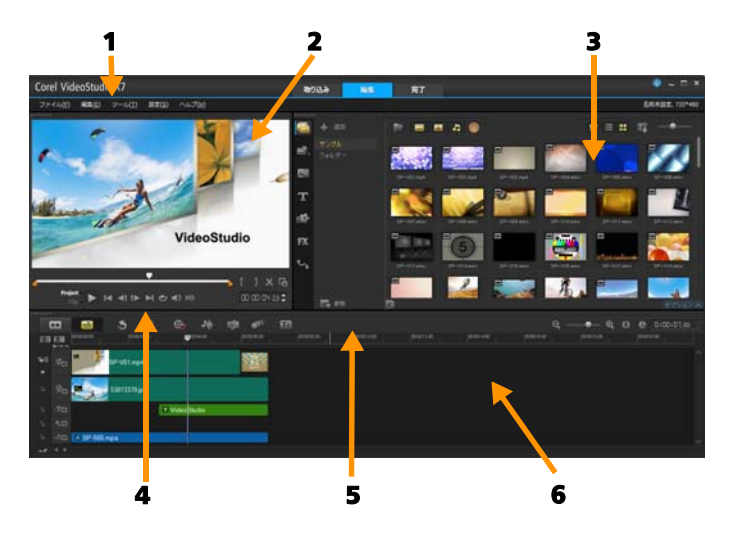

**編集**ワークスペースは以下のコンポーネントから構成されてい ます。

1. メニューバー - Corel VideoStudio Pro をカスタマイズしたり、 ムービープロジェクトを開く / 保存したり、個々のクリップで作 業を行ったり、その他多くの作業を実行するためのさまざまなコ マンドがあります。

2. **プレビューウィンドウ** - ステップパネルで再生している現在の ビデオを表示します。

3. ライブラリパネル - ムービーを作成するために必要なすべての ストレージデポ。サンプルビデオ、写真、ミュージッククリップ、 取り込んだクリップが含まれています。テンプレート、トランジ ション、グラフィックス、フィルター、パスも含まれています。 オプションパネルエリアがライブラリパネルに開きます。 4. **ナビゲーションエリア** - クリップの再生や正確なトリムのためのボタンがあります。

5. **ツールバー** - **タイムライン**のコンテンツに関連するさまざまな 機能から選択します。

6. **タイムラインパネル**-タイムラインは、ビデオプロジェクトに メディアクリップを配置する場所です。詳しくは、「タイムライ ン」、79 ページを参照してください。

完了ワークスペース

**完了**ワークスペースでは、完了したムービーを保存し共有でき ます。

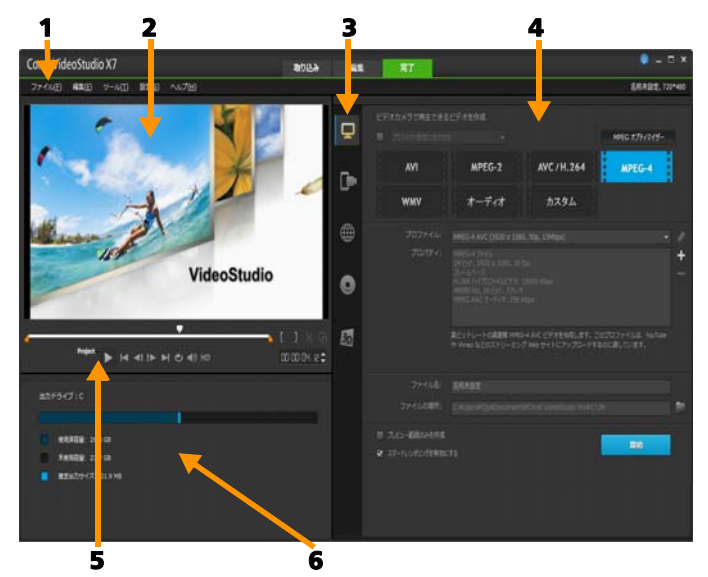

**完了**ワークスペースは以下のコンポーネントから構成されています。

ワークスペースツアー

1. メニューバー - Corel VideoStudio Pro をカスタマイズしたり、 ムービープロジェクトを開く / 保存したり、個々のクリップで作 業を行ったり、その他多くの作業を実行するためのさまざまなコ マンドがあります。

2. **プレビューウィンドウ** - ステップパネルで再生している現在の ビデオを表示します。

3. カテゴリー選択エリア - コンピューター、デバイス、Web、 ディスク、3D のムービーカテゴリーを選択できます。HTML5 プ ロジェクトの場合、HTML5 と Corel VideoStudio プロジェクトを選 択できます。

4. **形式エリア** - ファイル形式、プロファイル、説明の選択を提供 します Web 共有の場合は、アカウントの設定を表示します。

5. **ナビゲーションエリア** - プロジェクトの再生や正確なトリムの ためのボタンがあります。

6. **情報エリア** - 出力場所についての情報を表示し、推定ファイル サイズを提供します。

# ワークスペースに切り替え

Corel VideoStudio Pro は、ビデオ編集処理のさまざまなステップに応じて3種類のワークスペースに必要なコントロールをグループ化してムービー作成の手順を単純化します。

| 取り込み | <b>取り込み</b> ワークスペースでメディアクリップ<br>をコンピューターのハードドライブに直接記<br>録または取り込む作業は、このステップで行<br>います。このワークスペースでは、ビデオ、<br>写真、およびオーディオクリップを取り込む<br>ことができます。 |
|------|----------------------------------------------------------------------------------------------------|
| 編集   | <b>編集</b> ワークスペース には <b>タイムライン</b> が含ま<br>れています。これは Corel VideoStudio Pro の<br>核になります。ビデオクリップの並べ替え、<br>編集、トリムを行ったり、効果を追加するこ<br>とができます。   |
| 完了   | <b>完了</b> ワークスペースでは、ムービーを保存し<br>共有できます。ビデオファイルを保存し、<br>ディスクに書き込んで、Web にアップロード<br>できます。                                                   |

# ワークスペースを切り替えるには

- アプリケーションウィンドウの上部で、以下のいずれかのタブ をクリックします。
  - 取り込み
  - ・編集
  - 完了

# ステップパネルの使用

ステップパネルは、プレビューウィンドウとナビゲーションエリ アから構成されています。再生や正確なトリム用のボタンがあり ます。ナビゲーションエリアのコントロールを使用して、選択し たクリップまたはプロジェクト内を移動します。[トリムマー カー] と [ジョグ スライダー] を使用して、クリップを編集しま す。取り込みワークスペースでは、このパネルは DV または HDV ビデオカメラのデバイスコントロールとしても機能します。

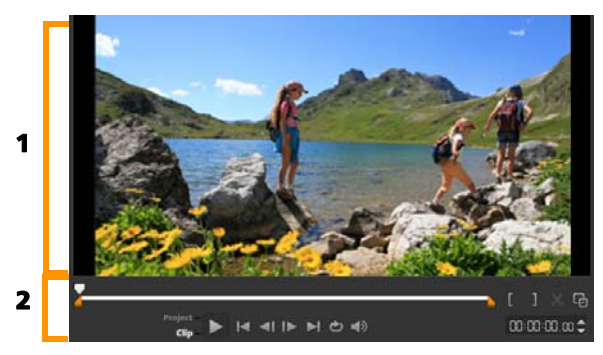

ステップパネルは、1. プレビューウィンドウと 2. ナビゲーションエリアから構成されています

# ナビゲーションエリア

以下の表では、ナビゲーションエリアで使用できるコントロール について説明します。

|                 | パーツ                | 説明                                                                 |
|-----------------|--------------------|--------------------------------------------------------------------|
|                 | ジョグ スライ<br>ダー      | プロジェクトまたはクリッ<br>プをスクラブするときに使<br>用します。                              |
|                 | トリムマーカー            | スクライバーをドラッグし<br>てプロジェクトのプレ<br>ビュー範囲を設定したり、<br>クリップをトリムしたりで<br>きます。 |
| Project<br>Clp- | プロジェクト/<br>クリップモード | プロジェクト全体をプレ<br>ビューするか、選択したク<br>リップのみをプレビューす<br>るかを指定します。           |
|                 | 再生                 | 現在のプロジェクトまた<br>は選択したクリップを<br>再生、一時停止、または<br>再開します。                 |
|                 | ホーム                | 最初のセグメントまたは<br>キューに戻ります。                                           |
| <b>~</b> I      | 前のフレームへ            | 前のフレームへ移動します。                                                      |
| I►              | 次フレームへ             | 次のフレームへ移動します。                                                      |
|                 | 最後のフレーム            | 最後のセグメントまたは<br>キューに移動します。                                          |
| ¢               | 繰り返し               | 繰り返して再生します。                                                        |

|                | パーツ               | 説明                                                                               |
|----------------|-------------------|----------------------------------------------------------------------------------|
| <b>(</b> )     | ボリューム             | スライダーをドラッグして、<br>コンピューターのスピー<br>カー音量を調整できます。                                     |
| HD             | HD プレビュー          | 高画質クリップやプロジェ<br>クトをプレビューします。                                                     |
| 00:00: I7, K 🗢 | タイムコード            | 正確なタイムコードを指定<br>して、プロジェクトの特定<br>部分や選択したクリップに<br>直接ジャンプできます。                      |
| G              | プレビューウィ<br>ンドウを拡大 | プレビューウィンドウのサ<br>イズを大きくします。                                                       |
| *              | クリップの分割           | 選択したクリップを分割し<br>ます。クリップを分割する<br>位置まで <b>ジョグ スライダー</b><br>を移動し、このボタンをク<br>リックします。 |
| []             | マークイン/<br>マークアウト  | プロジェクトのプレビュー<br>範囲を設定します。または、<br>クリップをトリムする開始<br>位置と終了位置を設定し<br>ます。              |

ナビゲーションパネルの[再生]ボタンは、プロジェクト全体の 再生と、選択したクリップの再生の2つの目的に使用できます。

# プロジェクトやクリップをプレビューするには

プロジェクトまたはクリップをクリックし、[再生] をクリックします。

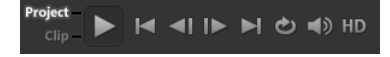

プロジェクトの作業中は、プロジェクトの進み具合を確認するため、プレビューを頻繁に行うことが考えられます。[インスタント 再生]では、プロジェクトの変更を素早くプレビューできます。 再生品質はコンピューターの性能によって異なります。

# ×m.

プロジェクトの一部分のみを再生することもできます。 プレビューに選択したフレーム範囲は【プレビュー範囲】 と呼ばれ、ルーラーパネルで色付きのバーによって示され ます。

### トリム範囲のみを再生するには

- 1 [トリムマーカー] または [マークイン/アウト] ボタンを使っ てプレビュー範囲を選択します。
- 選択した範囲をプレビューするには、対象(プロジェクトまたはクリップ)を選択し、[再生]をクリックします。クリップ 全体をプレビューするには、Shift キーを押しながら[再生] をクリックします。

# ツールバーの使用

ツールバーを使用すると、多くの編集コマンドに簡単にアクセス できます。プロジェクトビューを変更したり、タイムラインを ズームイン/ズームアウトしたり、効果的な編集に役立つ各種 ツールを起動することができます。

🛄 😑 🥱 🧷 ରେ 👭 🐲 🔊 🖬 ସ୍ 🗕 କେ ପ୍ରାରେ ଓଡ଼ି । ୧୦୦ ୧୫ ଜାନ

|             | パーツ                | 説明                                                                                                    |
|-------------|--------------------|----------------------------------------------------------------------------------------------------|
|             | ストーリー<br>ボードビュー    | メディアのサムネイルを時系<br>列順に表示します。                                                                                                    |
|             | タイムライン<br>ビュー      | 個々のトラックのクリップを<br>フレーム単位で編集するとと<br>もに、タイトル、オーバーレ<br>イ、ナレーション、音楽など<br>の他の要素を追加して位置合<br>わせを行います。                                  |
| 5           | 元に戻す               | 最後の操作を元に戻します。                                                                                                    |
| Č           | やり直し               | 元に戻された最後の操作をや<br>り直します。                                                                                                    |
| 8           | 記録 / 取り込<br>みオプション | 記録 / 取り込みオプションパ<br>ネルを表示します。このパネ<br>ルで、ビデオやファイルの取<br>り込み、ナレーション録音、<br>静止画の取得などをすべて実<br>行できます。                                  |
| <b>₽₩</b> - | サウンド ミキ<br>サー      | サラウンドサウンドミキサー<br>とマルチトラックオーディオ<br>タイムラインを起動します。<br>ここでオーディオ設定をカス<br>タマイズできます。                                                  |
| E\$93       | オートミュー<br>ジック      | オートミュージックオプショ<br>ンパネルを起動してさまざま<br>なスタイルやムードでプロ<br>ジェクトに Smartsound の<br>BGM を追加します。プロジ<br>ェクトの再生時間に合わせ<br>て音楽を設定することがで<br>きます。 |

|                    | パーツ                        | 説明                                                                                       |
|--------------------|----------------------------|------------------------------------------------------------------------------------------|
| 6 <sup>77</sup>    | モーション ト<br>ラッキング           | [モーション トラッキング]<br>ダイアログボックスが表示さ<br>れます。選択したビデオク<br>リップ特定要素のトラッキン<br>グパスを作成します。           |
| 2                  | 字幕エディ<br>ター                | [字幕エディター]ダイアログ<br>ボックスが表示されます。セ<br>グメントを検出および整列<br>し、選択したビデオクリップ<br>に簡単にタイトルを追加でき<br>ます。 |
| ପ<br><del>ହ</del>  | ズームイン /<br>ズームアウト          | ズームスライダーとボタンを<br>使用して、 <b>タイムライン</b> の表<br>示を調整できます。                                     |
| θ                  | プロジェクト<br>をタイムライ<br>ンに合わせる | プロジェクトの表示をタイム<br>ライン全体の長さに合わせて<br>調整します。                                                 |
| <b>C:00:08</b> ,00 | プロジェクト<br>の長さ              | プロジェクトの合計の長さを<br>表示します。                                                                  |

# ワークスペースのカスタマイズ

新しいワークスペースは、より良い編集環境を提供するように設計されています。プログラムウィンドウのサイズをカスタマイズ したり、画面の要素のサイズや配置を変更して、編集環境を完全 にコントロールできるようになりました。

各パネルは独立したウィンドウのように機能するため、編集の好 みに応じて変更することができます。これは、大型ディスプレイ やデュアルモニターを使用する場合に非常に役立ちます。

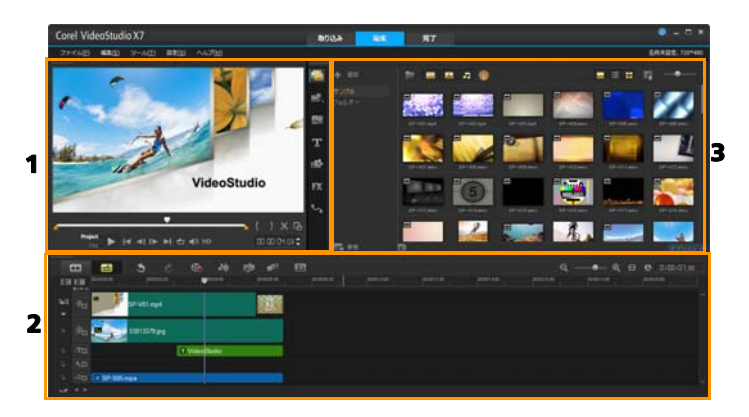

- メインパネルは以下で構成されています。
- 1. ステップパネル プレビューウィンドウとナビゲーションエリ アがあります。
- 2. タイムラインパネル ツールバーとタイムラインがあります。

3. **ライブラリパネル**-メディアライブラリとオプションエリアがあります。

パネルを移動するには

 [プレーヤーパネル]、[タイムラインパネル]、または[ライブ ラリパネル]の左上隅をダブルクリックします。

パネルが有効になると、各パネルを最小化、最大化、サイズの 変更を行うことができます。

 さらにパネルをメインアプリケーションウィンドウの外側 にドラッグして、デュアルモニターセットアップ用の第2 ディスプレイ領域に移動することもできます。

# プログラムウィンドウのサイズをカスタマイズするには

- 以下のいずれかを行うことができます。

  - ■最大化ボタンをクリックして、フル画面編集にします。

### パネルをドッキングするには

1 オプションパネルをクリックしたままにします。

ドッキングガイドが表示されます。

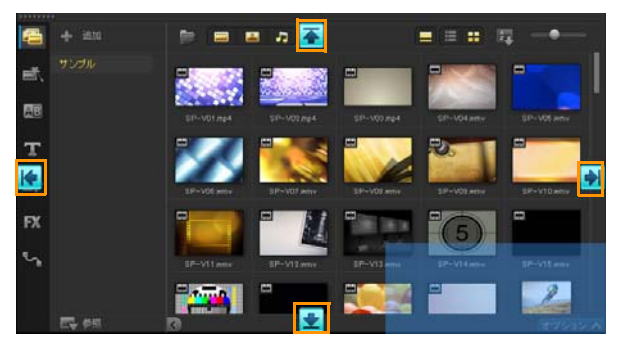

 ドッキングガイド上にマウスをドラッグして、パネルを適当な 場所にスナップするドッキング位置を選択します。

## カスタムワークスペースのレイアウトを保存するには

• [設定] > [レイアウトの設定] > [保存先]の順に選択して、 カスタムオプションをクリックします。

### カスタムワークスペースのレイアウトを読み込むには

 [設定] > [レイアウトの設定] > [切り替え先] の順にク リックして[デフォルト]を選択するか、保存したいずれかの カスタム設定を選択します。
 各プリセットに割り当てられたホットキーの組み合わせについ て詳しく知るには、「レイアウトの設定のショートカット」、 277 ページを参照してください。

R

[設定] > [環境設定]の[UI レイアウト] タブからもレイ アウト設定を変更できます。

### プログラム環境設定を設定するには

• [設定] > [環境設定]をクリックするか、F6を押して[環境 設定]ダイアログボックスを開きます。

# 取り込み

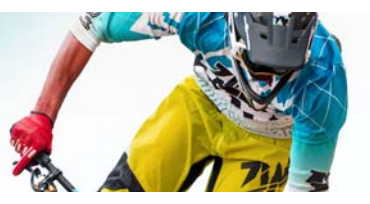

Corel VideoStudio Pro では、DVD-Video、AVCHD<sup>™</sup> および BDMV ディスクからビデオの取り込みことができます。これには、メモ リーカードやディスクの内部メモリーに記録するビデオカメラ、 DV カメラまたは HDV カメラ、モバイル機器、アナログおよびデ ジタル TV キャプチャデバイスが含まれます。

このセクションでは、以下のトピックについて説明します。

- 取り込みワークスペースでオプションパネルの使用
- ビデオと写真の取り込み
- デジタルビデオ (DV) の取り込み
- DV テープをスキャンの使用
- アナログビデオの取り込み
- デジタルメディアから取り込み
- シーンのスキャンと分割

取り込みワークスペースでオプションパネルの使用

**取り込み**ワークスペースで、Corel VideoStudio Pro は**ライブラリ** と取り込みオプションパネルを表示し、そこでさまざまなメディ ア取り込み方法を利用できます。

以下の表で、取り込みワークスペースのオプションについて説明 します。

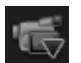

[ビデオの取り込み]をクリックして、ビデオカメラからビデオ映像と写真をコンピューターに取り込みます。

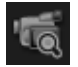

[DV テープをスキャン] をクリックして DV テープをス キャンしてシーンを選択します。

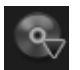

[デジタルメディアの取り込み] をクリックして、DVD-Video、AVCHD、BDMV 形式のディスクまたはハードド ライブからメディアクリップを追加します。この機能を 使用すると、AVCHD、ブルーレイディスク、または DVD ビデオカメラから直接ビデオの取り込みこともで きます。

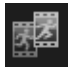

[ストップモーション] - キャプチャデバイスから取り 込まれた画像を使用してストップモーションアニメー ションを作成します。

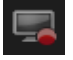

[**画面の録画**] - コンピューターのすべての操作と画面 に表示される構成要素を取り込んで、画面キャプチャビ デオを作成します。

# ビデオと写真の取り込み

取り込みの手順はどのタイプのビデオカメラでも類似しています。 ただし、ソースタイプごとに、ビデオの取り込みのオプションパ ネルで選択できる取り込み設定は異なります。

ビデオの取り込みオプションは以下のコンポーネントから構成さ れています。

- 長さ 取り込む時間の長さを設定します。
- ソース 検出された取り込みデバイスと、コンピューターにインストールされているその他の取り込みデバイスの一覧が表示されます。
- 形式 取り込んだビデオを保存するファイル形式をリストから 選択できます。

- ファイル名 取り込んだファイルの接頭語を指定できます。
- 保存先 取り込んだファイルの場所を指定できます。
- シーンごとに分割 撮影日時に基づいて、取り込んだビデオを 複数のファイルに自動的に分割します。
- ライブラリへ取り込み ビデオを保存するライブラリフォル ダーを選択するか、作成します。
- オプション 表示されるメニューで取り込み設定を変更できます。
- ビデオの取り込み ビデオをソースからハードディスクへ転送します。
- 静止画として保存 表示されているビデオフレームを静止画像 として取り込みます。

### ビデオカメラからビデオクリップと写真を取り込むには

- ビデオカメラをコンピューターに接続し、デバイスの電源を 入れます。ビデオカメラを再生(または VTR/VCR)モードにし ます。
- 2 取り込みのオプションパネルで、[ビデオの取り込み]をク リックします。
- 3 [ソース] ドロップリストから取り込みデバイスを選択します。
- 4 [形式] ドロップリストからファイル形式を選択します。取り 込みボックスで保存場所を入力するか、[ライブラリへ取り込 み] チェックボックスを選択してドロップリストから保存先を 選択します。

注記:ビデオデバイスに合わせて取り込み設定をカスタマイズ するには、[オプション]をクリックします。

 5 ビデオをスキャンして取り込む部分を探します。
 注記:DVまたはHDVビデオカメラからビデオの取り込み 場合は、ナビゲーションエリアを使ってビデオテープを再生します。

- 6 取り込むビデオが準備できたら、[ビデオの取り込み]をク リックします。[取り込み中止]をクリックするか、[Esc]を押 して取り込みを停止します。
- 7 ビデオ映像から静止画像を取り込むには、取り込むフレームが 表示されたときにビデオを一時停止し、[静止画として保存] をクリックします。
   注記:ビデオカメラが録画モード(通常「カメラ」、「ムー ビー」などと表示)のとき、ライブビデオの取り込みことがで きます。
   注記:ビデオのプロパティ]ダイアログボックスで使用で

きる設定は、選択した取り込みファイル形式によって異なり ます。

# DSLR からビデオと写真を取り込むには

- 1 DSLR をコンピューターに接続してデバイスの電源を入れます。
- 2 **[ビデオの取り込み]**をクリックして、**[ソース]**ドロップリストからデバイスを選択します。
- 3 保存した場所を指定するには、[保存先] 🔤 をクリックします。
- 4 [ビデオの取り込み]をクリックして録画を開始します。[取り 込み中止]をクリックするか、[Esc]を押して取り込みを停止し ます。
- 5 DSLR がコンピュータに接続された状態で写真を取り込むには、 [静止画として保存]をクリックします。

### HDV カメラからビデオの取り込みには

1 IEEE1394 ケーブルを使って、HDV カメラをコンピューターの IEEE1394 ポートに接続します。 ビデオカメラの電源を入れ、再生/編集モードに設定します。
 HDV カメラが HDV モードに設定されていることを確認します。

**注記**: Sony HDV カメラの場合、HDV モードかどうかを確認す るには、LCD 画面を開き、LCD 画面に [HDVout i.LINK] と表示 されているかどうかを確認します。[DVout i.LINK] と表示され ている場合は、画面右下にある [P-MENU] を押します。メ ニューで、[MENU] > [STANDARD SET] > [VCR HDV/DV] の 順に押して、[HDV] を押します。

3 取り込みワークスペースで、[ビデオの取り込み] 1 をクリックします。

DVB-T ビデオの取り込みには

- 取り込みワークスペースで、[ビデオの取り込み] 
   クします。
   注記:取り込みの前に、コンピューターに装着されている
   DVB-T 対応キャプチャカードに DVB-T ソースが接続されていることを確認します。
- 2 **[ソース]** ドロップリストから、**[デジタル** TV **ソース]** を選択します。
- 3 [オプション]をクリックし、[ビデオのプロパティ]を選択し ます。[ビデオのプロパティ]ダイアログボックスが表示され ます。
- 4 [ソースを入力] タブで、[ソースを入力] ドロップリストから
   [TV] を選択します。[OK] をクリックします。
- 5 [チャネルリスト]の[スキャンを開始]をクリックして、 チャネルのスキャンを開始します。
   注記:DVB-T チャネルは自動的にスキャンされません。取り込みの前に、まずチャネルを手動でスキャンしてください。
- 6 [ビデオの取り込み] をクリックします。

- 7 取り込みを開始し、DVB-Tビデオを自動的に復元する場合は、 メッセージが表示されたときに[はい]をクリックします。
- 8 ビデオの取り込みで説明している残りの手順に従います。

# アナログ TV ビデオの取り込みには

- 1 **[ソース]** ドロップリストから TV チューナーデバイスを選択し ます。
- 2 [オプション] > [ビデオのプロパティ]の順にクリックして、
   [ビデオのプロパティ]ダイアログボックスを開きます。必要に応じて、設定を変更します。

[チューナー情報] タブをクリックして、アンテナまたはケー ブル TV を選択したり、お住まいの地域で視聴できるチャネル をスキャンするなど、各種の操作を行うことができます。

3 [チャネル] ボックスで、取り込むチャネル番号を指定します。

### ビデオを MPEG-2 形式で取り込むには

- 1 [ソース] で、ビデオソースを選択します。
- 2 [保存先]で、クリップを保存するフォルダーを指定するか参照します。
- 3 [オプション] をクリックし、[ビデオのプロパティ] を選択し ます。開いたダイアログボックスで、[現在のプロファイル] ドロップリストからプロファイルを選択します。
- 4 [OK] をクリックします。
- 5 取り込みを開始するには、[ビデオの取り込み] をクリックし ます。取り込みを終了するには、[取り込みを停止] をクリッ クします。指定したフォルダーにメディアクリップが MPEG-2 形式で保存されます。

# デジタルビデオ (DV) の取り込み

デジタルビデオ (DV) をネイティブ形式で取り込むには、オプションパネルの [形式] リストから [DV] を選択します。取り込んだ ビデオは DV AVI ファイル (.AVI) として保存されます。

 $\Sigma_{\mu\nu}$ 

[DV テープをスキャン]オプションを使用して。DV ビデオ を DV AVI タイプ -1 とタイプ -2 として取り込むこともでき ます。

DV を取り込むには、オプションパネルの [オプション] をクリッ クし、[ビデオのプロパティ] を選択してメニューを開きます。 [現在のプロファイル] で、DV を [DV タイプ-1] または [DV タ イプ-2] のどちらで取り込むかを選択します。

# DV テープをスキャンの使用

DV デバイスをスキャンして取り込むシーンを探すには、このオプ ションを使用します。ビデオの撮影日時を追加できます。

この機能についての詳細は、「クイック DVD ウィザード」、279 ページを参照してください。

### ビデオの撮影日時を追加するには

DV テープのスキャンが終了したら、[次へ] をクリックします。

[インポート設定]ダイアログボックスが表示されます。

2 [タイムラインに挿入]を選択し、[撮影日情報をタイトルとして追加]を選択します。
 注記:ビデオ全体にわたって撮影日を表示する場合は、[ビデオ全体]を選択します。ビデオの1部分のみの場合は、[長さ]を選択して秒数を指定します。

# アナログビデオの取り込み

VHS、S-VHS、Video-8、Hi8 カメラ VCR などのアナログソースから 映像を取り込むと、その映像はコンピューターでの読み取りと保 存が可能なデジタル形式に変換されます。取り込む前に、オプ ションパネルの [形式] リストで、取り込んだビデオを保存する ファイル形式を選択します。

#### 取り込むビデオソースのタイプを指定するには

- 取り込みワークスペースで、[オプション] をクリックして [ビデオのプロパティ] を選択します。
- 2 開いたダイアログボックスで、以下の取り込み設定をカスタマ イズできます。
  - 「ソースを入力」タブでは、取り込むビデオの規格 (NTSC、 PAL、または SECAM)を選択し、入力ソース (TV、コンポジット、または S-Video)を選択します。
  - [カラーマネージャー] タブでは、良い品質で取り込めるようにビデオソースを微調整できます。
  - [テンプレート] タブでは、取り込んだビデオを保存する際のフレームサイズと圧縮方式を選択します。

# デジタルメディアから取り込み

DVD、AVCHD、BDMV ビデオおよび写真を、ディスク、ハードド ライブ、メモリカード、デジタルカメラから取り込むことができ ます。

#### デジタルメディアを取り込むには

取り込みワークスペースで、[デジタルメディアから取り込み]
 をクリックします。

- 2 **[フォルダーの参照]**をクリックし、デジタルメディアが含ま れているフォルダーを参照して、**[OK]**をクリックします。
- 3 [開始] をクリックします。[デジタルメディアから取り込み] ダイアログボックスが表示されます。

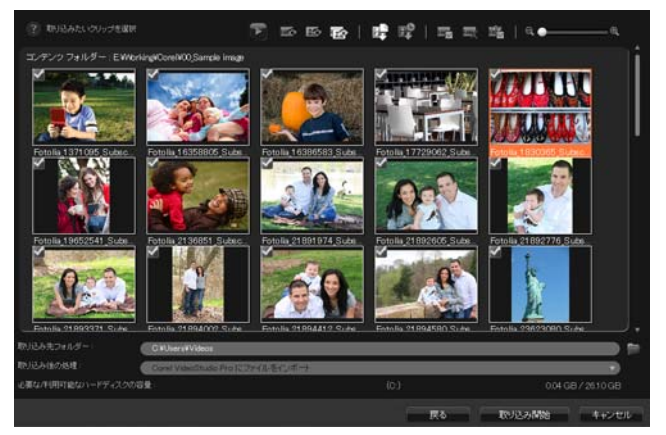

4 取り込むメディアクリップを選択し、[取り込み開始]をク リックします。取り込んだビデオはすべて、ライブラリのサム ネイルリストに追加されます。

### AVCHD のタイムコード検索を有効にするには

- 取り込みワークスペースで、[デジタルメディアから取り込み]
   をクリックします。
- 2 [フォルダーの参照] リストからファイルの場所を選択して [開始] をクリックします。
- 3 取り込むメディアクリップを選択し、[取り込み開始]をク リックして [インポート設定]を起動します。
- 4 [インポート先] で、[タイムラインに挿入] を選択するか、 [撮影日情報をタイトルとして追加] を選択します。

5 [ビデオ全体] を選択してビデオファイルのタイムコードを、 ビデオ全体にわたって表示されるタイトルとして取り込みま す。指定時間だけ表示されるタイトルとして取り込むには、 [長さ]を選択します。[OK] をクリックして設定内容を適用 します。

注記:[この設定を適用して、今後表示しない] チェックボッ クスを選択して同じ設定を取り込むすべてのビデオに適用し、 [インポート設定] を非表示にすることができます。さらに、 [プログラム環境設定] ダイアログボックスの [取り込み] タ ブで同じチェックボックスを有効にするように選択することも できます。詳しくは、「ワークスペースのカスタマイズ」、40 ページを参照してください。

# シーンのスキャンと分割

1本のDVテープには、別の日時に取り込まれたビデオが含まれて いる場合があります。Corel VideoStudio Proは、これらのビデオク リップを自動的に検出して、別々のファイルに保存します。

# ビデオでシーンを検索するには

 シャトルスライダーをドラッグして、映像を自由な速度で前後 に動かすことができます。

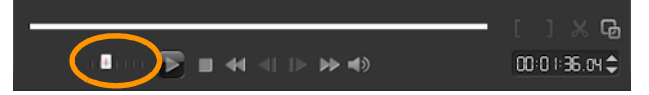

### シーンごとに分割を使用するには

- 取り込みワークスペースで、[ビデオの取り込み]をクリックします。
- ビデオの取り込みオプションパネルで [シーンごとに分割] を有効にします。Corel VideoStudio Pro は、撮影日時に基づい て自動的にシーンを検出し、別々のファイルとして取り込み ます。

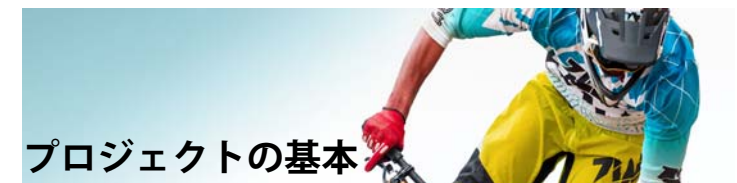

Corel VideoStudio Pro は、**レンダリング**と呼ばれるプロセスで、ビ デオ、タイトル、サウンド、および効果を組み合わせます。プロ ジェクト設定によって、プレビューの際ムービープロジェクトが どのようにレンダリングされるかが決まります。出力ビデオはコ ンピューター上で再生、ディスクへ書き込み、またはインター ネットへアップロードすることができます。

このセクションでは、以下のトピックについて説明します。

- プロジェクトの新規作成
- インスタントプロジェクトテンプレートの使用
- プロジェクトのプロパティの設定
- スマートプロキシ使用の編集
- プロジェクトまたはクリップのプレビュー
- 操作を元に戻す / やり直す
- グリッドラインの表示 / 非表示
- プロジェクトの保存
- スマートパッケージを使用したプロジェクトの保存
- キューとチャプターの追加

# プロジェクトの新規作成

Corel VideoStudio Pro を起動すると、自動的に新しいプロジェクト が開き、ムービー作成を開始できます。新規プロジェクトには、 常にアプリケーションのデフォルト設定が適用されます。また、 Web に投稿できる HTML5 プロジェクトを作成できます。

### 新規プロジェクトを作成するには

• [ファイル] > [新規プロジェクト] [Ctrl + N]の順にクリック します。

# 新規 HTML5 プロジェクトを作成するには

 [ファイル] > [新規 HTML5 プロジェクト] [Ctrl + M] の順に クリックします。

### 新規ビデオフィルタープロジェクトを作成するには

- 1 **[ツール]** > [ビデオフィルター]をクリックします。
- ビデオフィルターウィンドウから、[メニュー] > [新規プロ ジェクト]の順にクリックします。

詳しくは、「おまかせモード」、209ページを参照してください。

### 既存のプロジェクトを開くには

[ファイル] > [プロジェクトを開く] [Ctrl + O] の順にクリックします。

# インスタントプロジェクトテンプレートの使用

インスタントプロジェクトテンプレートは、組立済みムービープ ロジェクトを提供してムービー作成の処理速度を上げます。プ レースホルダークリップと写真を独自のメディアと独自に作成し たものに簡単に交換するだけです。さらに、ムービープロジェク トのコンポーネントについて学習するのにも役立ちます。

ムービー全体に任意のテンプレートを使用するか、複数のテンプ レートを追加することができます。例えば、ムービーの先頭、真 ん中、最後に異なるテンプレートを使用できます。カスタムテン プレートを作成し保存することもできます。例えば、連続したビ デオを作成する場合は、ビデオのすべてが一致したスタイルになるようにテンプレートを作成できます。

# インスタントプロジェクトテンプレートを開くには

- 編集ワークスペースで、[インスタントプロジェクト] ボタン
   ごをライブラリパネルでクリックします。
- 表示されるフォルダーからテンプレートカテゴリーをクリック します。

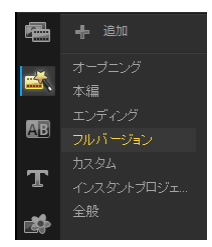

- 3 テンプレートをプレビューするには、テンプレートサムネイル をクリックして、[再生] をステップパネルでクリックし ます。
- 4 テンプレートのサムネイルを右クリックして、[先頭に追加] と[最後に追加]の間のタイムラインで挿入点を選択します。 テンプレートはタイムラインに追加されます。

# R

サムネイルを**タイムライン**にドラッグしてプロジェクトに テンプレートを追加することもできます。

# インスタントプロジェクトテンプレートのクリップ、写真、 ミュージックを交換するには

- ライブラリから適切なプレースホルダークリップ、写真、
   ミュージックトラックにクリップ、写真、ミュージックトラックをドラッグします。
- 2 [Ctrl] キーを押してマウスボタンを放します。

### インスタントプロジェクトテンプレートを作成するには

- 1 テンプレートとして保存するビデオプロジェクトを開きます。
- [ファイル] > [テンプレートとして出力]の順にクリックします。
- 3 プロジェクトを保存するように指示された場合は、[はい]を クリックします。
- 4 ファイル名、主題、説明を入力します。
- 5 テンプレートを保存するフォルダーを検索して、[保存]をク リックします。
- 6 [プロジェクトをテンプレートとして出力]ダイアログボック スで、スライダーを移動してテンプレートに使用するサムネイ ルを表示します。
- 7 パスとフォルダー名を指定します。テンプレートを保存したい ドロップリストからカテゴリーを選択します。

テンプレートの詳細が表示されます。

8 [OK] をクリックします。

### プロジェクトテンプレートを取り込むには

- 「プロジェクトテンプレートを取り込み」をクリックし、取り込む \*.vpt ファイルを検索します。
- 2 [開く] をクリックします。

# プロジェクトのプロパティの設定

[プロジェクトのプロパティ]は、ムービープロジェクト用のテン プレートとして機能します。[プロジェクトのプロパティ]ダイア ログボックスのプロジェクト設定は、画面でプレビューするとき のプロジェクトのサイズと品質が決定します。

プロジェクトプロパティはプロファイルに基づきます。既存のプロファイルの使用やカスタムプロファイルの作成ができます。カスタムプロファイルについての詳細は、「カスタムプロファイルの作成」、57 ページを参照してください。

# プロジェクトのプロパティを変更するには

- [設定] > [プロジェクトのプロパティ]の順にクリックします。
- 2 [プロジェクトのプロパティ]ダイアログボックスで適切な設 定オプションを選択します。
- 3 [OK] をクリックします。

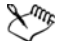

プロジェクトの設定をカスタマイズするときには、取り込 むビデオイメージの属性と同じ設定にすることをお勧めし ます。こうすると、ビデオ映像の歪みが少なくなり、フ レームが欠落することなく滑らかに再生できます。ただし、 プレビューの性能は高解像度ファイルのプロジェクトのた め低下する場合があります。システム仕様によって異なり ます。

# カスタムプロファイルの作成

プロファイルには、最終ムービーファイルの作成方法を定義する 設定が含まれています。Corel VideoStudio Pro に用意されているプ リセットプロファイルを利用するか、ムービープロファイルマ ネージャーで独自のテンプレートを作成して保存するかで、最終 ムービーのバリエーションを複数作成できます。例えば、DVD や ビデオ録画用に高画質出力を提供するプロファイルを作成したり、 Web ストリーミングや Eメール配布に使う小さいサイズの低画質 ファイルの出力するプロファイルを作成できます。

プロファイルを選択し、ムービープロジェクトの出力前に**完了** ワークスペースでカスタムプロファイルを作成することもできま す。詳しくは、「完了ワークスペースで、カスタムプロファイルを 使用する」、248 ページを参照してください。

### カスタムプロファイルを作成するには

- [設定] > [ムービープロファイルマネージャー]の順にク リックします。[ムービープロファイルマネージャー]ダイア ログボックスが開きます。
- 2 [コンピューター] または [3D] タブをクリックします。
- 3 [形式] ドロップリストからファイル形式を選択します。
- 4 [新規作成] をクリックします。
- 5 **[新規プロファイルオプション]** ダイアログボックスで、 Corel VideoStudio Pro タブをクリックし、**[プロファイル名]** ボックスに名前を入力します。
- 6 [全般] タブをクリックして、必要な設定を選択します。
   注記:追加のタブと設定は選択する形式のタイプによって利用できます。
- 7 [OK] をクリックします。

### プロジェクトのカスタムプロファイルを選択するには

- [設定] > [ムービープロファイルマネージャー]の順にク リックします。[ムービープロファイルマネージャー]ダイア ログボックスが開きます。
- 2 [コンピューター] または [3D] タブをクリックします。

- 3 [形式] ドロップリストからファイル形式を選択します。
- 4 [プロファイル] エリア、ドロップリストから [個人プロファ イル] を選択します。 以前に保存したカスタムプロファイルはドロップリストのボッ クスにリストされます。
- 5 必要なプロファイルをクリックして、[**閉じる**]をクリックし ます。

# スマートプロキシ使用の編集

スマートプロキシ機能の主な目的は、サイズが大きい高解像度の ビデオファイルを操作するときも編集効率が低下しないようにす ることです。

プロジェクトを編集してプレビューする際は、大きいサイズのビ デオソースファイルの代わりにプロキシファイルが使用されます。 この機能は、特に処理するのに大量のコンピューターリソースを 使用する高画質で撮影されたビデオ映像を処理するのに適してい ます。一方、ビデオファイルをレンダリングする際は、元のビデ オソースファイルが使用されます。

プロキシファイルとは、ビデオファイルの作業用の低解像度コ ピーです。HDV、AVCHD などの高画質ファイルの編集をすばやく 編集できるように、低画質または低圧縮ビットレートになってい ます。プロキシファイルはプロジェクトよりもソースに依存する ファイルなので、異なるプロジェクト間で共有できます。スマー トプロキシは、HD ファイルに限らず、他のビデオファイル形式に も有効です。 プロキシファイルの作成を有効にするには

 

 【設定] > 【スマートプロキシマネージャー] > 【スマートプ ロキシを有効にする]の順にクリックします。

 注記:スマートプロキシ機能は、コンピューターのハードウェ アが対応していれば、デフォルトで有効になっています。ただ し、タイムラインのファイル(複数も可)を右クリックし、

 [スマートプロキシファイルを作成]を選択すれば、いつでも プロキシを作成することができます。

# スマートプロキシファイルを生成する際の環境を設定する には

- [設定] > [スマートプロキシマネージャー] > [設定]の順
   にクリックします。
- 2 [環境設定]ダイアログボックスの [パフォーマンス] タブで、 スマートプロキシ設定をカスタマイズできます。

 $\mathcal{X}_{\mathcal{M}}$ 

スマートプロキシファイルマネージャーには、ソースファ イルとプロキシファイルが一覧表示されます。このマネー ジャーを使用して、不要になったプロキシファイルを削除 できます。

**スマートプロキシキューマネージャー**は、生成されるプロ キシのファイルを表示します。

HDV および AVCHD のファイルの場合は、プロジェクトでこれら のファイルを取り込む際、または使用する際に、スマートプロキ シが自動的にアクティブになります。

スマートプロキシが有効になると、ビデオファイルを**タイムライ** ンに挿入したときには常にプロキシファイルが自動的に作成され、 プロジェクトで使用されます。

# プロキシファイルとして生成されるビデオファイルのリストを表示するには

- 1 [設定]>[スマートプロキシマネージャー]>[スマートプロキ シキューマネージャー]の順に選択します。
- 2 キューに含めるファイルを選択します。
- 3 [OK] をクリックします。

# プロジェクトまたはクリップのプレビュー

ステップパネルのナビゲーションエリア内の**[再生]** ボタンは以下の2つの目的のために使用されます。

- プロジェクト全体を再生する
- 選択したクリップを再生する

プロジェクトの作業中は、プロジェクトの進み具合を確認するため、プレビューを頻繁に行うことが考えられます。[インスタント 再生]では、プロジェクトの変更を素早くプレビューできます。 再生品質はコンピューターのリソースによって異なります。

プロジェクトの一部分のみを再生することもできます。プレビューに選択したフレーム範囲は**[プレビュー範囲]**と呼ばれ、 ルーラーパネルで色付きのバーによって示されます。

高画質プロジェクト (HD) の場合は、[HD プレビュー] を有効にし て鮮明で高画質のプロジェクトの結果をプレビューすることがで きます。速度はシステムによって異なります。

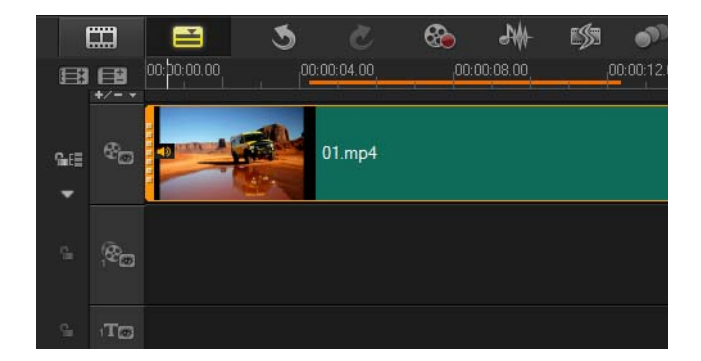

# プロジェクトやクリップをプレビューするには

- ステップパネルのナビゲーションエリアで、[プロジェクト] または [クリップ] をクリックします。
- 2 [再生]をクリックします。 注記:[クリップ]の場合は、現在選択されているクリップの みが表示します。

#### 

フル HD で高画質プロジェクトをプレビューする場合は、[HD **プレビュー**] ボタンを有効にします。

### プロジェクトやクリップの一部を再生するには

- 1 [トリムマーカー] または [マークイン/アウト] ボタンを使っ てプレビュー範囲を選択します。
- 2 プレビュー範囲が選択された状態で、ステップパネルのナビ ゲーションエリアで、[プロジェクト] または [クリップ] を クリックします。
- 3 [再生] をクリックします。

# 操作を元に戻す / やり直す

ムービーの作業中に、実行した最後の一連の操作を元に戻したり、 やり直すことができます。

# 最後の操作を元に戻すには

[元に戻す] ボタン Solve をツールパーでクリックします。

### 元に戻した最後の操作をやり直すには

- [やり直し] ボタン 2 をツールバーでクリックします。
- 元に戻す回数は、[環境設定]ダイアログボックスで調整できます。

また、キーボードショートカットの [Ctrl + Z] および [Ctrl + Y] を使用すると、それぞれ操作を元に戻し、やり直 すことができます。

# グリッドラインの表示 / 非表示

写真やビデオの位置やサイズを変更するときには、グリッドラインが目安になります。また、グリッドラインはムービーのタイト ルを整列するのに役立ちます。

#### グリッドラインを表示するには

- 編集ステップで、クリップをダブルクリックしてオプション パネルを表示します。
- 2 [属性] タブをクリックして、[クリップを変形] を選びます。
3 [グリッドラインを表示]をクリックします。

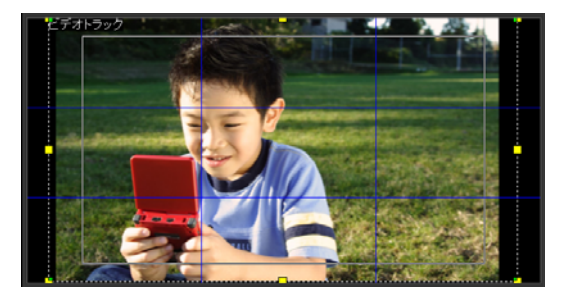

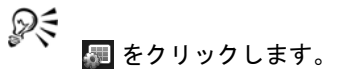

# プロジェクトの保存

プロジェクトを後で編集または完了できるようにプロジェクトを 保存できます。作業を保護するために、一定の間隔で自動的に保 存可能にできます。

# プロジェクトを保存するには

 [ファイル] > [保存] [Ctrl + S] をクリックします。
 注記: Corel VideoStudio Pro のプロジェクトファイルは \*.vsp ファイル形式で保存されます。HTML5 ビデオプロジェクトは \*.vsh ファイル形式で保存されます。

### 作業を自動的に保存するには

- [設定] > [環境設定]をクリックして、[全般] タブをクリックします。
- 2 [自動保存間隔:] を選択して、保存と保存の間の時間間隔を指 定します。

注記: デフォルトではこの設定は 10 分に設定されます。

R

誤って作業が失われることのないように、プロジェクトは 頻繁に保存してください。

スマートパッケージを使用したプロジェクトの保存

作業内容をバックアップしたり、ファイルを転送して別のコン ピューターで共有または編集する場合は、ビデオプロジェクトを パッケージ化すると便利です。スマートパッケージ機能に統合さ れている WinZip のファイル圧縮テクノロジを使用して圧縮フォル ダーとしてプロジェクトをパッケージするか、オンラインスト レージ用にそれらを準備することもできます。

# スマートパッケージを使用してプロジェクトを保存する には

- [ファイル] > [スマートパッケージ]の順にクリックして、 フォルダーや圧縮ファイルとしてプロジェクトをパックするように選択します。
- 2 フォルダーのパス、プロジェクトフォルダー名、およびプロ ジェクトファイル名を指定します。
- 3 [OK] をクリックします。
- スマートパッケージを使用する前に、プロジェクトを保存 する必要があります。

# キューとチャプターの追加

キューとチャプターを追加すると、プロジェクトの操作がしやす くなります。また、タイムライン上にコメントを追加することも できます。これらのキューとチャプターのマークは、主にプロ ジェクトのガイドやディスクメニューのチャプター、および HTML5 プロジェクトのインタラクティブ リンクとして使用され ます。

キューポイントは、プロジェクト内のメディアクリップを整列す るマーカーとして機能します。チャプターポイントは、ディスク メニューのチャプターやハイパーリンクを指定します。

### プロジェクトキューを追加するには

1 [**チャプター**/キューメニュー]をクリックします。

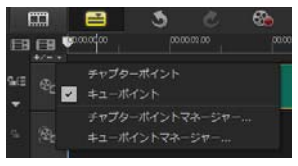

- 2 [キューポイント]
- 3 キューポイントを追加する場所までカーソルをドラッグし、タ イムラインルーラーの下にあるバーをクリックします。青い矢 印アイコンが追加されます。

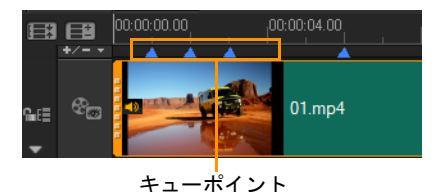

キューポイントを追加/除去

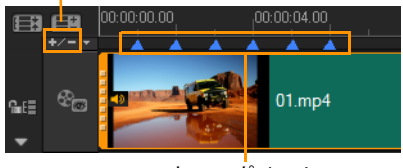

キューポイント

4 さらにキューポイントを追加するには、手順3を繰り返します。 注記:キューポイントの追加時にキューポイントマネージャー を使用することもできます。[追加]を選択し、キューのタイ ムコードとキューを簡単に識別できるような名前を指定しま す。[OK]、[閉じる]の順にクリックします。

R

また、プロジェクト内の希望するキューポイントの位置に タイムラインのスライダーをドラッグし、[キューポイント の追加/削除]をクリックすることによってもキューポイ ントを追加できます。

### チャプターを追加するには

1 [チャプター/キューメニュー]の [チャプターポイント] をク リックします。

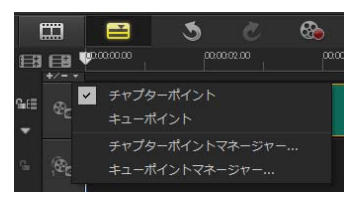

 チャプターを追加する場所までカーソルをドラッグし、タイム ラインルーラーの下にあるバーをクリックします。緑の矢印ア イコンがムービーのチャプター ポイントとして表示されます。

| ■<br>+/ | 00:00 00:00 00:00 00:00 | 0:04.00 00:00:08.00 |  |
|---------|-------------------------|---------------------|--|
| ₩EI 68® |                         | )<br>)1.mp4         |  |

チャプターポイント

3 チャプターを編集するには、チャプターポイントをクリックし、新しい位置にドラッグします。

- 4 チャプターの名前を変更するには、チャプターポイントをダブ ルクリックして新しいチャプター名を入力し、[OK] をクリッ クします。
- $\chi_{\mu\nu}$ 
  - チャプターおよびキューを削除するには、マーカーをタイ ムラインルーラーの外にドラッグしてマウスボタンを放し ます。または、タイムラインルーラーをチャプターポイン トまたはキューポイントまでドラッグし、[チャプターポイ ントを追加/除去]または [キューポイントを追加/除去] をクリックします。
- R

プロジェクト内の希望のチャプターポイントの位置に**タイ ムライン**のスライダーをドラッグすることもできます。 [チャプターポイントを追加/除去]をクリックします。

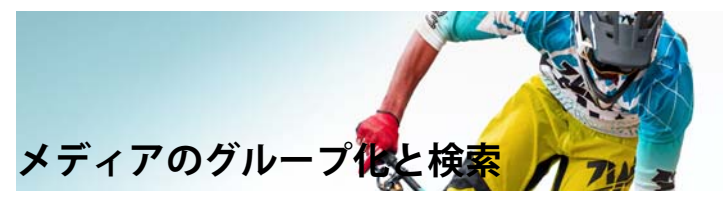

プロジェクトのアセットに素早く簡単にアクセスできるように、 ライブラリ内のメディアクリップを整理します。また、ライブラ リを取り込んで、メディアファイルやその他のライブラリ情報を 復元できます。

このセクションでは、以下のトピックについて説明します。

- ライブラリの使用
- メディアフィルターを使用してライブラリ内のクリップを並べ 替える
- サムネイルのサイズ変更
- ファイルを 3D としてタグ付け

# ライブラリの使用

**ライブラリ**は、ムービーを作成するために必要なすべての素材 (ビデオクリップ、写真、オーディオファイル、インスタントプロ ジェクトテンプレート、トランジション、タイトル、フィルター、 グラフィック、トラッキングパス)の格納場所です。

プロジェクトのカスタムライブラリを作成します。**ライブラリ**内 のメディアを選択、追加、削除できます。メディアファイルが元 の場所から移動される場合は、自動的にそのリンクを元に戻すこ とができます。ハードドライブや外部ストレージドライブにバッ クアップを作成するためにライブラリに出力することを忘れない でください。後でライブラリを取り込むことができます。 プロジェクトの完了後、**ライブラリ**をリセットしてデフォルトの メディアクリップに戻すことができます。追加したファイルは**ラ** イブラリから削除されますが、元の場所からは削除されません。 いつでもメディアファイルを**ライブラリ**に戻すように選択でき ます。

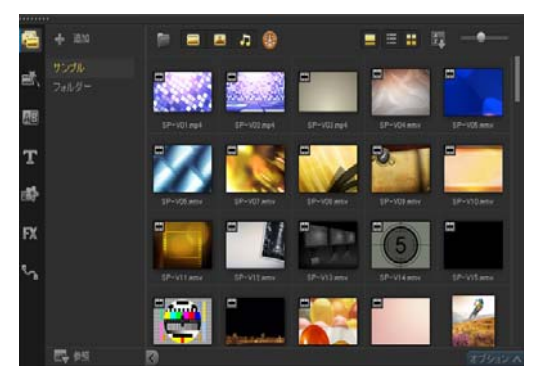

Xmp.

**ライブラリ**内のクリップを右クリックして、クリップのプロパティを表示したり、コピー、削除、シーン別にクリップの分割などを行うことができます。

ライブラリ内のクリップをトリムするには、ステップパネ ルの[ジョグスライダー]をドラッグしてマークイン/ マークアウトのポイントを設定して行うことができます。

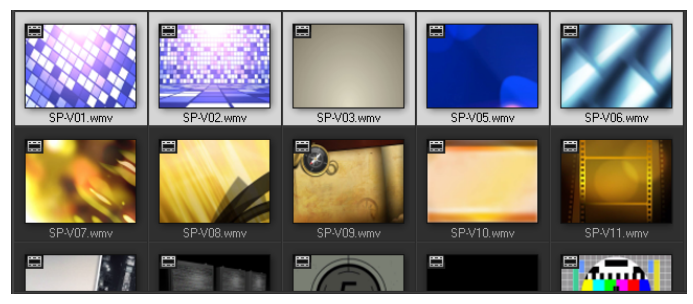

# サポートされているビデオ形式:

入力: AVI、MPEG-1、MPEG-2、HDV、AVCHD、M2T、MPEG-4、 M4V、H.264、QuickTime<sup>®</sup>\*、Windows Media<sup>®</sup> Format, MOD (JVC MOD ファイル形式)、M2TS、TOD、BDMV、3GPP、3GPP2、DVR-MS、SWF、DivX<sup>®</sup>\*、UIS、UISX, WebM

出力:DVAVI、MPEG-2、MPEG-4、H.264、QuickTime\*、Windows Media Format、3GP、3GP2、AVCHD、BDMV、DivX\*、UIS、UISX、 WebM

\* このオプションを有効にするには、ドライバ/コーデックをイン ストールする必要があります。

#### サポートされている画像形式:

入力: BMP、CLP、CUR、EPS、FAX、FPX、GIF87a、IFF、IMG、JP2、 JPC、JPG、MAC、MPO、PCT、PIC、PNG、PSD、PXR、RAS、SCT、 SHG、TGA、TIF/TIFF、UFO、UFP、WMF、PSPImage、Camera RAW (RAW/CRW/CR2/BAY/RAF/DCR/MRW/NEF/ORF/PEF/X3F/SRF/ERF/DNG/ KDC/D25/HDR/SR2/ARW/NRW/OUT/TIF/MOS/FFF)、001、DCS、DCX、 ICO、MSP、PBM、PCX、PGM、PPM、SCI、WBM、WBMP

出力:BMP、JPG

### サポートされているオーディオ形式:

入力 : Dolby Digital<sup>®</sup> ステレオ、Dolby Digital<sup>®</sup>5.1、MP3、MPA、 QuickTime、WAV、Windows Media<sup>®</sup> オーディオ、MP4、M4A、 Aiff、AU、CDA、AMR、AAC、OGG

出力 :Dolby Digital Stereo、Dolby Digital 5.1、M4A、OGG、WAV、WMA

### ライブラリでメディアを選択するには

- **ライブラリ**で、以下のいずれか1つを行います。
  - •1 つのメディアファイルを選択する サムネイルをクリック します。
  - 複数のメディアファイルを選択する [Ctrl] キーを押したまま
     必要なサムネイルをクリックします。
  - 連続したメディアファイルを選択する 連続した最初のサム ネイルをクリックし、[Shift] を押したまま連続した最後のサ ムネイルをクリックします。

### メディアクリップをライブラリに追加するには

- 「追加]をクリックして、メディアクリップを保存する新しい ライブラリフォルダーを作成します。
   注記:カスタムフォルダーを作成すると、個人用のクリップと サンプルクリップを分離するか、1つのプロジェクトに属する すべてのクリップを1つのフォルダーに保存できます。
- [メディアファイルを取り込み]ボタンをクリックし、
   ジックしてしてファイルを検索します。
- 3 取り込むファイルを選択します。
- 4 **[開く]** をクリックします。

# $\mathcal{S}_{uub}$

[参照] をクリックして [ファイルエクスプローラー] を開 いて、ファイルを**ライブラリ**にドラッグアンドドロップで きます。

#### ライブラリからメディアクリップを削除するには

1 **ライブラリ**でクリップを選択し、[Delete] キーを押します。

または、**ライブラリ**でクリップを右クリックし、**[削除]**をク リックします。 注記:クリップがライブラリで参照される一方、実際には元の 場所に残っています。そのため、クリップをライブラリから削 除しても、ライブラリの登録が削除されるだけです。保存され た場所にある実際のファイルにはアクセスできます。

2 削除の確認メッセージが表示されたら、ライブラリからそのサ ムネイルを削除することを確認します。

### 自動的にメディアファイルのリンクを検索して元に戻す荷 には

[ファイル] > [再リンク] をクリックします。

メッセージが表示され、正常に再リンクされたクリップの数が 表示されます。 注記:あるクリップへのリンクが復元されなかった場合は、コ ンピューター上の対応するファイルを参照して、手動で復元で きます。

- ライブラリを出力するには
- 1 [設定] > [ライブラリマネージャー] > [ライブラリの出力] の順にクリックして、ライブラリを保存するフォルダーの場所 を指定します。
- 2 [OK] をクリックします。

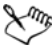

バックアップ操作を実行すると、指定したディレクトリ内 に、現在のライブラリの仮想メディアファイル情報がバッ クアップされます。

#### ライブラリを取り込むには

- 1 [設定] > [ライブラリマネージャー] > [ライブラリの取り 込み]の順にクリックして、取り込み先のフォルダーを見つけ ます。
- 2 [OK] をクリックします。

#### ライブラリを初期化するには

[設定]>[ライブラリーマネージャー]>[ライブラリーの初期化]の順にクリックします。

# このアクションは、ライブラリをデフォルト設定に戻し、 すべてのユーザーが追加したファイルを削除します。

# メディアフィルターを使用してライブラリ内のクリッ プを並べ替える

分類や表示に従ってメディアクリップを並べ替えるには、複数の 方法があります。

### 名前、日付、評価でメディアクリップを並べ替えるには

[ライブラリのクリップを並べ替え]ボタン 20 をクリックして、[名前で並べ替え]、[種類で並べ替え]または [日付で並べ替え]を選択します。

### メディアクリップの表示を変更するには

[リスト表示]ボタン E をクリックして、リストにファイルのプロパティを含むメディアクリップを表示するか、[サムネイル表示]ボタン E をクリックしてサムネイルを表示します。

[タイトルを表示 / 非表示] ボタン 🔲 をクリックしてメディ アクリップのファイル名を表示または非表示にします。

### メディアクリップの表示 / 非表示

- 以下のボタンをいずれかをクリックします。
  - ・[ビデオを表示] / [ビデオを隠す] 📟

- ・[写真を表示] / [写真を隠す]
- [オーディオファイルを表示] / [オーディオファイルを 隠す]

### ライブラリパネル表示を変更するには

ライブラリパネル内のアイコンを使用して、インスタントプロジェクトテンプレート、トランジション、タイトル、グラフィック、フィルター、トラッキングパスを表示します。

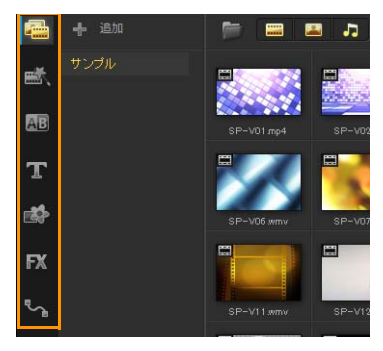

# サムネイルのサイズ変更

Corel VideoStudio では、サムネイルのサイズを調整できます。こうすると、**ライブラリ**内のさまざまなメディアクリップを参照しやすくなります。

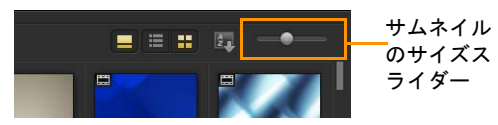

#### サムネイルのサイズを調整するには

 スライダーを左右に動かして、サムネイルのサイズを拡大また は縮小します。

# ファイルを 3D としてタグ付け

Corel VideoStudio では、インポート中 MVC および MPO クリップ は、自動的に 3D 検出されトリガーされます。2D クリップをタグ 付けして、プロジェクトを 3D ムービーとしてレンダリングする 場合に 3D 効果をシミュレートできます。タグ付けされた 3D メ ディアクリップには、簡単に識別できるように 3D のマークが付 けられ、3D メディアクリップの 3D 編集が可能になります。

サイドバイサイド 3D の [左 - 右] 形式は、通常コンテンツの提供 に選択され、3D ビデオ カメラからインポートまたは取り込まれた メディア クリップに通常使用されます。[右 - 左] オプションは、 Web から取得されたメディア クリップで通常使用されます。

# ビデオクリップや写真クリップに 3D のタグを付けるには

 ライブラリやタイムラインに取り込まれた 3D ファイルを右ク リックして、表示される右クリックメニューから [3D として タグ] を選択します。[3D 設定] ダイアログボックスが表示さ れます。

| 3D 122      |                                      |
|-------------|--------------------------------------|
| ソースに遭切な形式を運 | BRUTCISE, V.                         |
| <b>.</b>    | 20                                   |
|             | サイわらイサイド<br><u>国-古</u><br>第2-百<br>考え |
|             | <b>۲೯</b><br>( <u>*</u> -۴           |
|             | マルチピュー ビデオ コーディング                    |
|             | マルチビュー画像                             |
| 1 2D 専用の設定を | 通用すると、8D クリップから 8D 腐性が失われます。         |
|             | OK キャンセル                             |

- 2 3D コンテンツの適切な形式を設定するには、以下のオプションのいずれかを選択します。
  - 2D 選択したクリップが 3D として認識されない場合のデフォルト設定です。
  - サイドバイサイド 左右の目の各フレームの水平解像度を分割して 3D コンテンツを提供します。サイドバイサイドは、
     3D 専用 TV のコンテンツを配信するためにケーブル・チャンネルで通常使用されます。低バンド幅の使用のためです。
     [左 右]と[右 左]のいずれかの形式を選択します。
  - 上下 左右の目の各フレームの垂直解像度を分割して 3D コンテンツを提供します。水平ピクセルのカウントが高くなればなるほど、このオプションはパンモーションの表示に適合します。[左 右]と[右 左]のいずれかの形式を選択します。
  - マルチビュービデオコーディング(MVC) 高解像度のツービュー(ステレオコープ)ビデオ、またはマルチビュー 3D ビデオを生成します。
  - マルチビュー画像 3D カメラを使用して撮影されたマルチ オイクチャーオブジェクト (MPO) ファイルなどの高解像度 ステレオコープを提供します。
- 3 [OK] をクリックします。

これで、**ライブラリとタイムライン**内のメディアクリップのサ ムネイルに 3D タグが付きます。

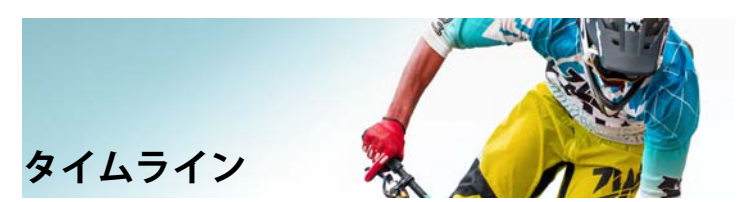

タイムラインは、ビデオプロジェクトのメディアクリップを配置 する場所です。

このセクションでは、以下のトピックについて説明します。

- タイムラインビューの切り替え
- トラックの表示 / 非表示
- トラックの追加と交換
- リップル編集の使用

タイムラインビューの切り替え

タイムラインでは、以下の2種類のビューが使用できます。ス トーリーボードビューとタイムラインビューの2種類のビューが 表示されます。

# ストーリーボードビュー

プロジェクトの写真およびビデオクリップをすばやく簡単に整理 するには、ストーリーボードビューを使用します。ストーリー ボードの各サムネイルは、写真クリップ、ビデオクリップ、また はトランジションを表します。サムネイルはプロジェクトに現れ る順番で表示されます。ドラッグして並べ替えることもできます。 各サムネイルの下に、各クリップの長さが表示されます。ビデオ クリップ間にトランジションを挿入したり、プレビューウィンド ウで選択したビデオクリップをトリムすることもできます。

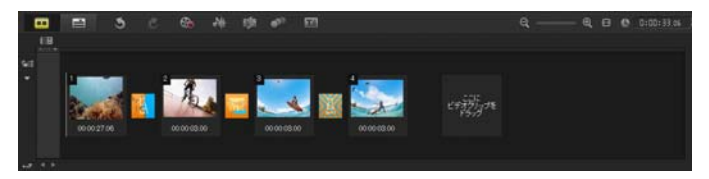

Corel VideoStudio ストーリーボードビュー

# タイムラインビュー

タイムラインビューでは、ムービープロジェクトの要素を総合的 に確認できます。ここでは、プロジェクトがビデオ、オーバーレ イ、タイトル、ボイス、ミュージックなどの個別のトラックに分 かれて表示されます。

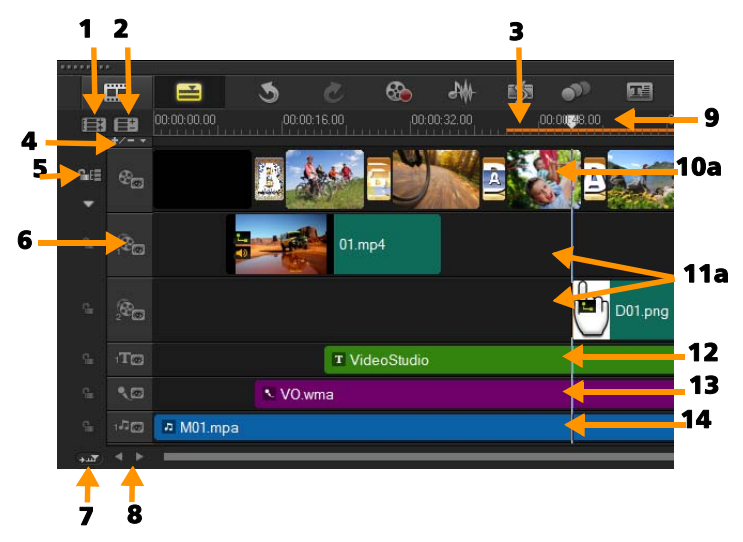

Corel VideoStudio タイムラインビュー

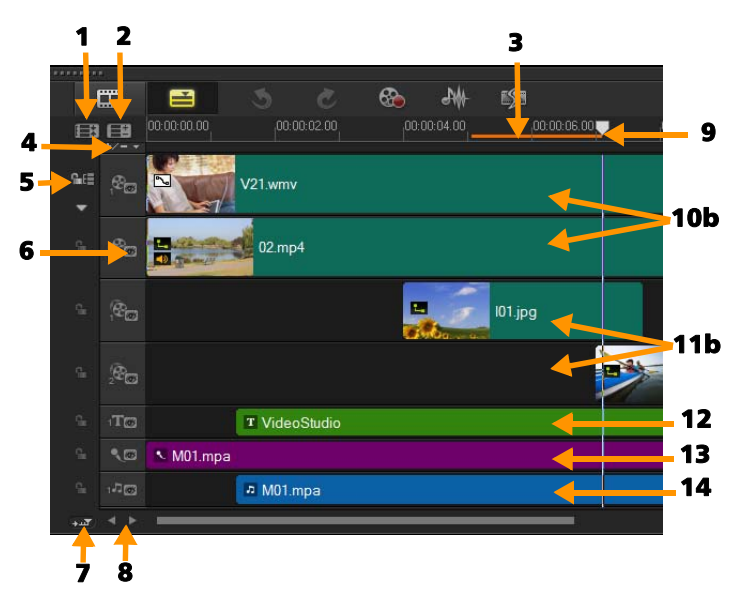

HTML5 モードのCorel VideoStudio タイムラインモード

| パーツ             | 説明                                    |
|-----------------|---------------------------------------|
| 1 - すべての可視トラッ   | プロジェクト内のすべてのトラックが表                    |
| クを表示            | 示されます。                                |
| 2 - トラックマネー     | <b>タイムライン</b> に表示されるトラックを管            |
| ジャー             | 理できます。                                |
| 3 - 選択した範囲      | プロジェクトのトリム部分や選択部分を<br>表すカラーバーが表示されます。 |
| 4 - チャプター / キュー | ムービーにチャプターポイントまたは                     |
| ポイントを追加 / 削除    | キューポイントを設定できます。                       |

パーツ

#### 説明

| 5-リップル編集を有効<br>/無効にする                    | 有効時にクリップがトラックに追加され<br>ると、クリップはそれらの相対位置を維<br>持します。詳しくは、「リップル編集の<br>使用」、86 ページを参照してください。 |
|------------------------------------------|----------------------------------------------------------------------------------------|
| 6 - トラックボタン                              | 個々のトラックを表示 / 非表示にし<br>ます。                                                              |
| 7 - タイムラインを自動<br>的にスクロール                 | 現在のビューよりも長いクリップをプレ<br>ビューするときに、 <b>タイムライン</b> に沿っ<br>てスクロールを表示 / 非表示にします。              |
| 8 - スクロールコント<br>ロール                      | 左右のボタンを使用するか、 <b>スクロール</b><br><b>バー</b> をドラッグして、プロジェクト内を<br>移動できます。                    |
| 9 - タイムラインルー<br>ラー                       | プロジェクトのタイムコードの増分を、<br>時 : 分 : 秒 : フレーム数で表示します。<br>クリップとプロジェクトの長さの確認に<br>役立ちます。         |
| 10a - ビデオトラック                            | ビデオ、写真、グラフィックス、および<br>トランジションを含みます。                                                    |
| 10b - バックグラウン<br>ドトラック (HTML5<br>モード )   | HTML5 プロジェクトのビデオ、写真、<br>グラフィックス、およびトランジション<br>を含みます。                                   |
| 11a - オーバーレイト<br>ラック                     | オーバーレイクリップが配置されます。<br>オーバーレイクリップには、ビデオク<br>リップ、グラフィッククリップ、または<br>カラークリップがあります。         |
| 11b - <b>オーバーレイト</b><br>ラック (HTML5 モード ) | HTML5 プロジェクトのオーバーレイク<br>リップを含みます。これには、写真ク<br>リップ、グラフィッククリップ、または<br>カラークリップがあります。       |
| 12 - タイトルトラック                            | タイトルクリップが配置されます。                                                                       |

パーツ

#### 説明

| 13 - ボイストラック | ナレーションクリップが配置されます。 |
|--------------|--------------------|
| 14 - ミュージックト | オーディオファイルからミュージックク |
| ラック          | リップが配置されます。        |

- ×m,
- ホイールマウスを使用して**タイムライン**をスクロールでき ます。

任意のトラックボタンを右クリックして [**すべてのメディ アを選択**]を選択し、そのトラック内のすべてのメディア クリップを選択します。

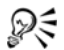

ポインタを**ズームコントロール**または**タイムラインルー** ラーに合わせ、ホイールを使って**タイムライン**をズームイ ン/ズームアウトできます。

- ストーリーボードビューとタイムラインビューの切り替え
- ツールバーの左側のボタンをクリックします。

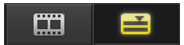

# トラックの表示 / 非表示

トラックを表示または非表示にできます。トラックが非表示の場合は、再生時またはビデオのレンダリング時にトラックが表示しません。トラックの表示または非表示の選択は、別途メディアクリップを削除して再度インポートしないでプロジェクト内の各トラックの効果を確認できますべっと。

### トラックを表示 / 非表示にするには

- 表示または非表示にするトラックのトラックボタンをクリックします。
  - 🗞 開いた目はトラックが表示されていることを表します
  - 💼 閉じた目はトラックが非表示であることを表します

# トラックの追加と交換

トラックマネージャーでは、タイムラインでさらに多くのコント ロールを使用できます。最大で 20 のオーバーレイトラック、2 つ のタイトルトラック、および 3 つのミュージックトラックを使用 できます。

HTML5 プロジェクトでは、最大で3つのバックグラウンドトラック、18のオーバーレイトラック、2つのタイトルトラック、および3つのミュージックトラックを使用できます。

デフォルトでは、1 つのビデオトラックと1 つのボイストラック のみです。

#### トラックを追加するには

- 1 ツールバーで [**トラック マネージャー**]をクリックします。
- 2 各トラックのドロップダウンリストで表示するトラック数を指定します。

| トラック マネージャー | <b>X</b> |
|-------------|----------|
| 使用トラック数を設定: |          |
| ビデオトラック     | 1        |
| オーバーレイトラック  | 20 💌     |
| タイトルトラック    | 1 •      |
| ボイストラック     | 1        |
| ミュージックトラック  | 1 •      |
|             |          |
| デフォルトに設定(S) | OK キャンセル |

「デフォルトに設定」をクリックして、すべての新規プロ ジェクトのデフォルトとして現在の設定を保存します。

# オーバーレイトラック交換するには

- [オーバーレイトラック] ボタン 
   テック交換]を選択します。
- 2 交換するオーバーレイトラックを選択します。
   選択したオーバーレイトラックのすべてのメディアが交換します。
  - この機能は、複数のオーバーレイトラックを使用している プロジェクトで作業している場合にのみ機能します。

# リップル編集の使用

[リップル編集]を使うと、クリップを挿入または削除する際に、 トラックの元の同期状態を維持できます。

たとえば、ビデオの先頭に 10 秒クリップを追加する場合は、他の クリップすべては 10 秒ずつ右に移動します、これはすべてのト ラックの同期を維持できるので、編集の効率が高まるという利点 もあります。

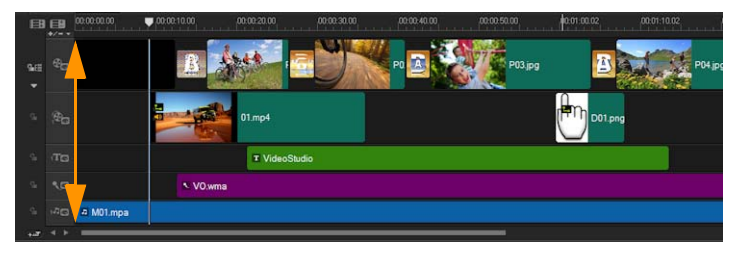

元のタイムライン

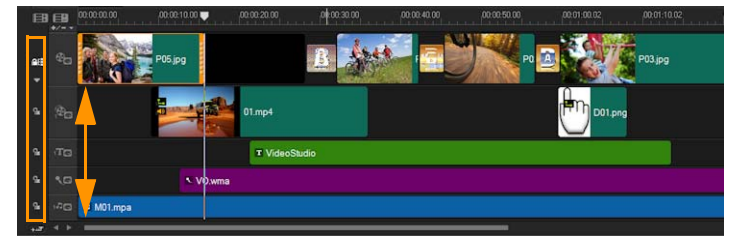

リップル編集が無効な状態でビデオトラックにク リップを挿入した後のタイムライン。新しいク リップを挿入すると、ビデオトラックのクリップ だけが移動します。

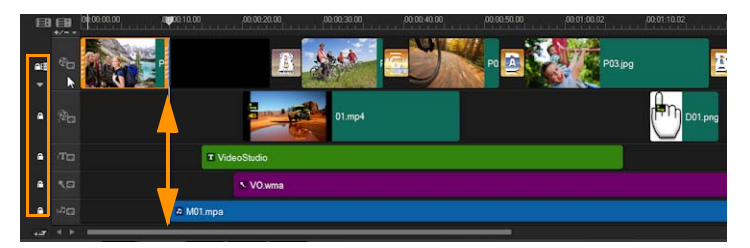

いくつかのトラックでリップル編集が有効な状態 で、ビデオトラックにクリップを挿入した後のタ イムライン。新しいクリップを挿入すると、リッ プル編集が有効なトラックのクリップが移動し、 元の同期が維持されます。

# リップル編集モードでクリップを挿入するには

- [リップル編集を有効/無効にする]ボタン をクリックしてパネルを有効にします。
- 2 🕒 をクリックします。
- 3 ライブラリから挿入するクリップを、タイムラインの希望の場所にドラッグします。新しいクリップが配置されるとすぐ、リップル編集を適用したすべてのクリップが、トラックの位置関係を維持したまま移動します。 注記:リップル編集はクリップを削除するときにも適用されます。

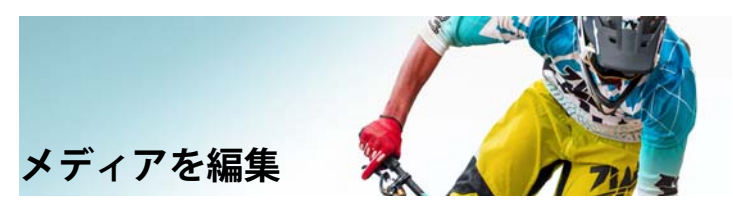

ビデオクリップ、写真、オーディオクリップはプロジェクトの基礎になります。したがって、クリップの操作は最も重要なスキル としてぜひ習得してください。

このセクションでは、以下のトピックについて説明します。

- 編集ワークスペースのオプションパネルの使用
- 複数ファイルの変換
- ビデオクリップの追加
- 写真の追加
- ビデオ再生速度の変更
- メディアクリップの交換
- クリップのトリム
- シーンごとに分割の使用
- 1 つのビデオファイルを複数のクリップにトリムするには
- トリムしたクリップの保存
- ビデオクリップから静止画を撮る
- クリップのエンハンス
- ホワイトバランスの調整
- パンとズーム効果の適用

# 編集ワークスペースのオプションパネルの使用

**編集**ワークスペースのオプションパネルでは、タイムラインに追加したメディア、トランジション、タイトル、グラフィック、アニメーション、およびフィルターを変更できます。使用可能なタブとコントロールの数は、選択するメディアタイプによって異なります。例えば、ビデオクリップを選択する場合にライブラリパネルの[オプション]をクリックすると、ビデオと属性の2つのタブが表示します。

| Lizza                  |                | Et            |  |
|------------------------|----------------|---------------|--|
| C:00:07.00 \$ ≤ 100 \$ | 🗷 🗶 attl. Itta |               |  |
| on no                  | ■ ビデオを逆再生      | リサンプリングオプション: |  |
| 🕘 色補正                  | ■ オーディオを分割     | アスペクト比を維持     |  |
| 副 再生速度変更/タイムラプス        | ■2 シーンごとに分割    |               |  |
| 変速コントロール               | ビデオの複数カット      |               |  |

#### ビデオ : ビデオ タブ

- ビデオの長さ 選択したクリップの再生時間を、時:分:秒: フレーム数の形式で表示します。クリップの再生時間を変更し て、選択したクリップをトリムできます。
- クリップのボリューム ビデオのオーディオセグメントの音量 を調整できます。
- ミュート ビデオのオーディオセグメントを削除することなく、音だけを消します。
- フェードイン/アウト クリップの音量を徐々に上げ下げして スムーズなトランジション効果を与えます。フェードイン/ア ウトの時間の長さを設定するには、[設定] > [環境設定] > [編集]の順に選択します。
- 回転 ビデオクリップを回転します。

- ●補正 ビデオクリップの色相、彩度、明度、コントラスト、 ガンマ値を調整できます。ビデオクリップまたは写真クリップ のホワイトバランスを調整したり、トーンを自動調整すること もできます。
- 再生速度変更 / タイムラプス クリップの再生速度を調整できます。
- 変速コントロール 個々の間隔でクリップの再生速度を調整できます。
- ビデオを逆再生 ビデオを逆に再生します。
- オーディオを分割 オーディオをビデオファイルから分割し、 ボイストラックに配置できます。
- シーンごとに分割 取り込んだ DV AVI ファイルを、撮影日時 またはビデオコンテンツの変化(モーションの変化、カメラシ フト、明度の変化など)に基づいて分割します。
- ビデオの複数カット ビデオファイルから必要なセグメントを 選択して抽出できます。
- リサンプリングオプション ビデオのアスペクト比を設定します。

#### 写真:写真タブ

- 長さ 選択したイメージクリップの再生時間を設定します。
- 回転 画像クリップを回転します。
- **色補正** 画像の色相、彩度、明度、コントラスト、ガンマ値を 調整できます。ビデオまたはイメージクリップのホワイトバラ ンスを調整したり、トーンを自動調整することもできます。
- リサンプリングオプション トランジションや効果が適用される場合に、写真の縦横比を変更することができます。
- パンとズーム 現在の画像にパン&ズーム効果を適用します。

- プリセット パン&ズームの各種プリセットを提供します。ドロップリストから選択できます。
- カスタマイズ 現在のイメージのパンとズームの方法を定義できます。

色: 色タブ

- 長さ 選択したカラークリップの再生時間を設定します。
- カラーピッカー カラーボックスをクリックして色を調整できます。

属性タブ

- マスク&クロマキー マスク、クロマキー、透明などのオー バーレイオプションを適用できます。
- 配置オプション プレビューウィンドウでオブジェクトの位置 を調整できます。[配置オプション] ポップアップメニューで オプションを設定します。
- 最後に使用したフィルターを置き換える 新しいフィルターを クリップにドラッグしたときに、前回クリップに適用したフィ ルターを置き換えます。クリップに複数のフィルターを適用す る場合は、このオプションを選択解除してください。
- 適用したフィルター クリップに適用したビデオフィルター を一覧表示します。▲ をクリックするか、または ▼ フィル ターの順番を調整します。× をクリックしてフィルターを削 除します。
- プリセット フィルターの各種プリセットを提供します。ドロップリストから選択できます。
- フィルターのカスタマイズ クリップ全体でのフィルターの動作を定義できます。
- 方向/スタイル-クリップの入/出の方向とスタイルを設定できます。可能な設定は、静止、上/下、左/右、左上/右上、左下/右下です。

スタイルに関係するクリップの入/出の方向として可能な設定 は、[停止の前/後に回転]および[フェードイン/アウト モーション効果]です。

- **クリップを変形** クリップのサイズと縦横比を変更できます。
- グリッドラインを表示 グリッドラインの表示を選択します。
   をクリックしてダイアログボックスを開き、グリッドラインの設定を指定します。
- 高度なモーション [モーションのカスタマイズ] ダイアログ ボックスからオーバーレイやタイトルのカスタマイズします。 詳しくは、「モーションを生成する」、173ページを参照してく ださい。

# 複数ファイルの変換

バッチ変換を使用すると、多数のファイルを順次、別の形式に変換できます。また、バッチ変換を実行するためのプロファイルを 作成することもできます。これにより、バッチ変換設定を保存し て今後のバッチ変換にそれらを適用することができます。

#### バッチ変換を実行するには

- 1 [ファイル] > [バッチ変換]の順でクリックします。
- 2 [追加]をクリックし、変換するファイルを選択します。
- 3 [フォルダーに保存] で、出力フォルダーを選択します。
- 4 [保存形式] で、希望の出力形式を選択します。 さらに詳細保存オプションを設定する場合は、[オプション] ボタンをクリックします。
- 5 [変換] をクリックします。

結果は **[タスクリポート]** ダイアログボックスに表示されます。 [OK] をクリックして終了します。

### バッチ変換プロファイルを作成するには

- 1 [ファイル] > [パッチ変換]の順でクリックします。
- 2 [バッチ変換]ダイアログボックスで、プロファイルとして保存 する設定を選択します。
- 3 [プロファイル]ボタンをクリックして [プロファイルを追加] を選択します。
- 4 [テンプレートを追加] ダイアログボックスで、プロファイル の名前を入力します。
- QE
  - <sup>\*</sup> **~ [プロファイル]**ボタンをクリックし、適用するプロファイ ルを選択してバッチ変換プロファイルを適用します。

[プロファイル] ボタンをクリックし、[プロファイルを削除] を選択し、削除するプロファイルを選択してバッチ変換プロファイルを削除します。

# ビデオクリップの追加

**タイムライン**にビデオクリップを挿入するには、以下のいくつかの方法があります。

- ライブラリでクリップを選択し、ビデオトラックまたはオー バーレイトラックにドラッグします。複数のクリップを選択す るには、Shift キーを押しながら選択します。
- ライブラリでクリップを右クリックし、[挿入先:ビデオト ラック] または [挿入先:オーバーレイトラック] を選択し ます。
- Windows エクスプローラで1つまたは複数のビデオファイル を選択し、ビデオトラックまたはオーバーレイトラックにド ラッグします。
- ファイルフォルダーから直接ビデオトラックまたはオーバーレ イトラックにクリップを挿入するには、タイムラインを右ク

リックし、**[ビデオを挿入]**を選択して、使用するビデオを指 定します。

 $\sum$ 

Corel VideoStudio Pro は、3D メディアクリップに対応して います。3D メディアクリップにタグを付けると、3D 編集 機能で簡単に識別して、編集できるようになります。詳し くは、「ファイルを 3D としてタグ付け」、76 ページを参照 してください。

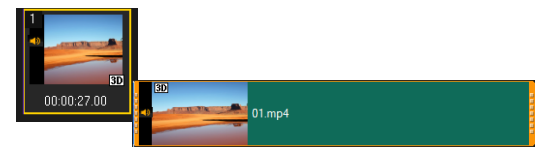

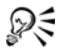

ビデオファイルのほかに、著作権保護されていない DVD 形 式のディスクからもビデオを追加できます。

# 写真の追加

写真クリップは、ビデオクリップと同じ方法でビデオトラックに 追加します。プロジェクトに写真を追加する前に、すべての写真 に必要とされる写真サイズを決定してください。デフォルトでは、 Corel VideoStudio Pro は写真の縦横比を維持しながらサイズを調整 します。

Corel VideoStudio Pro は、Corel PaintShop Pro PSPIMAGE ファイル (\*.pspimage) に対応します。ライブラリに取り込まれた PSPIMAGE ファイルには複数レイヤーインジケータがあるので、他のタイプ のメディアクリップと見分けることができます。

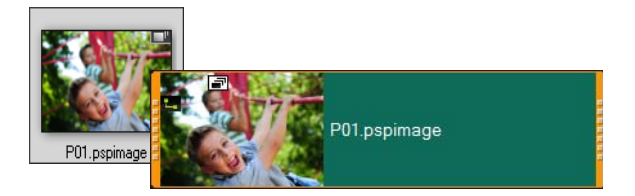

挿入したすべての写真をプロジェクトのフレームサイズと 同じサイズにするには

- 1 [設定] > [環境設定] > [編集]の順にクリックします。
- 2 [イメージリサンプルオプション]のデフォルトを [プロジェ クトサイズに合わせる] に変更します。

PSPIMAGE ファイルをタイムラインに取り込むには

- 1 **ライブラリ**内のクリップを右クリックします。
- 2 [挿入先] をクリックして、メディアクリップを追加するト ラックを選択します。
- 3 以下のオプションのいずれかを選択します。
  - レイヤー ファイルのレイヤーを個々のトラックに含めることができます。
  - 結合 結合した画像を単一のトラックに含めることができます。

R

また、ファイルを直接**タイムライン**にドラッグすることも できます。プログラムは自動的にレイヤーを個々のトラッ クに追加します。結合した画像を挿入するには、Shift キー を押しながらファイルをドラッグします。

# ビデオ再生速度の変更

ビデオの再生速度を変更できます。たとえば、ビデオをスロー モーションにして動きを強調したり、高速再生にしてムービーに コミカルな雰囲気を加えたりすることができます。ビデオや写真 にタイムラプスやストロボ効果を作成するのにこの機能を使用す ることもできます。

### ビデオクリップの速度とタイムラプス属性を調整するには

 編集ワークスペースで、[オプション]をクリックして[再生 速度変更/タイムラプス]を[オプション]パネルからクリッ クします。

| 再生速度変更/タイムラブス                 |                                      | ×     |
|-------------------------------|--------------------------------------|-------|
| タイムラブス処理とは<br>例.ストロボ頻度を 2 フレ・ | - ムロー、両生速度を 60% にした場合                |       |
| 1 X 4 X X 7<br>もし両生速度を 100% に | ★★★★★★★★★★★★★★★★★★★★★★★★★★★★★★★★★★★★ |       |
| 本来のクリップの長さ 00.0               | 10.03.00 (90)                        |       |
| 変更後のクリップの長さ                   | 🚺 : 0 : 3 : 0 🚔 (HMSH)               |       |
| 1秒間のフレーム数:                    | 0 🔹 フレーム                             |       |
| 達度(E):                        | 100 🔶 (10 - 1000)%                   |       |
|                               |                                      | -     |
| 10.00                         |                                      | A84 ( |
| Shift]を押しながら                  | 5クリップの増をドラッグして再生速度を変更します。            |       |
|                               | ブレビュー(P) OK キャンセ                     | 216   |

- 2 [変更後のクリップの長さ] でビデオクリップの再生の長さを 指定します。
   注記:クリップの元の長さを維持する場合は、元の値を変更し ないで下さい。
- 3 [1 秒間のフレーム数]で、ビデオ再生時に一定の間隔で削除す るフレーム数を指定します。 注記:1 秒間のフレーム数に入力した値が大きければ大きいほ ど、ビデオのタイムラプス効果が強くなります。ビデオクリッ

プ内のすべてのフレームを維持する場合は、値を0のままにします。

- 4 好みの速さ(遅い、標準、速い)になるように速度スライダーを ドラッグするか、値を入力します。
   注記:値が大きいほどクリップの再生速度は速くなります(値 範囲:10~1000%)。
- 5 [プレビュー]をクリックして設定の効果を確認します。
- 6 [OK] をクリックします。

#### 静止画像にタイムラプス/ストロボ効果を適用するには

- [ファイル] > [メディアファイルをタイムラインに挿入] > [タイムラプス写真の挿入]の順にクリックします。
- 2 プロジェクトに含める写真を検索して、[開く]をクリックします。

**注記**:デジタルー眼レフカメラで連続的に撮影された連続写真 を選択することをお勧めします。

3 [維持] と [ドロップ] で、維持するフレーム数と削除するフ レーム数を指定します。

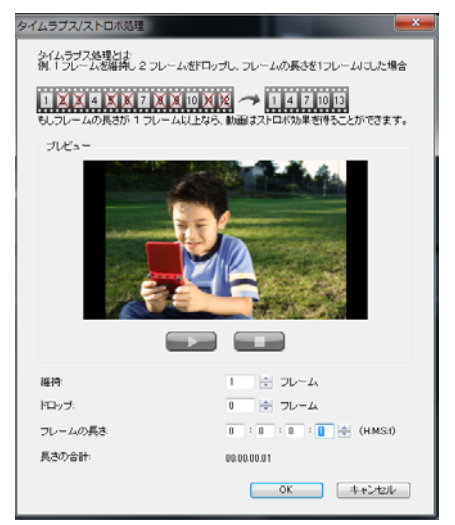

**注記**:例えば、[維持] に1、[ドロップ] に3を入力します。 つまり、その間隔に従って選択した写真セットに対して1つ のフレームを維持し、3つのフレームを削除します。

- 4 [フレームの長さ] で、各フレームの表示時間を指定します。
- 5 再生コントロールを使用して、写真のフレーム設定の効果をプ レビューします。
- 6 [OK] をクリックします。

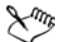

[1 秒間のフレーム数]の値が1フレーム以上で、クリップ の長さが同じなら、動画はストロボ効果を得ることができ ます。[1 秒間のフレーム数]の値が1フレーム以上で、ク リップの長さが短いなら、タイムラプス効果を得ることが できます。

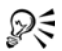

Shift キーを押しながら**タイムライン**のクリップの端をド ラッグすると、再生速度を変更できます。
黒い矢印はクリップがトリムまたは伸張されることを表し、 白い矢印は再生速度が変更されることを表します。

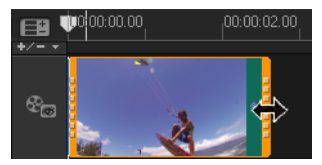

#### ビデオクリップの変速属性を調整するには

- 編集ワークスペースで、【オプション】をクリックして【変速】
   を[オプション]パネルからクリックします。
- キーフレームを追加する場所にジョグスライダーをドラッグします。
- 3 [キーフレームを追加] → をクリックしてフレームをクリップ のキーフレームとして設定します。キーフレームごとに再生速 度を変更できます。
- 4 再生速度を増加または減少するには、 第ボタンをクリックするか、[速度]に値を入力します。
   遅いから標準または高速にスライダーをドラッグすることもできます。
- 5 [再生] ボタン ▶ をクリックして効果をプレビューします。

| 22101-0                                                                                          |                                                                             |                                                                                                    |
|--------------------------------------------------------------------------------------------------|-----------------------------------------------------------------------------|----------------------------------------------------------------------------------------------------|
| 10077.0                                                                                          | J.C.s                                                                       |                                                                                                    |
| -                                                                                                |                                                                             |                                                                                                    |
| -                                                                                                | +                                                                           | +                                                                                                    |
|                                                                                                  |                                                                             |                                                                                                    |
| 21 PT V 1 PD PD PC PC                                                                            | (1) (1) (1) (1)                                                             | -                                                                                                    |
| 01010101                                                                                         | 401040116 00101280 00101229                                                 | Turning The second second seco |
| ●<br>●<br>●<br>■<br>■<br>■<br>■<br>■<br>■<br>■<br>■<br>■<br>■<br>■<br>■<br>■<br>■<br>■<br>■<br>■ | 0 (05.00.00 IS - 18.05 52:00                                                | = 0                                                                                                    |
| ● 1000000000000000000000000000000000000                                                          | , 00040110, , 0004210, , 1004220,<br>0 (00400010, 16-10066220)<br>108-10088 | ±0-                                                                                                    |

6 終了したら [OK] をクリックします。

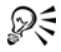

個々の間隔でクリップの再生速度を修正してプロジェクト に違いを追加することができます。

# $\sum$

変速を設定するとビデオ クリップの音声が削除されます。

# ビデオ再生を逆にするには

• オプションパネルで [ビデオを逆再生] をクリックします。

# メディアクリップの交換

**タイムライン**内のメディアクリップを、現在位置を維持したまま 置き換えることができます。クリップを置き換えると、元のク リップの属性が新しいクリップに適用されます。

## クリップを置き換えるには

- タイムラインで、置き換えるメディアクリップを右クリックします。
- 2 右クリックメニューから [クリップを置き換え] を選択し ます。

[クリップの交換/再リンク]ダイアログボックスが表示され ます。

3 置き換えるメディアクリップを検索して、[**開く**] をクリック します。

タイムラインのクリップが自動的に置き換えられます。

 $\chi^{m_p}$ 

置き換えるクリップの長さは、元のクリップの長さと同じ か、元のクリップより長くなければなりません。

[Shift] キーを押したまま複数のクリップを選択してタイム ラインのクリップを複数選択して、処理を繰り返して複数 のクリップを置き換えます。置き換えのクリップ数は、**タ** イムラインで選択したクリップ数と一致している必要があ ります。

Qŧ

Ctrl キーを押しながらライブラリからタイムラインにビデ オクリップをドラッグすると、自動的にそのビデオクリッ プに置き換えられます。

# クリップのトリム

コンピューターでムービーを編集を行う最大の利点は、フレーム 単位で正確にクリップの分割とトリムを実行しやすい点です。

## クリップを2つに分割するには

- ストーリーボードビューまたはタイムラインビューで、分割するクリップを選択します。
- 2 クリップの分割位置までジョグスライダーをドラッグします。

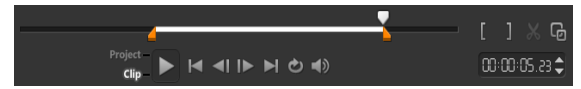

注記: **1** または **▶** をクリックして分割位置をより正確に指定します。

3 ※ をクリックしてクリップを2つのクリップに分割します。分割したクリップのうち1つを削除するには、不要なクリップを 選択して Delete キーを押します。

## シングルクリップトリマーを使ってトリムマーカーでク リップをトリムするには

- ライブラリ内のビデオクリップをダブルクリックするか、ビデ オクリップを右クリックして [ビデオ クリップのトリム] を 選択し、[ビデオ クリップのトリム] ダイアログボックスを開 きます。
- 2 トリムマーカーをクリックしてドラッグし、クリップ上のマー クイン/マークアウトの位置を設定します。

3 より正確にトリムするには、トリムマーカーをクリックした状態で、キーボードの左右矢印キーを使って一度に1フレームずつトリムします。マークイン/マークアウトの位置は、それぞれ F3 キーと F4 キーを押して設定することもできます。

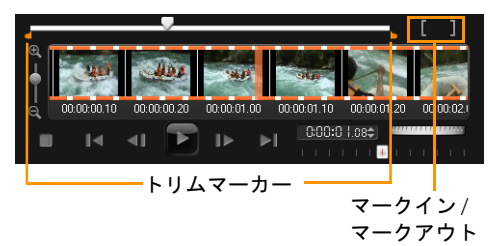

4 トリムしたクリップのみをプレビューするには、[Shift + スペース] キーを押すか、[Shift] キーを押しながら [再生] ボタンをクリックします。

注記:ズームコントロールを使ってタイムライン上でビデオの 各フレームを表示し、一度に1フレームずつトリムすることも できます。スクロールバーを使うと、より速く簡単にプロジェ クト内を移動できます。ホイールマウスを使って、スクロール したり、Ctrl キーを押しながらズームすることもできます。

## タイムライン上で直接クリップをトリムするには

- 1 タイムライン上でクリップをクリックして選択します。
- 2 クリップのどちらかの端のトリムマーカーをドラッグしてク リップの長さを変更します。プレビューウィンドウには、ク リップのトリムマーカーの位置が反映されます。
   注記: Corel VideoStudio Pro には、特定のタイムコードでク リップを追加できる、インスタントタイムコードチップという 機能があります。これはタイムライン上でオーバーラップする クリップをトリムしたり挿入したりするときに表示されます。 表示されるタイムコードを基に、調整を行うことができます。 たとえば、インスタントタイムコードチップは 00:00:03.24 (01.14 - 00)の形式で表示されます。00:00:03.24 は、選択した

クリップが位置する現在のタイムコードを示します。開始 - 終 了範囲 (01.14 - 00) は、前のクリップとオーバーラップしてい る時間と、次のクリップとオーバーラップしている時間を示し ます。

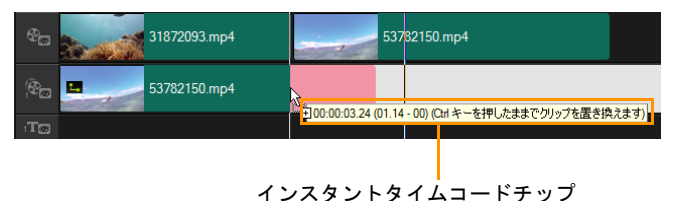

## [長さ] ボックスを使用してクリップをトリムするには

- 1 タイムライン上でクリップをクリックして選択します。
- オプションパネルの[長さ] ボックスでタイムコードをクリックし、必要なクリップの長さを入力します。

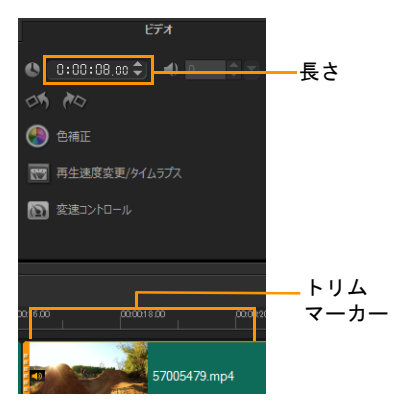

注記:ビデオの[長さ]ボックスでの変更は、マークアウト の位置にのみ適用されます。マークインの位置は変更されま せん。

# シーンごとに分割の使用

編集ワークスペースで[シーンごとに分割]機能を使用すると、 ビデオファイル内の異なるシーンを検出して自動的に複数のク リップファイルに分割できます。

Corel VideoStudio Pro のシーンの検出方法は、ビデオファイルのタ イプによって異なります。取り込んだ DV AVI ファイルのシーン は、次の 2 つの方法で検出できます。

- [DV 撮影時間の検出] ーシーンを撮影日時に基づいて検出し ます。
- [シーン検出] -モーションの変化、カメラシフト、明度の変化などコンテンツの変化を検出し、個々のビデオファイルに分割します。

MPEG-1 または MPEG-2 ファイルのシーンは、コンテンツの変化 に基づいてのみ検出できます([シーン検出]による検出)。

## DV AVI または MPEG ファイルにビデオの自動分割を使用す るには

- 編集ワークスペースで、取り込んだ DV AVI ファイルまたは MPEG ファイルをタイムライン上で選択します。
- 2 【オプション】をクリックして、【シーンごとに分割】ボタン
   ごをオプションパネルでクリックします。【シーン】ダイア ログボックスが開きます。
- 3 希望のスキャン方法([DV 撮影時間の検出] または [シーン検出])を選択します。
- 4 [オプション]をクリックし、[シーンスキャンの感度] ダイア ログボックスで、スライダーをドラッグして[感度]レベルを 設定します。値が大きいほどシーン検出の精度が高まります。
- 5 [OK] をクリックします。

- 6 [スキャン]をクリックします。Corel VideoStudio Pro でビデオ ファイルがスキャンされ、検出されたすべてのシーンが一覧表示されます。
   検出されたシーンのうちいくつかを1つのクリップに結合する こともできます。これには、結合するすべてのシーンを選択 し、[結合]をクリックするだけです。プラス印(+)と番号は、 そのクリップに結合されたシーンの数を示します。[分割]を クリックすると、前に行った結合操作を元に戻すことができます。
- 7 [OK] をクリックしてビデオを分割します。

# 1 つのビデオファイルを複数のクリップにトリムする には

ビデオの複数カット機能を使用することでも、クリップを複数の セグメントに分割できます。[ビデオの自動分割] はプログラムに より自動的に行われますが、[ビデオの複数カット] 機能では抽出 するクリップを自由に指定でき、必要なシーンのみを簡単に含め ることができます。

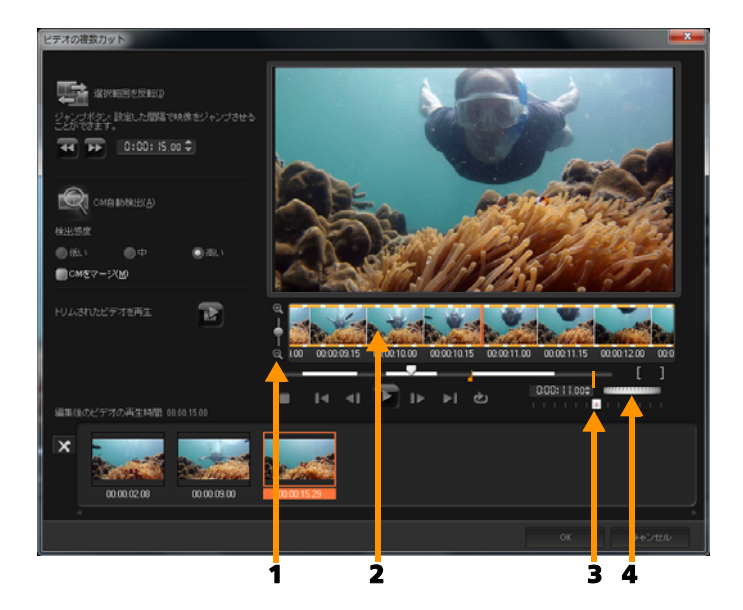

パーツ

説明

| 1 - タイムライン            | 上下にドラッグして、ビデオクリップをフ                                           |
|-----------------------|---------------------------------------------------------------|
| ズーム                   | レーム / 秒の単位で分割できます。                                            |
| 2 - ワンフレーム・<br>マルチトリム | ビデオクリップをフレーム単位でスキャンす<br>ることにより、正確にマークインとマークア<br>ウトの位置を設定できます。 |
| 3 - 再生速度コント           | 異なる再生速度でクリップをプレビューし                                           |
| ロール                   | ます。                                                           |
| 4 - ジョグホイール           | クリップの別の部分までスクロールするとき<br>に使用します。                               |

#### 1 つのビデオファイルを複数のクリップにトリムするには

- 1 編集ワークスペースで、トリムするクリップを選択します。
- 2 クリップをダブルクリックして**オプション**パネルを開きます。
- 3 オプションパネルで、[ビデオの複数カット] をクリックします。
- 4 [ビデオの複数カット]ダイアログボックスで [再生]をク リックし、クリップ全体を見てからセグメントのマーク方法を 決めます。
- 5 タイムラインズームをドラッグして、表示するフレームの数を 選択します。最小単位である1フレーム/秒で表示するよう選 択することもできます。
- 6 ジョグスライダーをドラッグし、ビデオの中で最初のセグメントの先頭フレームとして使う場所まで移動して、[マークインを設定]ボタン をクリックします。
- 7 ジョグスライダーをもう一度ドラッグし、セグメントの終了 位置まで移動して、[マークアウトを設定] ボタン リックします。
- 8 手順4と5を繰り返して、保持または削除するすべてのセグメントをマークします。
   注記:ビデオを再生しながらF3キーおよびF4キーを押して、セグメントをマークインおよびマークアウトできます。[選択範囲を反転]ボタン ご をクリックするか、[Alt+I]を押して維持したいセグメントのマークと、クリップから除去したいセグメントのマークを反転させます。

[クイック検索の間隔]を使用すると、一定のフレーム間隔で ムービー内を参照できます。

9 終了したら [OK] をクリックします。保持したビデオセグメントがタイムラインに挿入されます。

#### [ビデオの複数カット] ダイアログボックスのナビゲーションコ ントロール

| <b>ㅋ</b>     | 一定の間隔でビデオを戻したり進めたりできます。<br>デフォルトでは、これらのボタンをクリックすると<br>ビデオを 15 秒間隔で戻したり進めたりできます。 |
|--------------|---------------------------------------------------------------------------------|
|              | トリムした完成ビデオのプレビューを再生します。                                                         |
|              | ビデオファイルを再生します。選択したセグメン<br>トだけを再生するには、Shift キーを押しながらク<br>リックします。                 |
| I I          | トリムしたセグメントの開始フレームまたは終了<br>フレームに移動します。                                           |
| <b>∢i</b> IÞ | ビデオ内の前のフレームまたは次のフレームに移<br>動します。                                                 |
| Ś            | ビデオの再生を繰り返します。                                                                  |

# トリムしたクリップの保存

ビデオの自動分割機能を使ってクリップを自動分割したり、ビデオの複数カット機能でクリップを抽出したり、手動でクリップを トリムするなど変更を加えた後、変更後の状態でクリップを確定 して編集済みファイルを保存することが多くあります。この場合、 Corel VideoStudio Pro では安全策として、トリムしたビデオが新し いファイルに保存されます (元のファイルは変更されません)。

## トリムしたクリップを保存するには

- ストーリーボードビューまたはタイムラインビュー、ライブラ リでトリムしたクリップを選択します。
- [ファイル] > [トリムしたビデオを保存]の順でクリックします。

## ビデオクリップから静止画を撮る

**タイムライン**上で特定のフレームを選択し、画像ファイルとして 保存すると、**編集**ワークスペースで静止画像を取得できます。

#### 編集ワークスペースで写真を取得するには

- [設定] > [環境設定] > [取り込み]の順にクリックします。
   [静止画形式] として、Bitmap または JPEG を選択します。
   注記: JPEG を選択した場合は、[画質] を設定します。
- 2 [OK] をクリックします。
- 3 **タイムライン**で、プロジェクト内のビデオクリップを選択し ます。
- 4 ジョグスライダーをドラッグして、取得するフレームまで移動します。
- 5 [編集] > [静止回として保存]の順にクリックします。静止 画像が自動的にライブラリに追加され、作業フォルダーに保存 されます。

# クリップのエンハンス

Corel VideoStudio Pro では、現在のプロパティを調整することで、 ビデオクリップやイメージクリップの見た目を向上できます。

#### 色と明度を調整するには

- タイムラインで、エンハンスするビデオクリップまたはイメージクリップを選択します。
- スライダーをドラッグして、クリップの色相、彩度、明度、コ ントラスト、またはガンマを調整します。
- 3 プレビューウィンドウで、新しい設定でイメージがどのように 変わるかを確認します。

注記: クリップの元の色設定にリセットするには、該当するス ライダーをダブルクリックします。

#### ビデオクや画像のリップのトーンの質を調整するには

- 1 編集ワークスペースで、「オプション」をクリックして「色補 正]を「オプション」パネルからクリックします。
- 2 [トーンの自動調整] をクリックします。 注記: 「トーンの自動調整] ドロップリストをクリックして、 クリップのトーンを「非常に明るく」、「明るく」、「標準」、 [暗く]、[非常に暗く]の中から選択できます。

### クリップをサイズ変更または変形するには

- 1 ビデオトラックでクリップを選択し、オプションパネルで [属性] タブをクリックします。
- 2 「クリップを変形]オプションボックスを選択します。黄色の ハンドルが表示されるので、以下いずれかの手順に従います。
  - クリップの縦横比を維持しながらサイズを変更するには、角 にある黄色いハンドルをドラッグします(図A)。
  - 縦横比を維持しないでサイズを変更するには、辺にある黄色 いハンドルをドラッグします (図 B)。
  - クリップを傾けるには、角にある緑のハンドルをドラッグし ます (図C)。

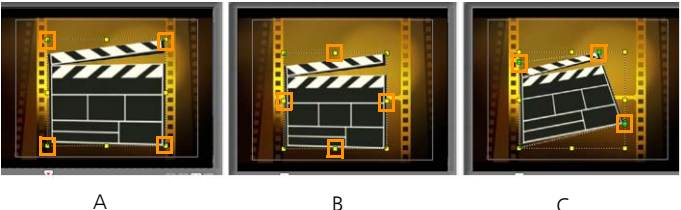

С

## ホワイトバランスの調整

ホワイトバランスの調整では、不適切な光源やカメラ設定による 色かぶりを除去し、イメージの自然な色温度を復元します。

たとえば、白熱灯で照らされたものは、イメージクリップまたは ビデオクリップで見ると赤みや黄みが強すぎることがあります。 自然な外観にするには、イメージの中で白色となる基準点を探す 必要があります。Corel VideoStudio Pro では、いくつかのオプショ ンによってホワイトポイントを選択できます。

- 自動 イメージの全体的な色にマッチするように、適切なホワ イトポイントを自動的に選択します。
- ・ 色を選択 イメージ内のホワイトポイントを手動で選択できます。スポイトツールを使用して、白またはニュートラルグレイになる基準エリアを選択します。
- ホワイトバランスのプリセット 特定の照明条件やシナリオに 合わせてホワイトポイントを自動的に選択します。
- 温度 光源の色温度をケルビン単位(K)で指定できます。電球、 蛍光灯、日光のシナリオには低い値を指定し、曇り、日陰、厚 い雲のシナリオには高い色温度を指定します。

#### ホワイトバランスを調整するには

- タイムラインまたはライブラリで、ビデオまたは写真を選択します。
- 2 編集ワークスペースで、[オプション] をクリックして [オプ ション] パネルを開きます。
- 3 [ビデオ] タブまたは [写真] タブをクリックして、[色補正] をクリックします。
- 4 [ホワイトバランス]オプションボックスを選択します。
- 5 ホワイトポイントの特定方法を、[自動]、[色を選択]、[ホワ イトバランスのプリセット]、[色温度]の中から選択します。

| 写真                         |                          |        |
|----------------------------|--------------------------|--------|
| -▼ ホワイトバランス ▼<br>          | 色相:                      | 0      |
|                            | 彩度:                      |        |
| 色温度: (200、13000)<br>N/A 日光 | אדבאעב :<br>קלע:         | 0<br>0 |
| ■ トーンの自動調整 -               | スライダーをダブルクリックするとりセットされます | 6      |

- 6 **[色を選択]**を選択した場合は、**[プレビューを表示]**を選択してオプションパネルにプレビューエリアを表示します。
- カーソルをプレビューエリアにドラッグすると、カーソルがス ポイトのアイコンに変わります。
- 8 イメージ内をクリックして、白色になる基準点を指定します。
- 9 プレビューウィンドウで、新しい設定でイメージがどのように 変わるかを確認します。 注記:使用可能な他の色調整を表示するには、[ホワイトバラ ンス]ドロップダウン矢印をクリックします。色の濃度を調整 するには、[鮮やかに]または[普通]のいずれかを選択しま す。ホワイトバランスの感度を指定するには、[弱く]、[標 準]、[強く]のいずれかを選択します。

# パンとズーム効果の適用

[**パンとズーム**]とは、静止画の上を視点が動きながら(パン)かつ拡大 / 縮小(ズーム)して撮影しているのような動きを付ける効果で、「Ken Burns エフェクト」とも呼ばれます。

## パンとズーム効果写真に適用するには

タイムラインの写真を右クリックして、[スマートパン&ズーム]を選択します。

注記:オプションパネルの[写真] タブで[パン&ズーム] を クリックすることで、写真にパンとズームを適用することもで きます。

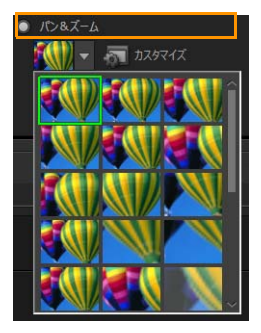

パンとズーム効果はカスタマイズできます。以下の手順では、被 写体にズームインした最初の状態から、パンしてイメージ全体へ とズームアウトする例を示します。

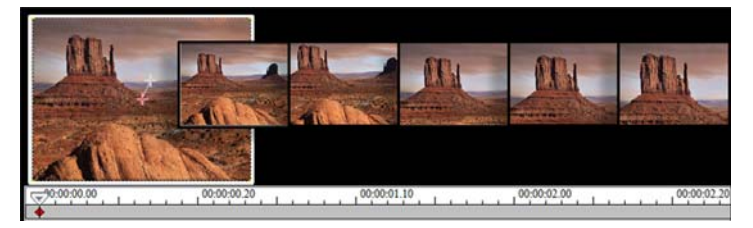

#### パンとズーム効果をカスタマイズするには

- 1 [写真] タブで、[パン&ズーム] から [カスタマイズ] を選択 します。
- 2 [パンとズーム]ダイアログボックスで、 示のウィンドウに 表示される十字は、イメージクリップのキーフレームを表しま

す。ここで設定をカスタマイズして、パンとズーム効果を作成 できます。

 イメージウィンドウに十字で示されている開始キーフレームを ドラッグし、フォーカスするエリアまで移動します。

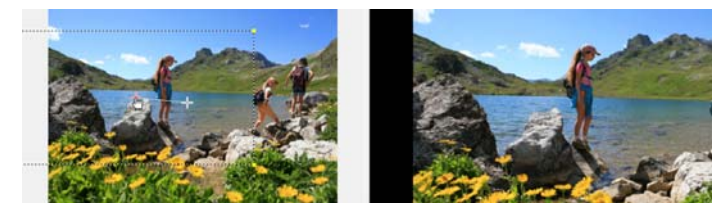

イメージ

プレビュー

4 マーキーボックスを最小化するか [**ズーム比率**] を高くして、 該当エリアをズームインします。

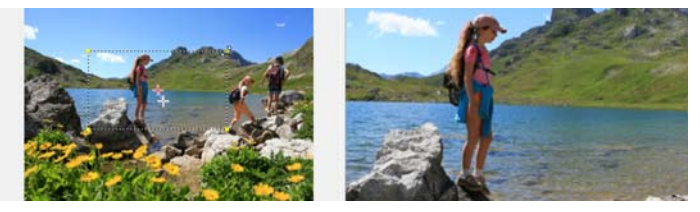

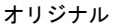

プレビュー

5 End キーフレームの十字をドラッグし、最終の位置に移動し ます。

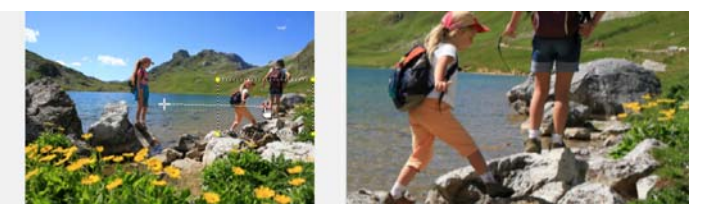

オリジナル プレビュー 6 **[再生]** ボタンをクリックし、▶|効果をプレビューします。

7 [OK] をクリックして効果をイメージに適用します。

[パンとズーム] ダイアログボックスのその他オプションを使用して、さらにこの効果をカスタマイズすることもできます。マーキーボックスを元のウィンドウの特定位置に移動するには、[**アン** カー] ボックスをクリックします。

イメージをパンせずにエリア固定のままズームイン/ズー ムアウトするには、[パンしない]を選択します。

フェードイン/アウト効果を使う場合は、【透明度】を上げます。イメージは背景色にフェードします。カラーボックスをクリックして背景色を選択するか、スポイトツールを使用して ズイメージウィンドウから色を選択します。

| オプション              |           |         |              |
|--------------------|-----------|---------|--------------|
| アンカー:              |           |         | 152030 (0)   |
| ズーム比平(ZX100_1000): | 0         | 112 🐟 % | ¥ 158.6.     |
|                    | ▼ 対数神間(L) |         | <u>/ nwe</u> |
| 透明度(T)(0_100):     | Q <u></u> | 0 🔶 %   |              |
|                    |           |         |              |

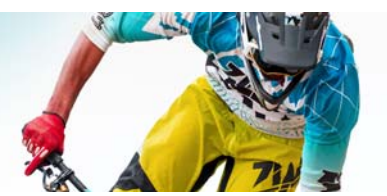

トランジションを使用すると、あるシーンから次のシーンへス ムーズに移行できます。1つのクリップや、タイムラインのすべ てのトラックのクリップ間に適用することができます。この機能 を効果的に使えば、ムービーにプロ並みのタッチを加えることが できます。

このセクションでは、以下のトピックについて説明します。

• トランジションの追加

トランジション

• トランジションの保存と削除

# トランジションの追加

**ライブラリ**には 16 種類のトランジションがあります。タイプごと に、サムネイルを使用して特定のプリセット効果を選択します。 例えば、ディゾルブ、クロスフェード、黒い画面にフェード。

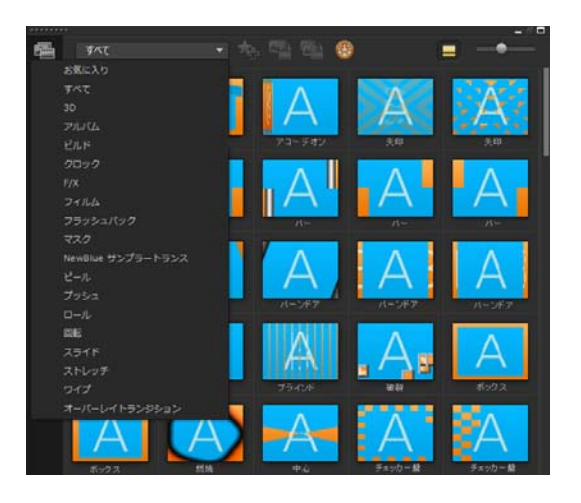

## トランジションを追加するには

- 編集ワークスペースで、以下のいずれか1つを行います。
  - ライブラリで[トランジション]をクリックして、ドロップ リストからさまざまなカテゴリーのトランジションを選択し ます。ライブラリ内のトランジションをスクロールします。 効果を選択してタイムライン上の2つのビデオクリップ間に ドラッグします。トランジションをドロップすると、適切な 場所に配置されます。ドラッグ&ドロップできるのは、一度 に1つのトランジションのみです。
  - ライブラリでトランジションをダブルクリックすると、2つのクリップ間で最初に空いているトランジションスロットにトランジションが自動的に挿入されます。次のカットにトランジションを挿入するにはこの手順を繰り返します。プロジェクト内のトランジションを置き換えるには、ストーリーボードビューまたはタイムラインビューで元のトランジションのサムネイル上に新しいトランジションをドラッグします。
  - ・タイムラインで2つのクリップをオーバーラップさせます。

#### トランジションを自動的に追加するには

- 1 [設定] > [環境設定] > を選択して、[編集] タブをクリック します。
- 2 トランジション効果から、[トランジションを自動的に追加]を 有効にします

既定のトランジションがクリップ間に自動的に追加されます。 注記:[環境設定]で[トランジション効果を自動的に追加] が有効になっているかどうかにかかわらず、オーバーラップし ているクリップ間には常に既定のトランジションが自動的に追 加されます。

## 選択したトランジションをすべてのビデオクリップに追加 するには

- 1 トランジションのサムネイルを選択します。
- 2 [ビデオトラックに現在の効果を適用] ボタン 4 をクリック するか、[ビデオトラックに現在の効果を適用] を選択します。

トランジションをすべてのビデオクリップにランダムに追 加するには

[ビデオトラックにランダムな効果を適用] ボタン 4 をクリックします。

### プリセットのトランジションをカスタマイズするには

- 1 **タイムライン**でトランジション効果をダブルクリックします。
- オプションパネルでトランジションの属性または動作を変更します。

|           |                  | トランジション  |  |
|-----------|------------------|----------|--|
| 0:00:0    | 1.00 🗘           |          |  |
| 🔀 3D 紙吹雪- | NewBlue サンプラートラン |          |  |
| 境界線:      |                  | 🚺 カスタマイズ |  |
| 色:        |                  |          |  |
| ソフトエッジ:   |                  |          |  |
|           |                  |          |  |
|           |                  |          |  |

R

- さらにトランジションをカスタマイズするには、以下のい ずれかを行うことができます。
- [ 既定のトランジション効果の長さ] で、クリップ間に行う トランジションの長さを秒数で入力します。
- [既定のトランジション効果] ドロップリストから、トラン ジション効果を選択します。
- トランジションをクリップ間に追加する場合は、[ランダム 効果]で、[カスタマイズ]ボタンをクリックして、プロジェ クトで使用するトランジションを選択します。

# トランジションの保存と削除

さまざまなカテゴリーからお気に入りのトランジションを集めて、 [お気に入り]フォルダーに保存できます。こうしておくと、頻繁 に使用するトランジションを簡単に見つけ出せます。使用しない トランジションを削除することもできます。

## トランジションをお気に入りに保存するには

- 1 トランジションのサムネイルを選択します。
- 2 [お気に入りに追加] ボタン 🚧 をクリックしてお気に入りラ イブラリ内にトランジションを追加します。

## プロジェクトからトランジションを削除するには

- 以下のいずれかを実行します。
  - 削除するトランジションをクリックし、Delete キーを押し ます。
  - トランジションを右クリックして、[削除]を選択します。
  - 2 つのクリップ間にトランジション効果をドラッグし、クリップを分けます。

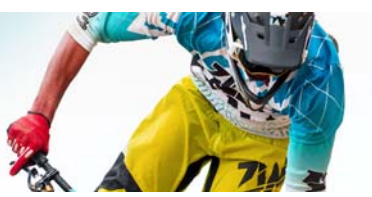

# タイトルと字幕

Corel VideoStudio Pro では、簡単にプロ仕様のタイトルを作成し、 特殊効果を加えて仕上げることができます。例えば、オープニン グおよびエンディングクレジット、キャプション、字幕が追加で きます。

このセクションでは、以下のトピックについて説明します。

- タイトルセーフエリアの使用
- ライブラリーを使用してタイトルを追加
- 字幕エディターでタイトルを追加する
- テキストの形式
- テキスト効果とアニメーションの適用

# タイトルセーフエリアの使用

タイトルセーフエリアとは、プレビューウィンドウで表示される 長方形の白のアウトラインのことです。タイトルセーフエリア内 にテキストを収めることで、タイトルの端が切れてしまうような トラブルを防止できます。

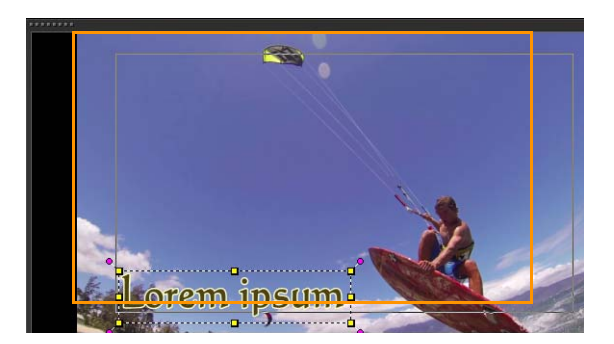

#### タイトルセーフエリアを表示 / 非表示にするには

- 1 [設定] > [環境設定]の順にクリックします。
- 2 [全般] タブから [プレビューウィンドウにタイトルセーフエ リアを表示] を選択します。

# ライブラリーを使用してタイトルを追加

**タイトル**カテゴリーが**ライブラリ**で有効な場合は、タイトルを追加できます。簡単なタイトルを1つ以上追加するか、プリセットを使用してムービーの最後のローリングクレジットなのどアニメーションタイトルを追加できます。カスタムプリセットも保存できます。

複数のタイトルをプレビューウィンドウで直接追加する には

- 1 [タイトル] 🔽 をライブラリパネルでクリックします。
- 2 プレビューウィンドウをダブルクリックします。
- 3 [オプション]エリアの[編集] タブで、[複数のタイトル] を 選択します。

- ステップパネルのナビゲーションエリア内のコントロールを 使ってムービーをスキャンし、タイトルを追加するフレームを 選択します。
- 5 プレビューウィンドウをダブルクリックし、テキストを入力し ます。

終了したら、テキストボックスの外側をクリックします。

6 手順4と5を繰り返してタイトルをさらに追加します。

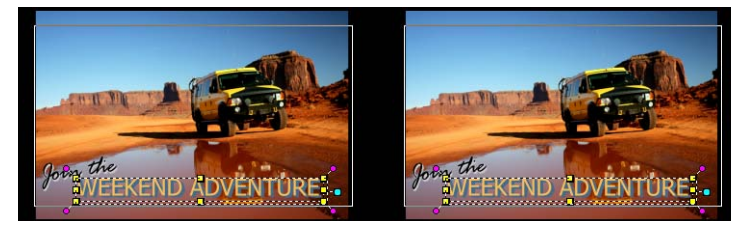

複数のタイトルを追加し、各タイトルの属性を変更できます。

タイトルクリップは、タイトル、ビデオ、オーバーレイト ラックに配置することができます。

# プロジェクトにプリセットタイトルを追加するには

- 1 [タイトル] T をライブラリパネルでクリックします。
- 2 プリセットテキストをタイムラインにドラッグ&ドロップします。
   注記:プレビューウィンドウでプリセットタイトルをダブルクリックし、新しいテキストを入力することで、プリセットタイトルを変更できます。タイトル属性を変更するには、オプションパネルを開きます。

## タイトルをプリセットとして保存するには

 これには、タイムラインでタイトルクリップを右クリックし、 [お気に入りに追加]をクリックします。ライブラリ内のプリ セットにアクセスするには、ギャラリードロップリストから [お気に入り]を選択します。

# 字幕エディターでタイトルを追加する

字幕エディターでは、ビデオやオーディオクリップにタイトルを 追加できます。スライドショーに画面のナレーション、ミュー ジックビデオに歌詞を簡単に追加できます。タイムコードを使用 して手動で字幕を追加する場合正確に字幕をクリップに一致させ ます。時間をかけずにさらに正確な結果を得るために**音声検出**を 使用して自動的に字幕を追加することもできます。

#### 字幕エディターを起動するには

- 1 **タイムライン**でビデオまたはオーディオ クリップを選択し ます。
- 2 [**字幕エディター**]ボタン 🍱 をクリックします。

[字幕エディター]ダイアログボックスが表示されます。

タイムラインで選択したビデオやオーディオを右クリックし、[字幕エディター]を選択して字幕エディター ダイアログボックスを起動することもできます。

#### 字幕エディターで手動で字幕を追加するには

 [字幕エディター]ダイアログボックスで、タイトルを追加する部分までジョグスクライダーをドラッグするか、ビデオを 再生します。 2 再生コントロールまたは手動のジョブスクライバーを使用し

て、**[マークイン]** および **[マークアウト]** ボタンをク リックして各字幕の長さを定義します。

手動で追加した各字幕が字幕リストに表示されます。

注記:[新規字幕を追加]ボタン 🛨 をクリックしてジョグス ライダーの現在の場所に字幕セグメントを追加します。ジョグ スクライバーが既存の字幕セグメントにある場合にこのボタン をクリックすると、プログラムは既存の字幕セグメントの終点 と新規字幕セグメントの始点をシームレスに作成します。

# [波形表示]ボタン # をクリックして、ビデオクリップの オーディオ波形を表示します。これは、重大なオーディオ レベルのある領域を決定するのに便利です。

#### 字幕をエディターで自動的に字幕を追加するには

- [音声検出]エリアで、ビデオのオーディオ品質の特性に応じて
   [音声記録音質]と[感度]ドロップリストで設定を選択します。
- 2 [スキャン]をクリックします。

プログラムは、オーディオレベルに基づいて自動的に字幕セグ メントを検出します。

字幕セグメントが字幕リストに追加されます。

**注記**:ビデオ クリップにオーディオがある場合にのみ音声検出 は有効になります。

| _ 音声検出 |             |  |
|--------|-------------|--|
| 音質:    | 普通 (ノイズが多い) |  |
| 感度:    |             |  |
|        |             |  |

R

適切な音声検出結果を得るには、明確な会話と背景ノイズ が少ないビデオを使用してください。ビデオ チュートリア ル、会話、ビデオ プレゼンテーションに適した機能です。

字幕エディターを使用して字幕ファイルをインポートする には

- 1 [**字幕ファイルのインポート**] ボタン **1** をクリックして取り込む字幕ファイルの検索をします。
- 2 [開く] をクリックします。

選択した字幕が[字幕]リストに表示されます。

 $\Sigma_{uur}$ 

手動または自動的に以前に追加されたすべての字幕セグメ ントは、そのプロパティと共に選択した字幕ファイルで置 き換えられます。

#### 字幕エディターを使用して字幕ファイルを編集するには

- 1 字幕リスト内の各字幕で、デフォルトのテキストをクリックしてテキストボックスを有効にし、必要なエキスとを入力します。テキストの編集が終了したら、テキストボックスの外側をクリックします。
  - すべての字幕セグメントでこの手順を繰り返します。

|   |             |             | 字幕      |
|---|-------------|-------------|---------|
| 1 | 00:00:00.00 | 00:00:01.26 | 新規字幕を追加 |
| 2 | 00:00:01.26 | 00:00:02.24 | 新規字幕を追加 |
| 3 | 00:00:02.24 | 00:00:03.22 | 新規字幕を追加 |
|   | 00:00:03.22 | 00:00:04.24 |         |
| 5 | 00:00:04.24 | 00:00:05.15 |         |
|   |             |             |         |

2 以下のオプションを使用して、プロジェクトのタイトルをさら にカスタマイズできます。

パーツ

説明

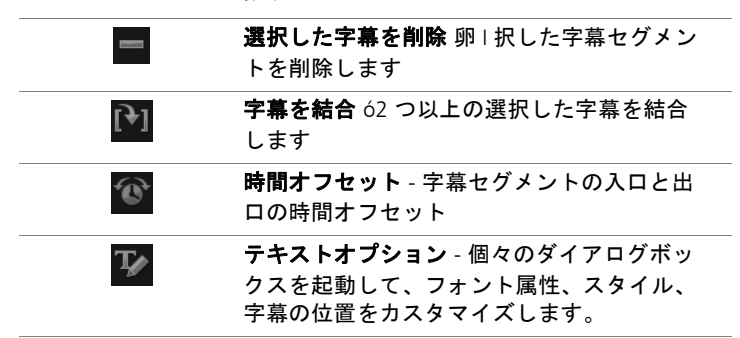

3 [OK] をクリックします。 字幕リスト内のすべてのセグメントは、タイムラインのタイト ルトラック上に表示されます。

#### 字幕エディターを使用して字幕ファイルを保存するには

- 1 [**字幕ファイルのエクスポート**] ボタン **2** をクリックして字幕 ファイルを保存する場所のパスを検索をします。
- 2 [保存]をクリックします。

## テキストの形式

テキストの形式では、フォントの変更、境界線とシャドウの追加、 新しい位置に回転するとができます。バックドロップテキストを 追加して単色またはグラデーション形状にテキストを重ねて際立 たせます。タイトルクリップの長さを調整して表示するタイトル クリップの長さを定義することもできます。

## タイトルを編集するには

- タイムラインで、タイトルトラックでタイトルクリップを選択し、プレビューウィンドウをクリックしてタイトル編集を有効にします。
- 2 オプションパネルの[編集] タブと[属性] タブのさまざま なオプションを使用してタイトルクリップのプロパティを変更 します。

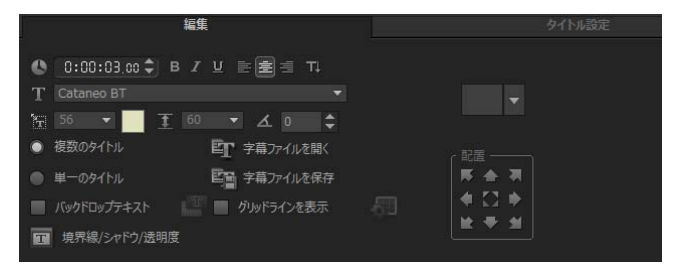

- プレビューウィンドウでテキストを回転するには
- 1 タイトルトラックで、タイトルをダブルクリックします。
- 2 プレビューウィンドウに黄色と紫のハンドルを表示します。

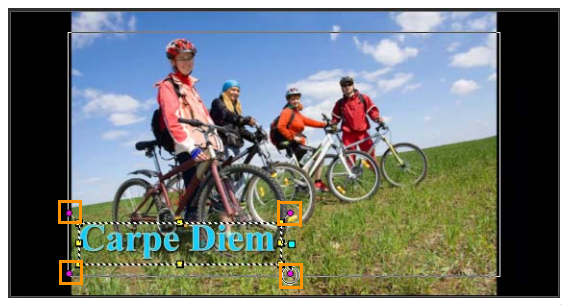

3 紫のハンドルをクリックして、希望の位置までドラッグし ます。 R

オプションパネルを使用してテキストを回転することもで きます。より正確に回転角度を設定するには、[編集] タブ で、[回転する角度] に値を指定します。

#### バックドロップテキストを追加するには

- 1 [バックドロップテキスト] チェックボックスを有効にします。
- [バックドロップテキストの属性をカスタマイズ]ボタン III を クリックして、[バックドロップテキスト]ダイアログボック スを開きます。
- 3 [単色の背景バー]または[テキストでフィット]のオプションを選択します。
  [テキストでフィット]を選択する場合は、ドロップリストから形状を選択し、[拡大]ボックスに値を設定します。
- 4 [カラー設定] エリアで、[単色] または [グラデーション] オ プションを選択し、カラースウォッチをクリックして背景色を 設定します。
- 5 [**グラデーション**]を選択する場合は、矢印ボタンをクリック してグラデーションの方向を設定し、次のカラースウォッチを クリックして次の色を設定します。
- 6 [透明度] ボックスで、値を入力します。値が大きいほど透明 度が増します。
- 7 [OK] をクリックします。

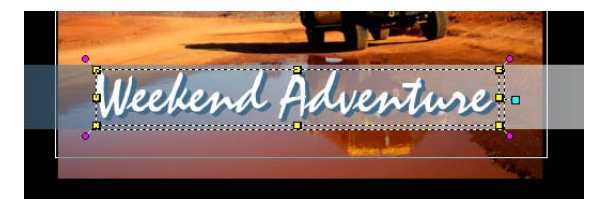

テキストの境界線と透明度を変更し、シャドウを追加する には

[境界線/シャドウ/透明度]ボタン 定 をクリックし、[境界線/シャドウ/透明度]ダイアログボックスを使用して属性を設定します。

| □ 境界線/シャドウ/透明度 |       |
|----------------|-------|
| 境界線/シャドウ/透明度   |       |
| 境界線 シャドウ       | Δ     |
| □ 透過テキスト       |       |
|                |       |
|                |       |
|                |       |
| ОК             | キャンセル |

タイトルプリセットを適用するには

- 1 **タイムライン**上のタイトルクリップをクリックして、プレ ビューウィンドウのタイトルをダブルクリックします。
- 2 [編集] タブで、[タイトルプリセットのスタイル] ドロップリ ストをクリックし、効果を適用するサムネイルをクリックし ます。

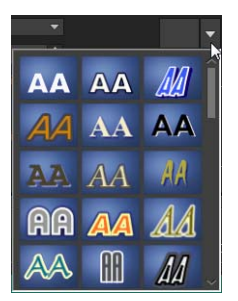

#### タイトルクリップの再生時間を調整するには

- 以下のいずれかを実行します。
  - ・タイムラインで、クリップのハンドルをドラッグします。
  - タイムラインでクリップを選択し、オプションパネルを開いて、[編集] タブをクリックして [長さ] ボックスに値を入力します。

# テキスト効果とアニメーションの適用

フェード、移動パス、ドロップなどのタイトルアニメーション ツールを使用して、テキストに動きを付けることができます。泡、 モザイク、波紋などのメイン効果プリセットを使用して、テキス トにフィルターを適用することもできます。タイトルフィルター は、単独の [メイン効果] カテゴリーに含まれています。

#### アニメーションを現在のテキストに適用するには

- 1 タイトルトラックで、タイトルをダブルクリックします。
- 2 オプションエリアで、[属性] タブをクリックします。
- 3 [アニメーション] オプションを有効にして、[適用] チェック ボックスを選択します。
- 4 【アニメーションのタイプを選択】ドロップリストからカテゴ リーを選択し、[適用]の下のボックスから特定のプリセット アニメーションを選択します。
- 5 [アニメーションの属性をカスタマイズ]ボタン [1] をクリック してアニメーション属性を指定できるダイアログボックスを開 きます。
- 6 いくつかのアニメーション効果では、一時停止の長さのハンド ルをドラッグして、ステップパネルのナビゲーションエリアに 表示し、テキストが画面に現れてから消えるまでの時間を指定 できます。
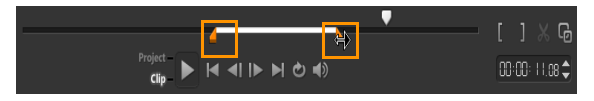

一時停止の長さのハンドル

#### タイトルフィルターを現在のテキストに適用するには

- ライブラリで、[フィルター]をクリックし、ギャラリーのドロップリストから [メイン効果]を選択します。ライブラリは、[メイン効果]カテゴリーの下に、各種フィルターのサムネイルが表示されます。
- 2 フィルターサムネイルをライブラリからタイムライン内のク リップにドラッグします。 注記:デフォルトでは、クリップ上に新しいフィルターをド ラッグすると、そのクリップに適用されていたフィルターは常 に新しいものに置き換えられます。単一のタイトルに複数の フィルターを適用するには、オプションパネルの[属性] タブ で、[最後に使用したフィルターを置き換える]を選択解除し ます。
- 3 メインフィルターをカスタマイズするには、オプションエリア で、[属性] タブをクリックし、以下のいずれか1つを行い ます。
  - [フィルターをカスタマイズ]の左のドロップリストで、サ ムネイルをクリックします。
  - 「フィルターをカスタマイズ」をクリックします。使用可能なオプションは、選択したフィルターによって異なります。
     注記:1つのクリップに複数のメインフィルターが適用されている場合は、[フィルターを上に移動]矢印 ▲ または [フィルターを下に移動] 矢印 ▼ をクリックします。矢印は [属性] タブのフィルターリストの右に表示されます。タイトルフィルターの順序を変更すると、クリップの見え方も変わります。

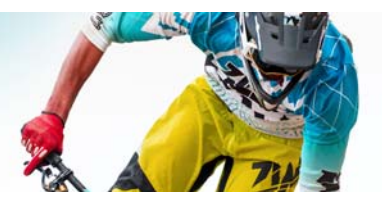

# カラー / 装飾

カラー / 装飾ライブラリには、カラークリップ、オブジェクト、 フレーム、およびフラッシュアニメーションが含まれます。

このセクションでは、以下のトピックについて説明します。

- カラークリップの追加
- カラーパターンの追加
- 背景の追加
- オブジェクトまたはフレームの追加
- フラッシュアニメーションの追加
- オブジェクト、フレーム、アニメーションのカスタマイズ

## カラークリップの追加

カラークリップは単色の背景です。プリセットのカラークリップ を使用することも、**ライブラリ**に新しいカラークリップを作成す ることもできます。例えば、エンドクレジットの背景として黒い カラークリップを挿入できます。

#### カラーライブラリでカラークリップを選択するには

- ライブラリパネルから [カラー/装飾] を選択し、ギャラリー のドロップリストから [色] を選択します。
- **ライブラリ**で希望の色を選択し、ビデオトラックまたはオー バーレイトラックにドラッグします。

3 ライブラリにない色を追加するには、ギャラリードロップリストの横にある[追加]ボタンをクリックします。[カラークリップを作成]ダイアログボックスで、Corelカラーピッカーまたは Windows カラーピッカーのいずれかから色を選択できます。

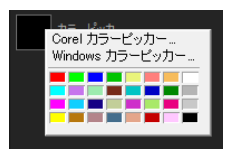

4 [オプション] タブをクリックしてオプションパネルでカラー クリップの長さを設定します。

## カラーパターンの追加

カラーパターンは装飾の背景です。プリセットのカラーパターン を使用することも、**ライブラリ**に新しいカラークリップとして使 用する画像を追加することもできます。例えば、タイトルの背景 としてカラーパターンを挿入できます。

カラーパターンライブラリでパターンクリップを選択する には

- ライブラリパネルから [カラー/装飾] を選択し、ギャラリーのドロップリストから [カラーパターン] を選択します。
- 2 ライブラリで希望のパターンを選択し、ビデオトラックまたは オーバーレイトラックにドラッグします。
- 3 ライブラリにない色を追加するには、ギャラリードロップリストの横にある[追加]ボタンをクリックします。[色/装飾を検索]ダイアログボックスで、ライブラリに追加するファイルを選択します。
- 4 [オプション] タブをクリックして、オプションパネルでカ ラークリップの長さを設定します。

## 背景の追加

装飾背景をビデオに追加できます。プリセット背景にはビデオに 視覚的アピールを追加するのに使用できるさまざまなカラフルな 画像が含まれています。

#### 背景ライブラリで背景クリップを選択するには

- 1 **ライブラリ**パネルから [カラー/装飾] を選択し、ギャラリー のドロップリストから [背景] を選択します。
- **ライブラリ**で希望の背景を選択し、ビデオトラックまたはオー バーレイトラックにドラッグします。
- 3 ライブラリにない色を追加するには、ギャラリードロップリストの横にある[追加]ボタンをクリックします。[色/装飾を検索]ダイアログボックスで、ライブラリに追加するファイルを選択します。
- 4 オプションパネルで、カラークリップの[長さ]を設定します。

### オブジェクトまたはフレームの追加

ビデオにオーバーレイクリップとして装飾オブジェクトまたはフ レームを追加できます。

#### オブジェクトまたはフレームを追加するには

- ライブラリパネルから [カラー/装飾] を選択し、ギャラリー のドロップリストから [オブジェクト] または [フレーム] を 選択します。
- 2 ライブラリからオブジェクトまたはフレームを選択し、タイム ラインのオーバーレイトラック上にドラッグします。
- 3 【オプション】タブをクリックしてオプションパネルを開き ます。

4 オブジェクトまたはフレームのサイズや位置を変更するには、
 [属性] タブをクリックします。
 注記: プレビューウィンドウでオブジェクトをダブルクリックして黄色いハンドルをドラッグし、オブジェクトのサイズを変更することもできます。

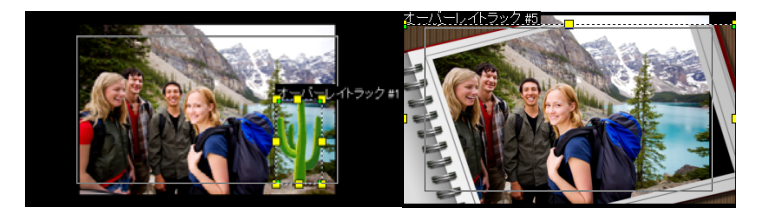

オブジェクト

フレーム

## フラッシュアニメーションの追加

オーバーレイクリップとしてフラッシュアニメーションを追加すると、ビデオに躍動感を加えることができます。

#### フラッシュアニメーションを追加するには

- ライブラリパネルから [カラー/装飾] を選択し、ギャラリー のドロップリストから [フラッシュアニメーション] を選択し ます。
- 2 ライブラリからフラッシュアニメーションを選択し、オーバー レイトラックにドラッグします。
- 3 【オプション】 タブをクリックしてオプションパネルを開き ます。
- 4 [属性] タブをクリックして、フラッシュアニメーションをカ スタマイズします。

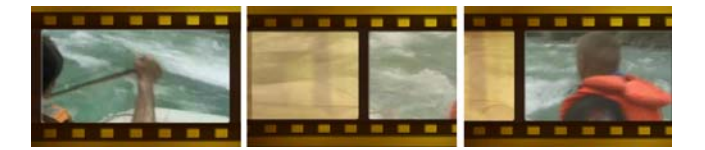

## オブジェクト、フレーム、アニメーションのカスタマ イズ

オブジェクトやフレームをカスタマイズするには、[編集] タブと [属性] タブの使用可能な各種オプションを使用します。アニメー ションを追加したり、透明度を適用したり、オブジェクトやフ レームのサイズを変更したりすることができます。

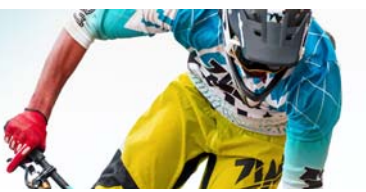

ビデオフィルター

ビデオフィルターは、クリップのスタイルや外観を変えるときに 適用できる効果です。フィルターは、クリップの質を向上する手 段としても、欠点を補正する手段としても使用できます。たとえ ば、クリップを絵画のように変えることも、カラーバランスを補 正することもできます。

このセクションでは、以下のトピックについて説明します。

- フィルターを適用
- お気に入りとしてフィルターをマークする
- 複数のフィルターの適用
- オーディオフィルターの適用

## フィルターを適用

フィルターはさまざまな特殊効果と補正を適用します。例えば、 以下のフィルターは**ライブラリ**にあります。

- クロップ クリップをクロップします。フレームをクロップした結果で塗り潰したり、境界を表示できます
- 手ぶれ補正 ビデオの手ぶれを補正し安定させます。
- オートスケッチ 美しい描画効果をビデオに適用します

フィルターは、単独で、または複数を組み合わせてビデオトラック、オーバーレイトラック、タイトルトラック、オーディオト ラックに適用できます。

## ビデオトラックのクリップ(ビデオまたは写真)にビデオ フィルターを適用するには

 ライブラリで[フィルター]ボタンをクリックして、各種フィ ルターサンプルのサムネイルを表示します。
 カテゴリー別にライブラリ内のフィルターを表示する場合は、

[**ギャラリー**] ドロップリストボックスからフィルターカテゴ リを選択します。

- タイムラインでクリップを選択し、ライブラリに表示されているサムネイルからビデオフィルターを選択します。
- 3 選択したビデオフィルターを、ビデオトラックのクリップ上に ドラッグ&ドロップします。

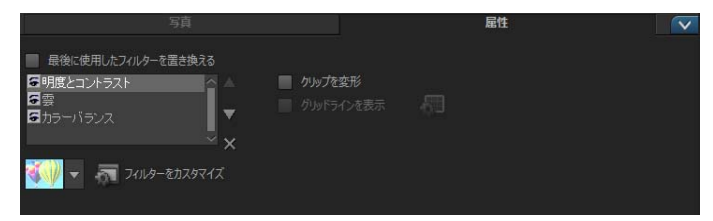

- 4 ビデオフィルターの属性をカスタマイズするには、オプション パネルの[属性] タブで[フィルターをカスタマイズ] をク リックします。使用可能なオプションは、選択したフィルター によって異なります。
- 5 ナビゲーターを使用して、ビデオフィルターを適用したクリッ プをプレビューします。

お気に入りとしてフィルターをマークする

マーキングしてさまざまなカテゴリーからお気に入りのフィル ターを集めて、[お気に入り]フォルダーに保存できます。こうし ておくと、頻繁に使用するフィルターを簡単に見つけ出せます。

#### フィルターをお気に入りとしてマークするには

- **ライブラリ**で [フィルター] ボタンをクリックして、各種フィ ルターサンプルのサムネイルを表示します。
- **ライブラリ**に表示されているサムネイルからお気に入りとして マークするビデオフィルターを選択します。
- 3 [お気に入りに追加] ボタン 🏧 をクリックして、[お気に入り] カテゴリーにフィルターを追加します。

#### お気に入りのフィルターを検索して適用するには

- ライブラリパネルで、[お気に入り]カテゴリーを [ギャラ リー]ドロップリストボックスから選択します。
- **ライブラリ**に表示されているサムネイルから使用するお気に入りのビデオを選択します。

### 複数のフィルターの適用

デフォルトでは、クリップ上に新しいフィルターをドラッグする と、そのクリップに適用されていたフィルターは常に新しいもの に置き換えられます。1 つのクリップに複数のフィルターを適用す るには、[最後に使用したフィルターを置き換える] を選択解除し ます。Corel VideoStudio Pro では、1 つのクリップに 5 つまでの フィルターを適用できます。

プレビュー内の選択を切り替えてフィルターをプレビューすることもできます。プロジェクトをレンダリングするように選択したときには、有効になっているフィルターだけがムービーに含められます。

1 つのクリップに複数のビデオフィルターが適用されている場合 は、▲ または ▼をクリックしてフィルターの順序を変更できま す。ビデオフィルターの順序を変更すると、クリップの見え方も 変わります。

## オーディオフィルターの適用

Corel VideoStudio Pro では、キーフレームをクリップに追加するな どさまざまな方法でビデオフィルターをカスタマイズできます。 キーフレームを使用すると、ビデオフィルターに異なる属性や動 作を指定できます。つまり、クリップの任意のポイントでビデオ フィルターの見え方を変えたり、時間経過に伴って効果の強弱を 変えたりといったことが自由に行えます。

#### クリップのキーフレームを設定するには

- ライブラリからタイムラインのクリップ上にビデオフィルター をドラッグ&ドロップします。
- 2 [フィルターをカスタマイズ] をクリックします。ビデオフィ ルターのダイアログボックスが表示されます。
   注記:使用可能な設定はビデオフィルターによって異なり ます。
- 3 ビデオフィルターの属性を変更するフレームへ移動するには、 キーフレームコントロールでジョグスライダーをドラッグする か、矢印を使用します。

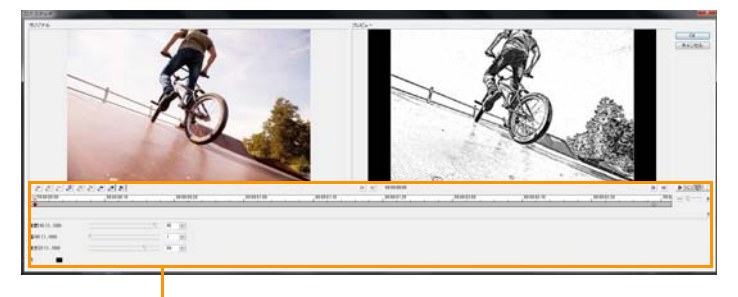

- キーフレームコントロール

**注記**:正確にキーフレームを配置するために、マウスホイール を使ってタイムラインのコントロールバーをズームインまたは ズームアウトできます。

- 4 [キーフレームを追加] をクリックして、 → フレームをクリッ プのキーフレームとして設定します。この特定フレームに対し てビデオフィルター設定を調整できます。 注記:菱形マーク ▲ がタイムラインの コントロールバーに表 示され、フレームはクリップのキーフレームであることを示し ます。
- 5 クリップにさらにキーフレームを追加するには、手順3と4を 繰り返します。
- 6 タイムラインのコントロールを使って、クリップを編集したり キーフレームへ移動するなどの操作を行います。
  - キーフレームを削除するには、[キーフレームを除去]をクリックします。
  - [キーフレームを逆転]をクリックして、 ダイムライン上のキーフレームの順序を逆にして最後のキーフレームを開始フレームに、最初のキーフレームを終了フレームにします。
  - ・次のキーフレームへ移動するには、「次のキーフレームに進む」をクリックします。
  - 選択したキーフレームより前に移動するには、[前のキーフレームに戻る]をクリックします。
- 7 [フェードイン] ▲ と [フェードアウト] ▲ をクリックして フィルターにフェードの位置を設定します。
- 8 目的に合わせてビデオフィルターの設定を調整します。
- 9 変更内容をプレビューするには、[再生] ▶ をダイアログボックスのプレビューウィンドウでクリックします。
- 10 終了したら [OK] をクリックします。

**注記**:ビデオフィルターが適用されたクリップをプレビューするには、プレビューウィンドウ、または TV モニターや DV カメラなどの外付け機器を使用します。

表示媒体を選択するには、 <br/>
一をクリックし、 <br/>
劉 クリックして、<br/>
[プレビュー再生オプション]ダイアログボックスを開きます。

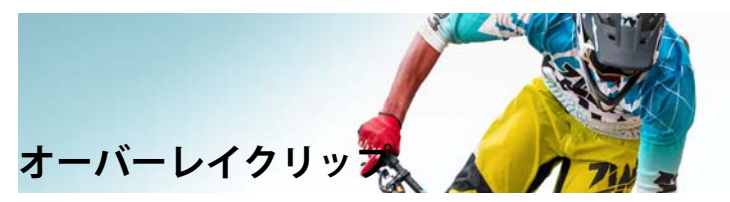

複数のオーバーレイトラックを追加すると、より創造の可能性が 広がります。たとえば、背景ビデオの上にオーバーレイを一部透 明にしたクリップを重ねたり、オブジェクトやフレームをビデオ に追加したりできます。

このセクションでは、以下のトピックについて説明します。

- オーバーレイトラックへのクリップの追加
- オーバーレイクリップの調整
- オーバーレイクリップを結合して超高画質 (4K) ビデオを作成
- オーバーレイクリップへのモーションの適用
- オーバーレイクリップのエンハンス
- オーバーレイクリップへのクロマキー
- マスクフレームの追加

オーバーレイトラックへのクリップの追加

メディアファイルをプロジェクトのオーバーレイクリップとして 追加するには、**タイムライン**上のオーバーレイトラックにメディ アファイルをドラッグします。

#### オーバーレイトラックにクリップを追加するには

- ライブラリで、プロジェクトに追加するオーバーレイクリップ が含まれるメディアフォルダーを選択します。
- 2 **ライブラリ**から**タイムライン**上の**オーバーレイトラック**にメ ディアファイルをドラッグします。

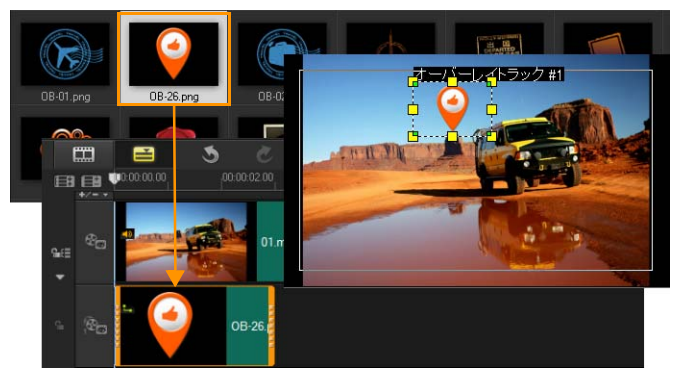

**注記**: カラークリップもオーバーレイクリップとして使用できます。さらにトラックを追加するには、「トラックの追加と交換」、84 ページを参照してください。

3 オーバーレイクリップをカスタマイズするには、[属性] タブ をクリックします。オーバーレイクリップがプリセットサイズ で中央に配置されるので、[属性] タブのオプションを使用し て、オーバーレイクリップに方向/スタイルを適用したり、 フィルターを追加したり、サイズや位置の変更を行います。

## オーバーレイクリップの調整

オーバーレイクリップおよびトラックの使用方法がわかれば、プ ロジェクトで各種効果を簡単に実現できます。

### ビデオとオーバーレイトラックのクリップを分割するには

- 再生モードとして [プロジェクト] クリックして、カットする 部分までスライダーをドラッグします。
- 2 **[クリップの分割]** ボタン 🔀 をクリックします。

### オーバーレイクリップの位置を変更するには

- 以下のいずれかを実行します。
  - オーバーレイクリップをプレビューウィンドウの希望の場所 にドラッグします。オーバーレイクリップはタイトルセーフ エリアの外に出ないようにすることをお勧めします。
  - タイムラインビューで、オーバーレイクリップをクリックし、[オプションパネルを開く]をクリックします。[属性] タブで、[配置オプション]をクリックし、位置オプションのメニューから選択します。

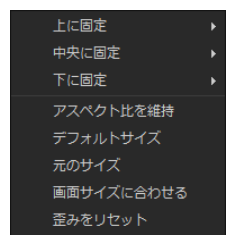

### オーバーレイクリップのサイズを変更するには

 オーバーレイクリップのサイズを変更するには、プレビュー ウィンドウでオーバーレイクリップのハンドルをドラッグし ます。

**注記**:角にある黄色いハンドルをドラッグすると、縦横比を維持したままクリップのサイズを変更できます。

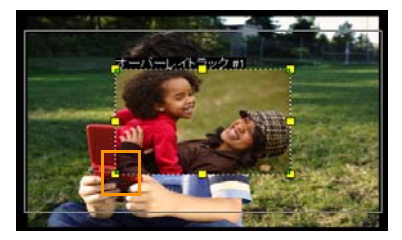

#### オーバーレイの配置やサイズを指定するには

 ・ [属性] タブの [配置オプション] をクリックして、希望の効果を作成するために希望のオプションをクリックします。
 これはオーバーレイクリップのサイズを変更して、その位置を調整します。

#### オーバーレイクリップを変形するには

 オーバーレイクリップの周りアウトラインボックスの角に緑の ノードをドラッグします。

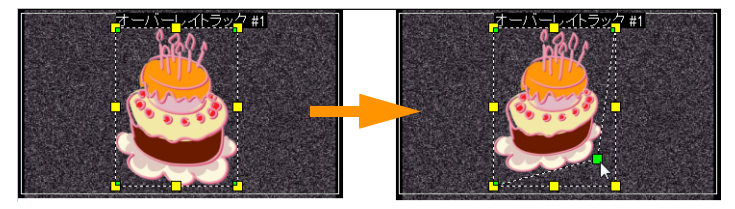

緑色のノードをドラッグしてオーバーレイクリップを変形できます。

緑色のノードを選択すると、カーソルが変わり、小さな黒のボッ クスが付いた小さな矢印になります。

Qŧ

[Shift] キーを押したまま緑のノードをドラッグして現在の クリップのアウトラインボックス内の変形を維持します。

## オーバーレイクリップを結合して超高画質 (4K) ビデオ を作成

ー部の 超高画質 HD (4K 解像度) ビデオは、4K カメラで撮影され た 4 つのフル HD ファイルを結合して作成されます。オーバーレ イ効果の追加以外は、オーバーレイトラックを使用して HD ビデ オを 1 つの超高画質 (4K) ムービーに結合します。 オーバーレイクリップを使用して HD ファイルを結合する には

1 [**ライブラリ**]で、結合する4つのHDファイルを含むメディア フォルダーを選択します。

各ファイルは、超高画質 (4K) ビデオの 1/4 を表します。

2 各ファイルを[ライブラリ]から[タイムライン]の[オーバーレ イトラック]にドラッグします。

| \$° | 1.mp4 |
|-----|-------|
| ¢.  | 2mp4  |
| ¢   | 3 mp4 |
| Ф   | 4.mp4 |

- 3 オーバーレイクリップのサイズを変更して、プレビューウィンドウに合うようにします。
- 4 バーレイクリップの位置を変えます。詳しくは、「オーバーレ イクリップの調整」、150ページを参照してください。

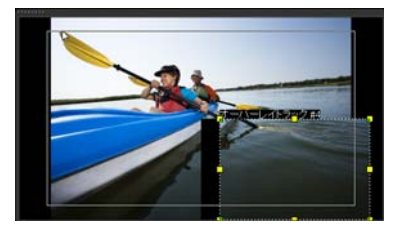

R

ビデオがレンダリングされていない場合でも、超高画質 (4K)ビデオを新しいプロジェクトに \*.vsp ファイルとしてイ ンポートして編集を簡単にすることができます。 オーバーレイクリップへのモーションの適用

### オーバーレイクリップにモーションを適用するには

- 1 [属性] タブ、[方向/スタイル] オプションから画面上で オーバーレイクリップを移動する際の方向とスタイルを選択し ます。
- 2 ムービーの中でクリップが現れる場所と消える場所を設定する には、該当の矢印をクリックします。

クリップを回転させたり、フェードイン / フェードアウトする こともできます。

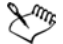

トリムマーカー(一時停止の長さ)によって、クリップが 画面から消えるまで指定エリアに留まっている時間が決ま ります。オーバーレイクリップにモーションを適用した場 合は、トリムマーカー(一時停止の長さ)をドラッグして クリップの長さを設定します。

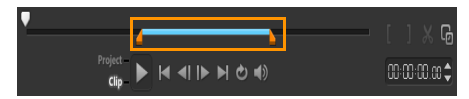

オーバーレイクリップのエンハンス

透明度、境界線、クロマキー、およびフィルターを適用することで、オーバークリップの質を高めることができます。

#### オーバーレイクリップへ透明度を適用するには

- 1 [属性] タブで [マスク&クロマキー] をクリックします。
- [透明度] スライダーをドラッグしてオーバーレイクリップの 不透明度を設定します。

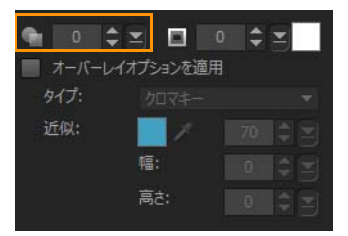

- オーバーレイクリップへ境界線を追加するには
- 1 [属性] タブで [マスク&クロマキー] をクリックします。
- 2 [境界線] 矢印をクリックしてオーバーレイクリップの境界線 の幅を設定します。
- 3 矢印キーの側にある [境界線] カラーボックスをクリックして 境界線の色を設定します。

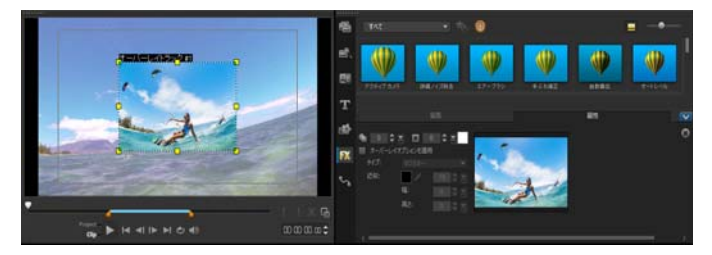

## オーバーレイクリップへのクロマキー

クロマキーは、クリップの特定の色を透明にし、クリップを背景 としてビデオトラックに表示するときに使用します。

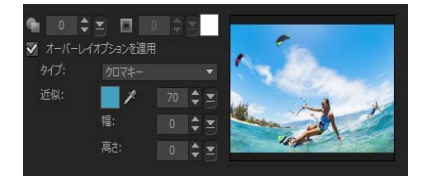

現在のオーバーレイクリップにクロマキー設定を指定する には

- 1 [属性] タブで [マスク&クロマキー] をクリックします。
- 2 [オーバーレイオプションを適用]をクリックし、[タイプ]ドロップリストから[クロマキー]を選択します。
- 3 近似オプションで、スポイトツール 2 を使用して、プレビューウィンドウで透明としてレンダリングする色を選択します。スポイトをクリックしてカラーマスクを選択すると、イメージへのクロマキー適用効果を瞬時に確認できます。
- 4 透明でレンダリングする色の範囲を調整するには、近似色スラ イダーを動かします。
  注記:[幅]と[高さ]を設定して、オーバーレイクリップを クロップすることもできます。

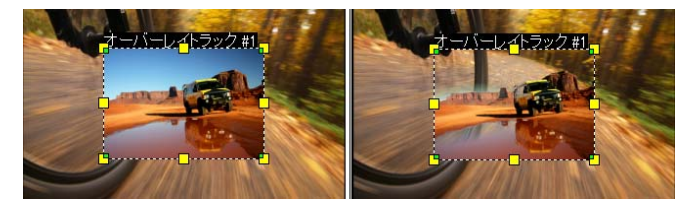

クロマキーを適用していない状態 クロマキーを適用した状態

## マスクフレームの追加

マスクまたはマットをオーバーレイクリップに追加すると、その周りに不透明 / 透明でのレンダリングが可能な形状が適用されます。

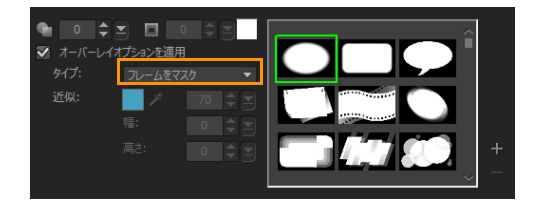

### マスクフレームを追加するには

- 1 [属性] タブで [マスク&クロマキー] をクリックします。
- 2 [オーバーレイオプションを適用]をクリックし、[タイプ]ド ロップリストから[フレームをマスク]を選択します。
- 3 マスクフレームを選択します。
- 4 プレビューウィンドウで、新しい設定でイメージがどのように 変わるかを確認します。

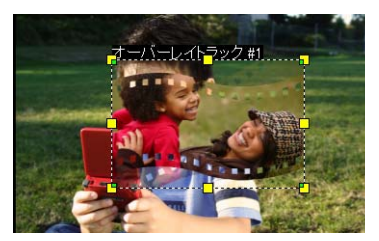

5 マスクフレームを取り込むには、まずプロジェクトにマスクを 作成します ■ をクリックして画像ファイルを検索します。 注記:マスクには任意の画像ファイルを使用できます。マスク は8ビットのビットマップ形式である必要がありますが、こ の形式でない場合は、Corel VideoStudio Pro で自動的にマスク が変換されます。イメージマスクは、Corel PaintShop Photo Pro や CorelDRAW などのプログラムを使用して作成できます。

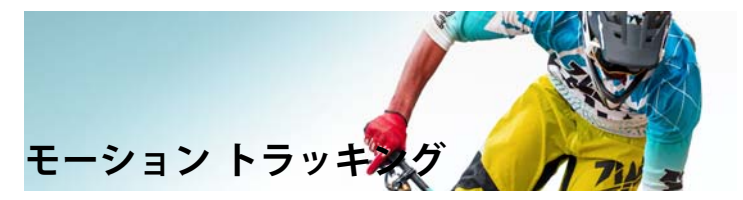

Corel VideoStudio Pro では、ビデオクリップのトラッキングパスを 作成し、ビデオの特定の要素を追跡することができます。モー ショントラッキングは、**タイムライン**にオブジェクトと動きを引 き起こすためのキー フレームの使用の追加の複数の繰り返し手順 をなくします。

さらに、モーショントラッキング機能は、映像内でに従ってタイトルにもともとタイトル付ビデオを撮影しているように、タイトルをビデオクリップに組み込んでカメラの動きに従うようにできる、シームレスな目の錯覚を作成します。

このセクションでは、以下のトピックについて説明します。

- ビデオ オブジェクトのモーション トラッキング
- モーションをトラッキングパスに一致させる
- モーションを生成する

ビデオ オブジェクトのモーション トラッキング

[モーション トラッキング]機能は、ビデオ内のポイントまたはエ リアのモーションを追跡し、処理中に自動的トラッキングパスを 生成します。

モーション トラッキングは、[モーションの調整]機能と共に使用 します。モーションの調整は、作成するトラッキングパスにオー バーレイとタイトルが自動的に追跡するようにします。

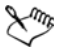

メインの背景ビデオに合わせるために手動でオーバーレイ とタイトルをアニメーションする場合は、[モーションのカ スタマイズ]機能を使用できます。

### モーショントラッキングのインターフェースの基本

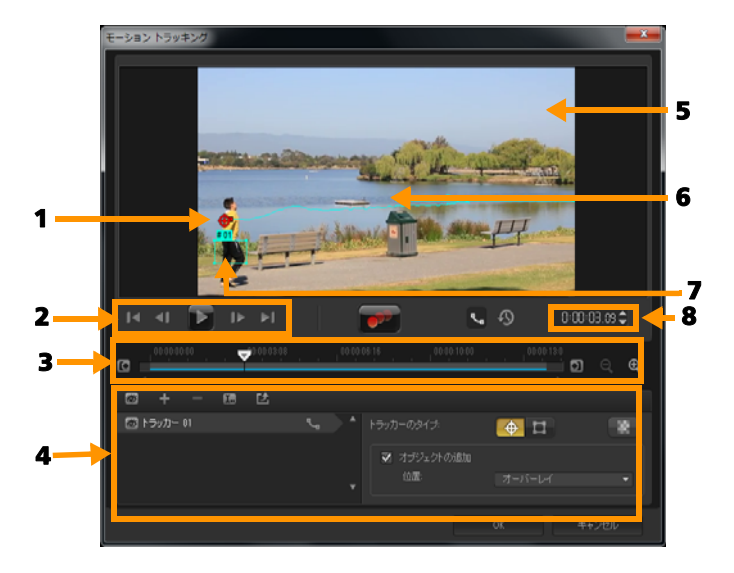

モーショントラッキングのダイアログボックス

| パーツ                 | 説明                                                                                |
|---------------------|-----------------------------------------------------------------------------------|
| 1 - トラッカー           | 追跡するオブジェクトを指定してトラッキ<br>ングパスを作成します。<br>これは、選択したトラッカー タイプに依存<br>する領域として表示することもできます。 |
| 2 - <b>再生コントロール</b> | ビデオ再生をコントロールするボタン。                                                                |

| パーツ                  | 説明                                                      |
|----------------------|---------------------------------------------------------|
| 3 - タイムラインコン<br>トロール | ズームとトラックのコントロールを伴うビ<br>デオ タイムライン。                       |
| 4 - トラッカーコント<br>ロール  | トラッカー、トラッキングパス、一致した<br>オブジェクトのプロパティを制御できるボ<br>タンとオプション。 |
| 5 - プレビューウィン<br>ドウ   | 再生中の現在のビデオを表示します。                                       |
| 6 - トラッキングパス         | プログラムによって追跡されるモーション<br>のパス。                             |
| 7 - 一致したオブジェ<br>クト   | ー致したオブジェクトが配置されている<br>場所。                               |
| 8 - タイムコード           | 正確なタイムコードを指定して、プロジェ<br>クトの特定部分に直接ジャンプできます。              |
|                      |                                                         |

#### モーション トラッキングボタンとオプション

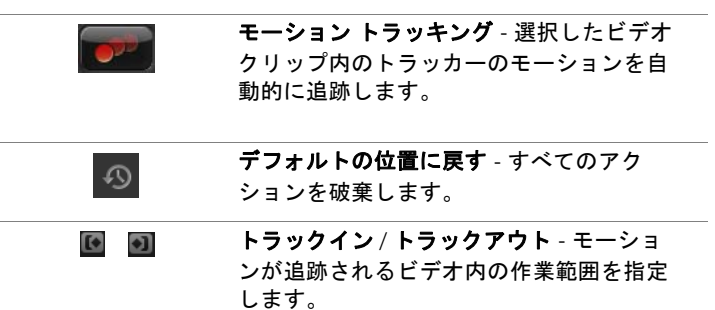

| $\mathbf{E}$ Q | <b>ズームイン / ズームアウト</b> - ビデオ タイム |
|----------------|---------------------------------|
|                | ラインの表示を調整します。                   |

トラッキングパスを表示 - プレビュー ウィ ンドウにトラッキングパスを表示 / 非表示 にします。

| 8      | 各トラッカーの目はその状態を表します。<br>有効な場合は、開いた目が表示され、ト<br>ラッカーがプレビュー ウィンドウに表示さ<br>れます。無効な場合は、閉じた目が表示さ<br>れ、選択したトラックが非表示になります。 |
|--------|----------------------------------------------------------------------------------------------------|
| + -    | <b>トラッカーを追加 / トラッカーを削除</b> - ト<br>ラッカーを追加および削除します                                                                |
|        | <b>トラッカーの名前を変更</b> - アクティブなト<br>ラッカーの名前を変更します                                                                    |
| Ľ      | <b>パス ライブラリーへ保存</b> - アクティブ パス<br>をパス ライブラリーへ保存します。                                                              |
| Ф<br>Ц | トラッカーをポイントとして設定 / トラッ<br>カーをエリアとして設定 - 特定のポイント<br>またはエリアのモーションを追跡するト<br>ラッカーの使用切り替え                              |
| 8      | <b>モザイクを適用</b> - 追跡オブジェクトにモザ<br>イク効果を適用します。このボタンで、追<br>跡オブジェクトの領域をぼかすことができ<br>ます。                                |
|        | <b>オブジェクトの追加</b> - 一致したオブジェク<br>トを追加して、位置ドロップリストまたは<br>プレビュー ウィンドウからその位置を調整<br>することができます。                        |
| キャンセル  | <b>キャンセル</b> - モーション トラッキングダイ<br>アログボックスを閉じて、ビデオに行った<br>すべての変更を破棄します。                                            |
| OK     | OK - <b>モーション トラッキング</b> ダイアログ<br>ボックスを閉じて、パスをビデオ属性とし<br>てトラッキングパスを維持します。                                        |

モーション トラッキングダイアログボックスを開くには

- 以下のいずれかを行うことができます。
  - ビデオトラックでビデオファイルを選択し、[モーショント ラッキング]ボタン ジアレルバーでクリックします。
  - •[ツール]>[モーション トラッキング]の順にクリックして ビデオ ファイルを選択します。
  - タイムラインのビデオトラックでビデオクリップを右ク リックして、[モーショントラッキング]を選択します。

#### ビデオ オブジェクトのモーションを追跡するには

- 1 [ツール]>[モーショントラッキング]の順にクリックします。
- 2 使用するビデオを検索して、[開く]をクリックします。[モー ショントラッキング]ダイアログボックスが開きます。

この例では、湖の近くを少年が歩いているビデオが選択されて います。

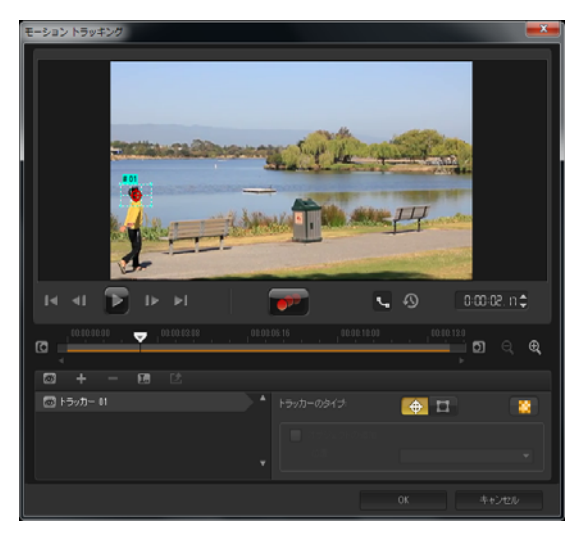

3 トラッカーを、追跡するビデオの部分にドラッグします。

この例では、正面の顔にトラッカーをドラッグします。その 領域が拡大され、選択した部分を詳細に確認することができ ます。

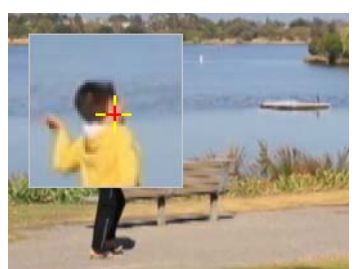

注記:大きな領域を選択する場合は、[トラッカーをエリアとして設定]ボタン 
こ 
を [トラッカータイプ] でクリックします。角のノードをドラッグしてト形状とトラッカーのサイズを調整できます。

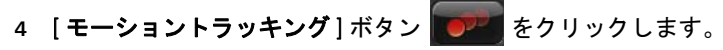

ビデオは、生成されたトラッキングパスのように再生されま す。[トラッキングパスを表示]を選択すると、追跡処理が完 了するとトラッキングパスが表示され、ハイライトされます。

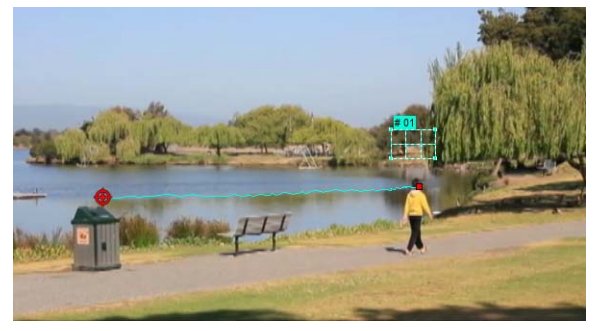

5 [OK] をクリックします。

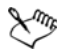

他のビデオ要素に対比して目立つようにするビデオ内のポ イントやエリアを簡単に追跡できます。ビデオ内の類似し たピクセルと混ざるピクセルの選択を防ぎます。

## モーションをトラッキングパスに一致させる

**モーションの調整**機能を使用すると、自動的にオーバーレイやタ イトルのモーションをトラッキングパスに一致させ、ある要素が 別の要素について行く効果を作成できます。例えば、タイトル名 をその人のトラッキングパスに一致させると、ビデオ内で動いて いる人を特定することができます。

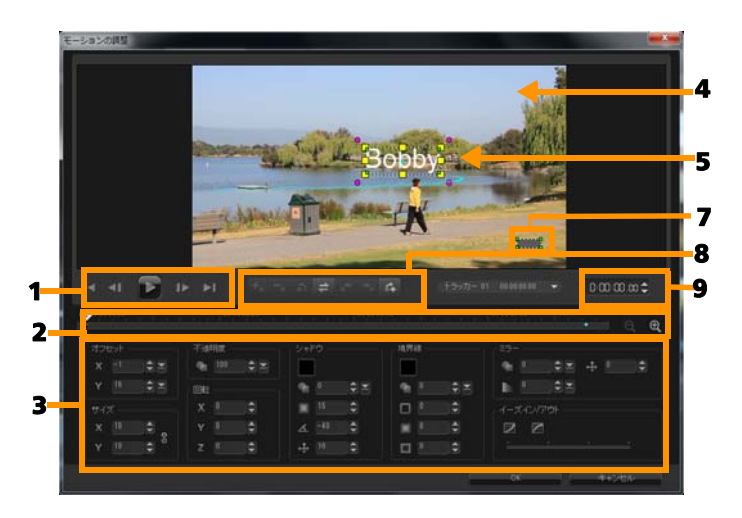

モーションの一致ダイアログボックス

パーツ

#### 説明

| 1 - 再生コントロール           | ビデオ再生をコントロールするボタン。                                                                      |
|------------------------|-----------------------------------------------------------------------------------------|
| 2 - タイムラインコン<br>トロール   | ズーム コントロールを伴うビデオ タイムラ<br>イン。                                                            |
| 3 - 属性パネル              | 位置、サイズ、不透明度、回転、シャドウ、<br>境界線、鏡、イーズイン / アウト コント<br>ロールを定義します。                             |
| 4 - プレビューウィン<br>ドウ     | 再生中の現在のビデオを表示します。                                                                       |
| 5 - 一致したオブジェ<br>クト     | ー致したオブジェクトが配置される、タイ<br>トルまたはオーバーレイになる場所を指定<br>します。これは、 <b>[モーションの調整]</b> での<br>み適用できます。 |
| 6 - モーションパス            | 手動定義のモーションパス。これは、 <b>[モー</b><br><b>ションのカスタマイズ]</b> ダイアログボック<br>スでのみ表示されます。              |
| 7 - オブジェクトの歪<br>みウィンドウ | ビデオクリップ / オーバーレイ オブジェク<br>トの方向を制御します。                                                   |
| 8 - キーフレーム コ<br>ントロール  | キーフレームの位置 / オフセットを追加、<br>削除、制御します。                                                      |
| 9 - タイムコード             | 正確なタイムコードを指定して、プロジェ<br>クトの特定部分に直接ジャンプできます。                                              |

### モーションの調整/モーションの生成のボタンとオプション

| +*                    | キーフレームの追加 - キーフレームを追加<br>します                                                                     |
|-----------------------|--------------------------------------------------------------------------------------------------|
| -                     | キーフレームの削除 - キーフレームを削除<br>します                                                                     |
| 4                     | 前のキーフレームに移動 - 前の利用可能な<br>キーフレームにジャンプします                                                          |
| +                     | キーフレームを反転 - 現在のキーフレーム<br>を反転します                                                                  |
| •                     | キーフレームを左に移動 - 現在のキーフ<br>レームを左に 1 ステップ移動します                                                       |
| ⇒.                    | キーフレームを右に移動 - 現在のキーフ<br>レームを右に 1 ステップ移動します                                                       |
| Ċ.                    | 次のキーフレームに移動 - 次の利用可能な<br>キーフレームにジャンプします                                                          |
| トラッカー 01 00.00.00 - 🗸 | トラッカー メニュー - 一致したオブジェク<br>トが追跡するトラッカーを選択します。こ<br>れは、 <b>[モーションの調整]</b> ダイアログボッ<br>クスでのみ表示されます。   |
| Utzyk                 | リセット - すべてのアクションを破棄しま<br>す。これは、 <b>[モーションのカスタマイズ]</b><br>ダイアログボックスでのみ表示されます。                     |
| 保存先                   | 保存先 - パス ライブラリーにアクティブ パ<br>スを保存します。これは、 <b>[モーションのカ</b><br><b>スタマイズ]</b> ダイアログボックスでのみ表<br>示されます。 |
| キャンセル                 | キャンセル - <b>[モーションのカスタマイズ]</b><br>/ <b>[モーションの調整]</b> ダイアログボックス<br>を閉じて、ビデオに行ったすべての変更を<br>破棄します。  |

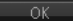

OK- [モーションのカスタマイズ] / [モー ションの調整] ダイアログボックスを閉じ て、トラッキングパスをビデオクリップ属 性として保存します。

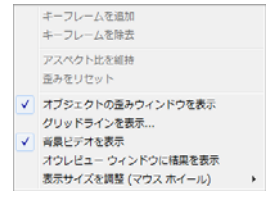

モーションの調整 / モーションの生成の右クリックメニュー

### モーションの調整 / モーションの生成の右クリック メニュー

| キーフレームを追加             | キーフレームを追加                                                          |
|-----------------------|--------------------------------------------------------------------|
| キーフレームを除去             | キーフレームを削除                                                          |
| アスペクト比を維持             | ビデオクリップ / オーバーレイ オブジェ<br>クトのサイズを変更する場合、縦横比を<br>維持します。              |
| 歪みをリセット               | クリップまたはオブジェクトの廃棄後元<br>のアスペクト比に戻ります。                                |
| オブジェクトの歪み<br>ウィンドウを表示 | ビデオクリップ / オーバーレイ オブジェ<br>クトの方向を制御するオブジェクト歪み<br>ウィンドウを表示 / 非表示にします。 |
| グリッドラインを表示            | グリッドライン設定を修正する[ <b>グリッ<br/>ド ライン オプション]</b> ウィンドウを起動<br>します。       |
| 背景ビデオを表示              | <b>タイムライン</b> で他のトラックを表示 / 非<br>表示にします。                            |
| プレビュー ウィンドウ<br>に結果を表示 | プレビュー ウィンドウに編集の同時表示<br>を有効 / 無効にします。                               |

**表示サイズを調整** 倍率を 100%、50%、33% に変更します。 (マウス ホイール) または、マウスホイールを使用して拡大 / 縮小することができます。

- モーションの調整ダイアログボックスを開くには
- タイムラインでオーバーレイクリップを右クリックして、 [モーションの調整]を選択します。
- モーションをトラッキングパスに一致させには
- トラッキングパスのあるビデオをビデオトラックに挿入します。
- タイトルクリップをオーバーレイトラックに挿入し、プロジェ クトに一致するようにそのプロパティを調整します。

この例では、ビデオ内の少年の名前がタイトルトラックに追加 されます。

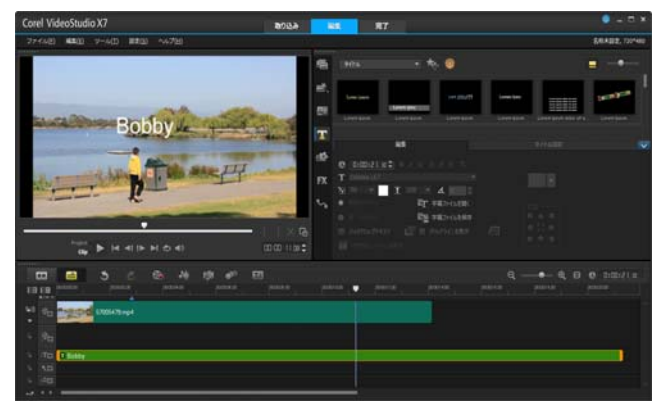

- 3 タイトルトラック内のタイトルを右クリックして、[モーションの調整]を選択します。[モーションの調整]ダイアログボックスが開きます。
- 4 複数のトラックがある場合は、一致させたいトラッカーを選択します。

サンプルビデオでは、少年のトラッキングパスを表すトラッカー 01 が選択されています。

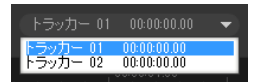

5 プロジェクトの必要条件に応じて、タイトルのプロパティを調整します。

値を設定するごとに、キーフレームが追加されます。

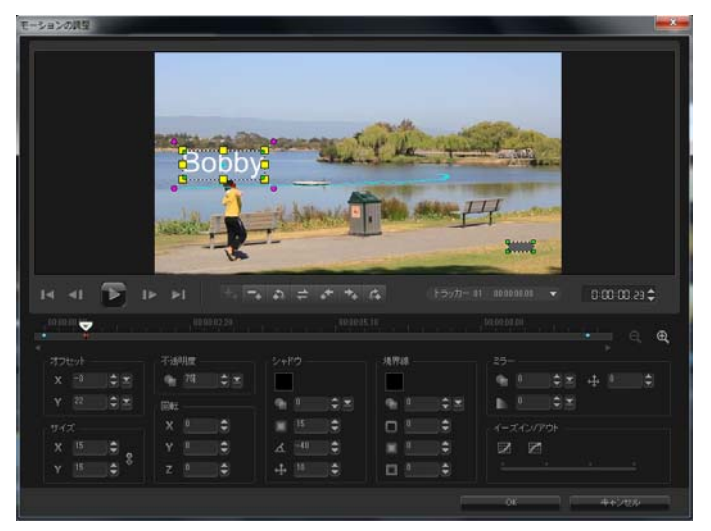

この例では、[オフセット]値は少年とタイトルの間の適切な 距離を設定するために調整されます。タイトルが見える程度に 透明になるように、サイズと不透明度の値も調整されます。
注記:クリップをビデオ内で回転し移動する必要がある場合 は、オフセットおよび回転で値を設定できます。また、シャド ウや境界を加えたり、イメージを反転するオプションがありま す。[イーズイン] / [イーズアウト] ボタン ☑/ ☑ をクリッ クして、モーションをゆっくり開始したり、終わりに近づくに つれて動きを遅くすることができます。スライダをドラッグし てタイミングをコントロールします。

 6 ビデオを再生して作成したアニメーションをテストします。完 了したら、[OK]をクリックします。

サンプルプロジェクトの結果を下に示します。

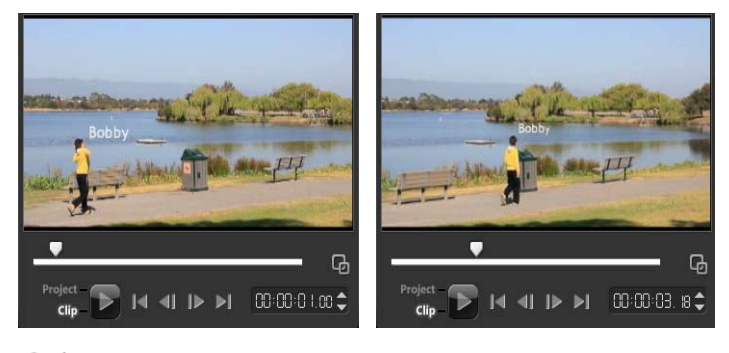

キーフレームを使用し、トラッカーをドラッグして、[モー ションの調整]ダイアログボックスの値を調整すると、 オーバーレイとタイトルのプロパティを微調整できます。

オーバーレイクリップをトラッキングパスからリンク解除 するには

 オーバーレイクリップを右クリックして、[モーションの 削除]を選択します。

## モーションを生成する

[モーションのカスタマイズ]機能を使用すると、既存の追跡情報 を参照しないでオーバーレイやタイトルのモーションを背景ビデ オの要素のモーションに手動で一致させることができます。これ により、独自のモーションパスを定義したり、さまざまなプロパ ティを変更して複雑なモーション効果を作成することができます。

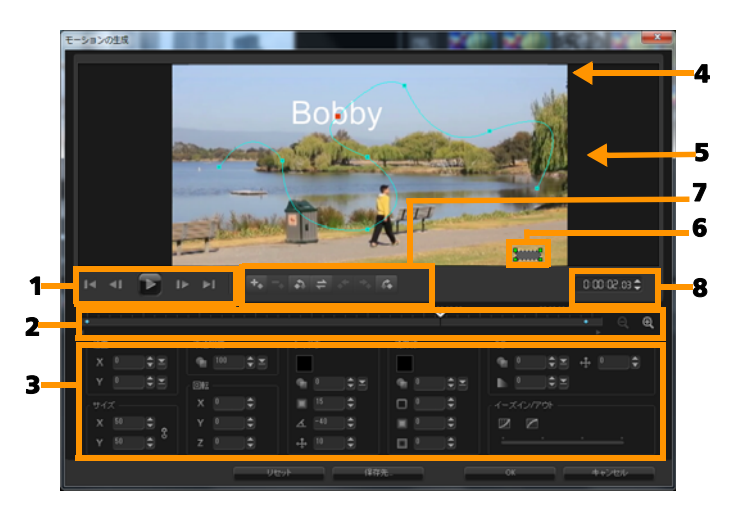

モーションのカスタマイズダイアログボックス

....

| バーツ                  | 記明                                                          |
|----------------------|-------------------------------------------------------------|
| 1 - 再生コントロール         | ビデオ再生をコントロールするボタン。                                          |
| 2 - タイムラインコン<br>トロール | ズーム コントロールを伴うビデオ タイムラ<br>イン。                                |
| 3 - 属性パネル            | 位置、サイズ、不透明度、回転、シャドウ、<br>境界線、鏡、イーズイン / アウト コント<br>ロールを定義します。 |

パーツ

#### 説明

| 4- フレビューワイン<br>ドウ      | 冉生中の現在のヒナオを表示します。                                                           |
|------------------------|-----------------------------------------------------------------------------|
| 5 - モーションパス            | 手動定義のモーションパス。これは、 <b>[モー</b><br><b>ションのカスタマイズ</b> ] ダイアログボック<br>スでのみ表示されます。 |
| 6 - オブジェクトの歪<br>みウィンドウ | ビデオクリップ / オーバーレイ オブジェク<br>トの方向を制御します。                                       |
| 7 - キーフレーム コ<br>ントロール  | キーフレームの位置 / オフセットを追加、<br>削除、制御します。                                          |
| 8 - タイムコード             | 正確なタイムコードを指定して、プロジェ<br>クトの特定部分に直接ジャンプできます。                                  |

#### モーションの生成ダイアログボックスを開くには

タイムラインでビデオクリップを右クリックして、[モーションのカスタマイズ]を選択します。

Qŧ

[モーションのカスタマイズ] ダイアログボックスを、[属 性] タブをオプションパネルでクリックし、[高度なモー ション] オプションをクリックして開くこともできます。 このオプションは、クリップが [オーバーレイトラック] で選択されている場合にのみ使用できます。

#### モーションを生成するには

 タイムラインで背景ビデオクリップまたはオーバーレイクリッ プを右クリックして、[モーションのカスタマイズ]を選択し ます。[モーションの生成]ダイアログボックスが開きます。
 この例では、タイトルが直線のモーションパスで示されてい ます。

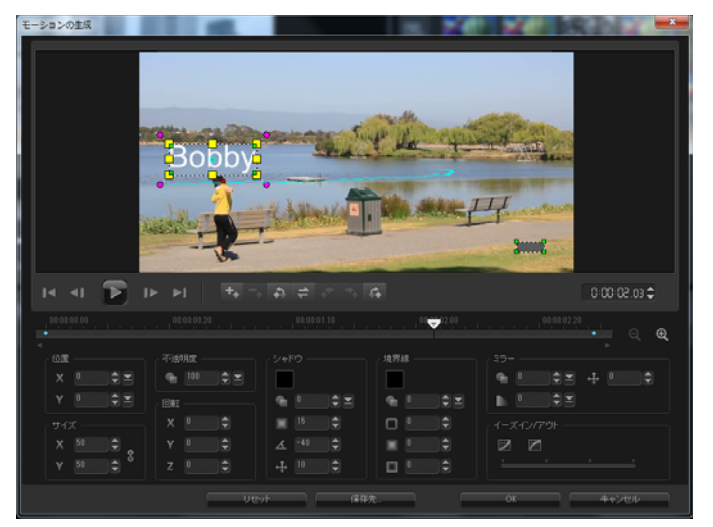

線の区分やキーフレームノードをドラッグして、モーションパスの形状を変更します。

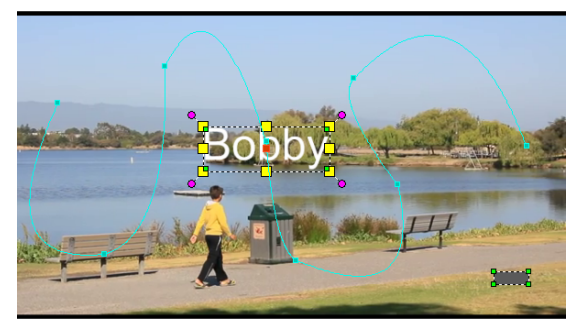

3 プロジェクトの必要条件に応じて、タイトルのプロパティを調整します。

値を設定するごとに、キーフレームが追加されます。 下の例は、[位置]、[サイズ]、[回転]の値を調整した後のタ イトルです。

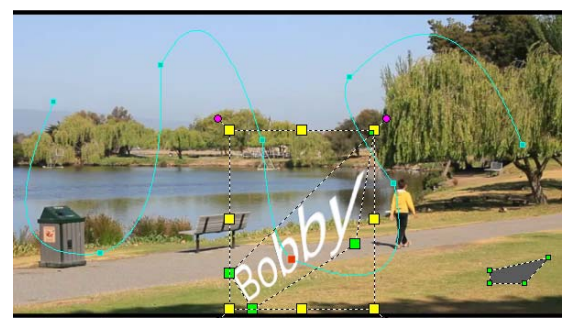

注記:また、[不透明度]、[シャドウ]、[境界線]、[鏡]で値 を調整すると、不透明度の変更、シャドウや境界線の追加、イ メージの反転が行えるオプションがあります。[イーズイン] / [イーズアウト] ボタン ☑/ ☑ をクリックしてモーションを ゆっくり開始したり、終わりに近づくにつれて動きを遅くする ことができます。スライダをドラッグしてイーズインとイーズ アウトのタイミングをコントロールします。

 4 ビデオを再生して作成したアニメーションをテストします。完 了したら、[OK]をクリックします。

> 既存のトラッキングパスがカスタマイズされている場合は、 ビデオ内の既存のモーション調整情報は汎用の移動パスに 変換されます。

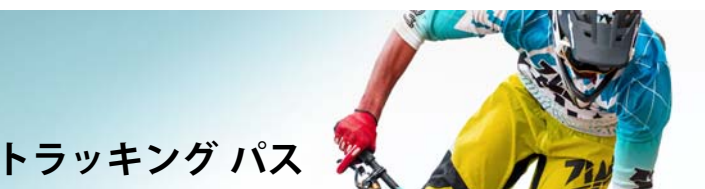

Corel VideoStudio Pro は移動パスを作成するための特定ポイントや 領域を追跡します。このパスは、連続ビデオ フレーム内の選択し たポイントやエリアの場所を表します。

トラッキングパスが得られると、トラッカー領域の周りの一致し たイブジェクトを選択するか、トラッカーを使用してビデオ要素 をぼかすように選択することができます。

このセクションでは、以下のトピックについて説明します。

- トラッキングパスの調整
- トラッキングパスにオブジェクトを使用する
- パス ライブラリーを使用する

# トラッキングパスの調整

手動で追跡ポイントをリセットして、トラッキングパスの動作を 微調整または修正することができます。トラッキングパスについ ての詳細は、「ビデオ オブジェクトのモーション トラッキング」、 159 ページを参照してください。

#### トラッキングパスを調整するには

- ビデオトラックでビデオ ファイルを選択し、[モーショント ラッキング]ボタン をツールバーでクリックします。
- 2 トラッカーのリストから、調整するトラッカーを選択します。

- パスを調整するポイントの場所までジョグスライダーをド ラッグします。
- 4 トラッカーをドラッグして新しいキーフレームの位置にドラッ グします。
- 5 [モーショントラッキング]ボタン を つリックしてパス を あトラッキングします。トラッカーは新しいキーフレームの 位置を使用して追跡を続けます。
- トラックポイントを調整すると、一致したオブジェクトの 動きを微調整したり、滑らかにすることができます。

#### トラッキングパスの長さを定義するには

- モーショントラッキングの開始位置までジョグスライダーを ドラッグします。[トラックイン]ボタン IM をクリックし ます。
- モーショントラッキングの終了位置までジョグスライダーを ドラッグします。[トラックアウト]ボタン 回 をクリックし ます。

トラッキングパスの長さが定義されました。

#### トラッキングパスの長さを延長するには

- 追跡されていない領域のモーショントラッキング終了位置まで ジョグスライダーをドラッグします。
- 2 [モーショントラッキング]ボタン **ア** をクリックします。

追跡されるオブジェクトのモーションと延長されたパスが生成 されます。

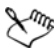

**ジョグスライダー**をドラッグして [トラックイン] M をク リックすると、現在のパスが削除され、新しい開始点が マークされます。

## トラッキングパスをリセットするには

次のいずれかを行うと、現在のトラッキングパスをリセットして、 追跡する新しい領域を選択できます。

- トラッカーポイントを別の場所にドラッグします。
- ジョグスライダーを別の場所にドラッグして、[トラック イン]ボタン 

   をクリックします。
- [**リセット**]ボタン <u> の</u>をクリックします。

## トラッカーを表示 / 非表示にするには

#### トラッカーを追加するには

 「新しいトラッカーを追加」ボタン ■ をクリックしてさらに トラッカーを追加します。画面上に新しいトラッカーが表示さ れ、リストに追加されます。

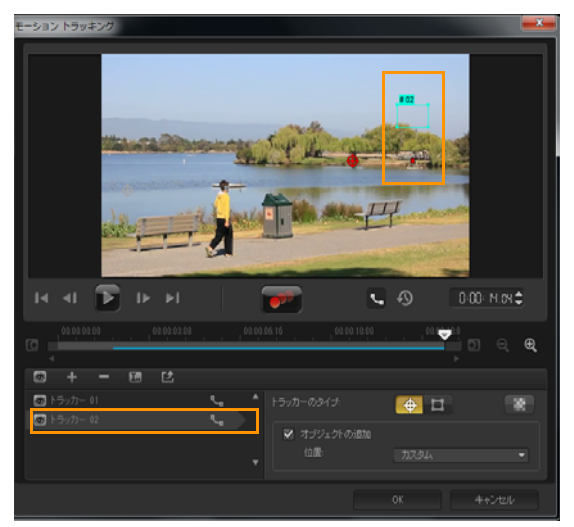

- トラッカーを、追跡するビデオの部分にドラッグします。
   この例では、2番目のトラッカーは湖の静止の魚梯にドラッグ されています。
- 3 [モーショントラッキング]ボタン 📂 をクリックします。

[トラッキングパスを表示]を選択すると、両トラッカーのパスが表示され、選択したトラッカーがハイライトされます。 この例では、トラッカー1は少年を追跡し、トラッカー2は 湖の静止の魚梯を追跡しています。カメラが右にパンしている ので、結果は、右方向へ動いているトラッカー1のパスと、左 方向へ動いているトラッカー2のパスを表示します。

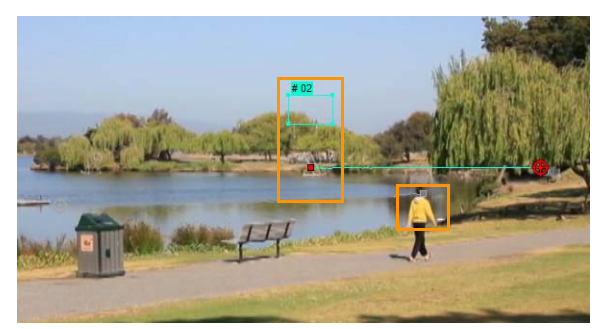

4 [OK] をクリックします。

# トラッカーを削除するには、トラッカーを選択し、[トラッカーを削除するには、トラッカーを選択し、[トラッカーを削除]ボタン ■ をクリックします。

## トラッカーの名前を変更するには

- トラッカーを選択し、[トラッカーの名前を変更]ボタン 国 を クリックします。
- 2 [**トラッカーの名前を変更**]ダイアログボックスにトラッカーの 名前を入力します。
- 3 [OK] をクリックします。

トラッキングパスにオブジェクトを使用する

#### オブジェクトの追加するには

[モーショントラッキング]ウィンドウで、[オブジェクトの追加]を有効にします。

追加したオブジェクトがプレビューウィンドウに表示され ます。

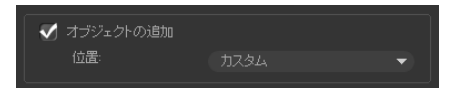

- 2 以下のいずれかを行って一致したオブジェクトの位置を調整し ます。
  - •[位置]ドロップリストからオプションを選択します。
  - 追加したオブジェクトのマーカーをプレビュー ウィンドウの任意の場所にドラッグします。
- 3 プレビュー ウィンドウで、追加したオブジェクトの角をド ラッグしてサイズを調整します。

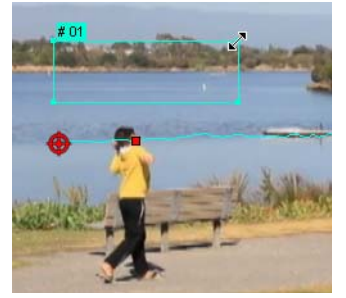

- 4 前の処理で説明したようにモーション追跡を行い、トラッキン グパスを生成します。
- 5 [OK] をクリックします。

[モーション トラッキング]ダイアログボックスが閉じ、プレ イスホルダーがオーバーレイ ラックに追跡されます。

6 ライブラリから必要なメディアクリップを検索して、タイムラ インのプレースホルダー上にドラッグします。プレイスホル ダー上にドラッグしながら、[Ctrl] を押して新しいメディア ク リップをプレイスホルダーのなしょにスナップしてクリップを 置き換えます。

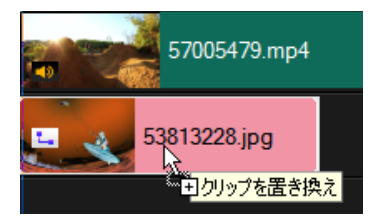

## 追跡オブジェクトの部分をぼかすには

1 **[モザイクを適用]** ボタン **[1]** をクリックします。

予想されるぼかし領域がグリッドとしてプレビューウィンドウに表示されます。

 2 グリッドの隅にあるノードをドラッグして、ぼかしたい部分を カバーするようにグリッドのサイズを調整します。
 注記:この機能を有効にすると、一致するオブジェクトのオプションが灰色表示になります。

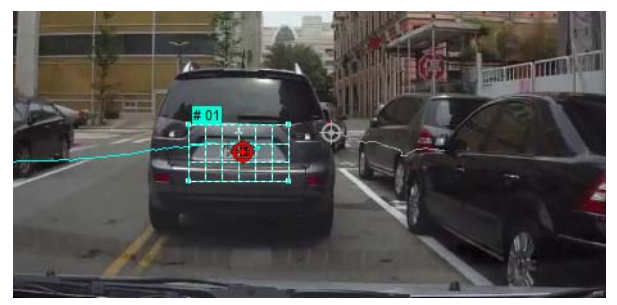

3 前の処理で説明したようにモーション追跡を行い、トラッキン グパスを生成します。 メインプログラムのプレビューウィンドウでビデオを表示す ると、追跡したオブジェクトの領域にモザイク風の効果が現れ ます。

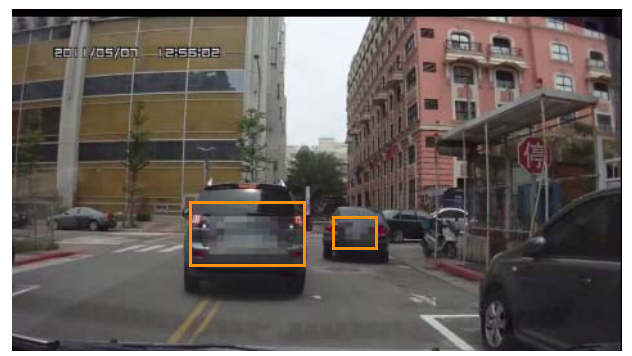

4 [OK] をクリックします。

Xm,

モーショントラッキングと組み合わせると、この機能はビ デオに表示したくない要素をぼかすのに一番役立ちます。 この例としては、人のプライバシーを保護するために顔を ぼかしたり、セキュリティのために自動車のナンバープ レートを覆う場合などがあります。

# パス ライブラリーを使用する

プリセットパスをパス ライブラリーから**タイムライン**のクリップ にドラッグすることにより、メインビデオトラックやオーバーレ イトラックのクリップにモーション動作を加えることができます。

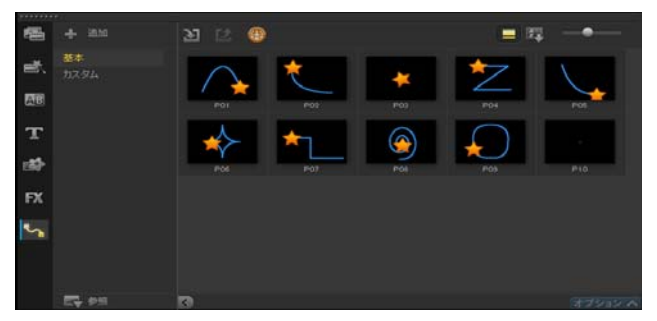

# [モーション トラッキング]ダイアログボックスでトラッキ ングパスを保存するには

 トラッキングパス名を選択し、[パス ライブラリーへ保存]ボ タン M をクリックします。

[パス ライブラリーへ保存]ダイアログボックスが開きます。

- 2 パスのフォルダーの場所を選択します。
- 3 [OK] をクリックします。

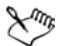

[表示されているすべてのパスをエクスポート]を選択して、表示されているすべてのトラッキングパスを保存します。保存したすべてのトラッキングパスが、以前それに関連付けられていた速度と時間のプロパティなしの一般的な移動パスに変換されます。

## パスをパス ライブラリーに取り込むには

- 1 [インポートパス]ボタン 🚺 をクリックします。
- 2 パスファイルを参照して、[開く]をクリックします。

#### パス ライブラリーからパスを出力するには

- 1 [**エクスポート パス**]ボタン **[** をクリックします。[エクス ポート パス] ダイアログボックスが開きます。
- 2 【参照】 ボタン 🔜 をクリックしてパスファイルを選択します。
- 3 パフフォルダーの名前を入力します。
- 4 [OK] をクリックします。

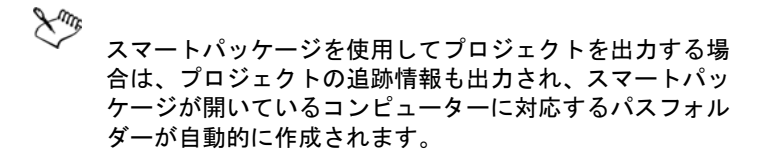

#### パス ライブラリーを初期化するには

[設定]>[ライブラリーマネージャー]>[ライブラリーの初期化]の順にクリックします。

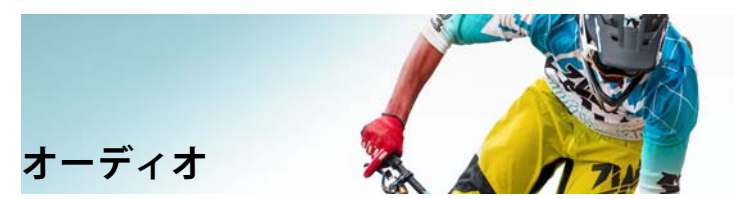

サウンドはビデオ作品の成功を決定付ける要素の1つです。 Corel VideoStudio Proでは、プロジェクトに音楽、ナレーション、 サウンド効果を追加できます。

Corel VideoStudio Pro のオーディオ機能は、1 ボイストラックと合わせて 3 つのミュージックトラックと合わせて、合計 4 トラック を利用できます。ボイストラックにはナレーションを挿入でき、 ミュージックトラックには BGM や音響効果を挿入できます。

このセクションでは、以下のトピックについて説明します。

- オーディオファイルの追加
- ビデオクリップからオーディオトラックの分割
- オートミュージックの使用
- クリップのボリュームコントロールの使用
- オーディオクリップのトリムと切り取り
- オーディオ再生時間の伸縮
- フェードイン/アウトを適用する
- サウンドミキサーを使用する
- ステレオチャネルの調整
- サラウンドサウンドミキサーの使用
- サラウンドサウンドのミキシング
- オーディオチャネルの複製
- オーディオフィルターの適用

# オーディオファイルの追加

以下のどの方法でも、プロジェクトにオーディオファイルを追加 できます。

- ローカルドライブまたはネットワークドライブからライブラリ にオーディオファイルを追加します。
- CD からオーディオを取り込みます。
- 音声クリップを録音します。
- オートミュージックの使用 注記:ビデオファイルからオーディオを抽出することもできます。

#### オーディオファイルをライブラリに追加するには

 [メディアファイルを取り込み]ボタン ご をクリックして、 コンピュータでオーディオファイルを検索します。

ナレーションを追加するには

- 1 ナレーションを挿入するビデオの部分までジョグスライダー を移動します。
- 2 タイムラインビューで、 [記録/取り込みオプション] ボタンをクリックし、[ナレーション]を選択します。[音量を調整] ダイアログボックスが表示されます。 注記:現在のプロジェクトのキュー位置に既存のナレーションクリップが存在する場合は、メッセージが表示されます。タイムラインの何もないところをクリックして、クリップが選択されていない状態にしてください。
- 3 マイクに向かって話し、メーターが正しく反応するかどうかを 確認します。マイク音量を調整するには、Windows オーディ オミキサーを使用します。
- 4 [開始]をクリックし、マイクに向かって話し始めます。

- 5 録音を終了するには、Esc キーを押すか、Space キーを押し ます。
- 6 ナレーションを録音する場合は、1セッションを10秒から15秒 程度にすることをお勧めします。細かく録音することで、録音 に失敗した部分を簡単に削除してやり直すことができます。削 除するには、タイムライン上でクリップを選択し、[Delete] キーを押します。

#### 音楽 CD から取り込むには

- タイムラインビューで、 [記録/取り込みオプション] ボタ ンをクリックし、[音楽 CD から取り込み] を選択します。
   [オーディオトラックを取り込み] ダイアログボックスが表示 されます。
- 2 トラックリストで取り込むトラックを選択します。
- 3 【参照】をクリックし、取り込んだファイルを保存するフォル ダーを選択します。
- 4 **[取り込み]** をクリックして、オーディオトラックの取り込み を開始します。

# ビデオクリップからオーディオトラックの分割

Corel VideoStudio Pro では、既存のビデオクリップのオーディオ部 分をオーディオトラックに分割できます。

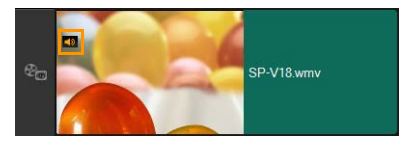

オーディオを含んでいるビデオクリップはオー ディオアイコンを表示します

#### ビデオクリップからオーディオトラックを分割するには

- 1 ビデオクリップを選択します。
- オーディオクリップを右クリックして、[オーディオを分割]を 選択します。

これは新しいオーディオトラックを生成します。

 $\chi_{m_b}$ 

ビデオクリップからオーディオトラックを分割したら、
 オーディオトラックにオーディオフィルターを適用できます。詳しくは、「オーディオフィルターの適用」、198 ページを参照してください。

# オートミュージックの使用

Corel VideoStudio Pro のオートミュージック機能を使用すると、著 作権フリーの音楽データから高品質のサウンドトラックを簡単に 作成し、プロジェクトの BGM として使用できます。音楽データご とに、異なるテンポや楽器のバリエーションを設定できます。

 $\Sigma_{\mu\nu}$ 

オートミュージックメーカーでは、サウンドトラック作成 に SmartSound 社の特許取得済み SmartSound Quicktracks 技 術を利用して、SmartSound のさまざまな音楽データを提供 しています。

SmartSound を使用すると、選択した BGM でムービーの雰囲気を 決定できます。[ムードの設定] では、パラメーターを調整して曲 のムードを変更できます。1 つの曲に対して、複数のムードを作 成できます。

## サードパーティの音楽データを追加するには

- 1 [**オートミュージック**]ボタン <mark></mark> を**ツールバー**でクリックします。
- 1 [スコープ] で、プログラムによるミュージックファイルの検 索方法を選択します。
- 2 **[フィルター**]を選択して、プロジェクトで使用される音楽の 分類とジャンルを決定します。
- 3 [ミュージック]から使用する音楽データを選択します。
- 4 選択した音楽データの [バリエーション] を選択します。バリ エーションを適用した音楽データを再生するには、[選択した ミュージックを再生] をクリックします。
- 5 **[タイムラインに追加]**をクリックして、オーディオクリップ の音量を設定します。

**注記:**[自動トリム]を選択してオーディオクリップを自動的にトリムするか、必要な再生時間まで切り詰めます。

# クリップのボリュームコントロールの使用

音量調整は【オーディオ】タブで行うことができます。ここでは、 クリップのボリュームが、録音された元のボリュームに対する パーセンテージで表示されます。値の範囲は0から500%で、0% のときはクリップが完全に無音になり、100%のときは元の録音 ボリュームと同じになります。

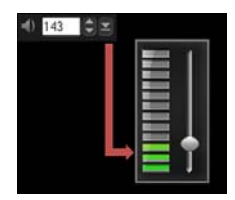

# オーディオクリップのトリムと切り取り

ナレーションや BGM を録音した後、**タイムライン**上でオーディオ クリップを簡単にトリムできます。

## クリップを自動的にトリムするには

- 以下のいずれかを実行します。
  - 先頭または末尾のハンドルをドラッグして、クリップを短くします。

**注記:タイムライン**でオーディオクリップを選択すると、トリム用のハンドルが表示されます。

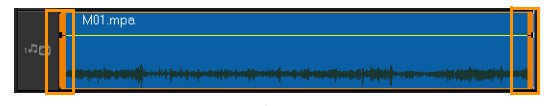

• トリムマーカーをドラッグします。

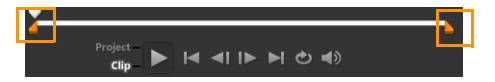

・ジョグスライダーを移動して、[マークイン] / [マークアウト] ボタンをクリックします。

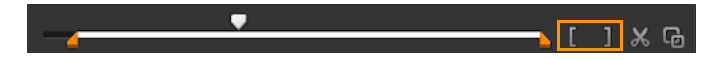

- オーディオクリップを分割するには
- [クリップの分割] ボタン X をクリックしてクリップを分割 します。

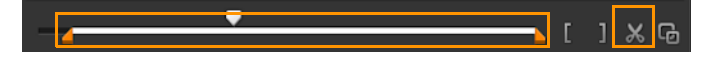

# オーディオ再生時間の伸縮

タイムストレッチ機能を使用すると、ピッチを歪めることなくビ デオの再生時間に合わせてオーディオクリップを伸縮できます。 通常、プロジェクトに合わせてオーディオクリップを伸縮すると サウンドが歪みますが、タイムストレッチ機能では、オーディオ クリップの再生テンポだけが変更されます。

 $\chi_{m_b}$ 

オーディオクリップを 50 ~ 150% に伸縮する場合、サウ ンドの歪みは生じませんが、50% 以下または 150% 以上に 伸縮する場合は、歪みが生じることがあります。

#### オーディオクリップの再生時間を伸縮するには

- タイムラインやライブラリのオーディオクリップをクリックし、オプションパネルを開きます。
- 2 [オーディオ] タブパネルで [再生速度変更 / タイムラプス] を クリックし、[再生速度変更 / タイムラプス] ダイアログボッ クスを開きます。
- 3 [速度] に値を入力するか、スライダーをドラッグしてオー ディオクリップの速度を変更します。速度を遅くするとクリッ プの再生時間が長くなり、速くすると短くなります。

**注記**: [タイムストレッチの長さ] で、クリップの再生時間を 指定できます。この場合、クリップの速さは指定した再生時間 に応じて自動的に調整されます。時間を短くしても、クリップ はトリムされません。

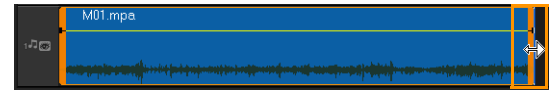

タイムラインで、選択したクリップのハンドルを Shift キーを押しながらドラッグすることで、オー ディオクリップの再生時間を伸縮できます。

# フェードイン/アウトを適用する

小さい音量から始まって徐々に大きくなり、また徐々に小さく なって終わるという BGM の手法は、スムーズなトランジション演 出のためによく使われます。

オーディオクリップにフェード効果を適用するには

[フェードイン] []] と [フェードアウト] []] ボタンをクリックします。

# サウンドミキサーを使用する

ビデオクリップの音声、ナレーション、BGM を調和させるには、 ビデオクリップの相対音量を調整することが大切です。

プロジェクト内の異なるオーディオトラックをバランスよ くミックスするには

1 [**サウンドミキサー**]ボタン → をツールバーでクリックします。

注記:オーディオタイプが [プロジェクトのプロパティ] [オーディオ設定] で 3/2 に設定されると、[サラウンドサウン ドミキサー] が表示されます。オーディオタイプが 2/0 ステ レオモードに設定されると、[2 チャンネルミキサー] が表示 されます。[設定] > [プロジェクトのプロパティ] の順に選 択し、[編集] を [プロジェクトのプロパティ] ダイアログ ボックスでクリックし、[圧縮] タブを [プロファイル編集オ プション] ダイアログボックスでクリックしてこれら設定を確 認できます。

サラウンドサウンドミキサーの使用については、「サラウンド サウンドミキサーの使用」、196ページを参照してください。 2 チャンネルミキサーの使用については、「ステレオチャネル の調整」、195ページを参照してください。

## ステレオチャネルの調整

ステレオファイル (2 チャンネル)の場合、1 つの波形で左右の チャネルが表されます。

#### 2ch ステレオモードを使用するには

- [設定] > [プロジェクトのプロパティ]の順にクリックします。
- 2 [プロジェクトのプロパティ]ダイアログボックスで、[プロ ジェクトの形式]ドロップリストから形式を選択します。
- 3 [編集] をクリックします。
- 4 [プロファイル編集オプション] ダイアログボックスで、[圧 縮] タブをクリックします。
- 5 [オーディオ形式] ドロップリストで、[ドルビーデジタルオー ディオ]を選択します。
- 6 [オーディオ設定]エリアで、[オーディオタイプ]ドロップリス トボックスから [2/0 (L, R)] を選択します。
- 7 [サウンドミキサー]ボタン → をツールバーでクリックします。
- 8 ミュージックトラック上をクリックします。
- 9 オプションパネルで[再生]をクリックします。
- 10 サラウンドサウンドミキサーの中央にある音符記号をクリックし、任意のサウンド位置に従って調整します。
  注記:音符記号を移動すると、サウンドの聞こえてくる方向が変わります。
- 11 [ボリューム]をドラッグしてオーディオの音量を調整します。

## サラウンドサウンドミキサーの使用

2つのオーディオチャネルしかないステレオストリームとは異なり、サラウンドサウンドには5つの独立したオーディオチャネルがあり、これらのチャネルが1つのファイルにエンコードされ、5つのスピーカーと1つのサブウーファーに送られます。

サラウンドサウンドミキサーにはサラウンド効果を出すために必要なすべてのコントールがあります。これらのコントロールにより、5.1 ch 構成のマルチスピーカーからオーディオが出力されます。ステレオファイルにこのミキサーを使用して、オーディオがスピーカー間を移動するように音量を調整することもできます。

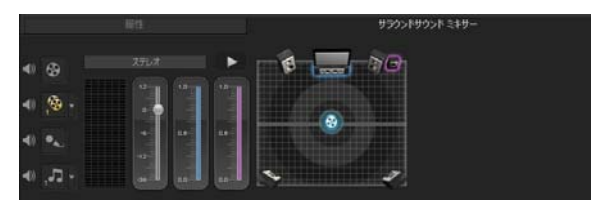

## サラウンドサウンドのミキシング

サラウンドサウンドのすべてのオーディオチャネルには、前に挙 げたステレオ構成と同様のコントロールに加え、いくつかの専用 コントロールが存在します。

- 6 チャネル VU メーター [左フロント]、[右フロント]、[中央]、[サブウーファー]、[左サラウンド]、[右サラウンド] があります。
- **中央** センタースピーカーから出力される音量を調整します。
- サブウーファー 低周波数サウンドの出力量を調整します。

- 5.1 ch サラウンドサウンドモードを使用するには
- [設定] > [プロジェクトのプロパティ]の順にクリックします。
- 2 [プロジェクトのプロパティ]ダイアログボックスで、[プロ ジェクトの形式]ドロップリストから形式を選択します。
- 3 [編集] をクリックします。
- 4 [プロファイル編集オプション] ダイアログボックスで、[圧 縮] タブをクリックします。
- 5 [オーディオ形式] ドロップリストで、[ドルビーデジタルオー ディオ]を選択します。
- 6 [オーディオ設定]エリアで、[オーディオタイプ]ドロップリス トボックスから [3/2 (L, C, R, SL, SR)]を選択します。
- 7 [サウンドミキサー]ボタン → をツールバーでクリックします。
- 8 サラウンドサウンドミキサーの中央にある音符記号をクリック し、好みのサウンド位置に合わせて6つのチャネルのいずれか にドラッグします。ステレオモードの手順1と2を繰り返し ます。
- 9 [ボリューム]、[中央]、[サブウーファー] をドラッグして オーディオのサウンドコントロールを調整します。
   注記:ビデオトラック、オーバーレイトラック、およびボイス トラックでサウンド位置を調整することもできます。これを実 行するには、希望のトラックボタンをクリックし、手順2と3 を繰り返します。

# オーディオチャネルの複製

オーディオファイルによっては、音声とBGMが別々のチャネルに 分けられることがあります。オーディオチャネルを複製すると、 片方のチャネルを無音にすることができます。

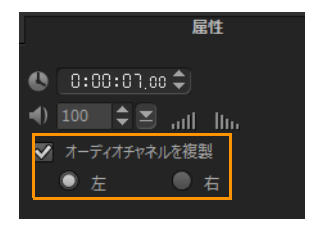

オーディオチャネルを複製するには、[サウンド ミキサー] ボタン をツールバーでクリックします。次に [属性] タブをクリッ クして [オーディオチャネルを複製] を選択し、複製するオー ディオチャネル(ほとんどの場合 [左] または [右])を選択し ます。

R

マイクを使用してナレーションを録音する場合は、1 つの チャンネルだけで録音されます。チャンネル全体に複製す るのにこの機能を使用すると、オーディオの音量を向上さ せることができます。

# オーディオフィルターの適用

Corel VideoStudio Pro では、ミュージックトラックと音声トラック のオーディオクリップにフィルターを適用できます。

## オーディオトラックにオーディオフィルターを適用する には

- オーディオクリップをクリックし、オプションパネルを開き ます。
- 2 [オーディオ] タブで、[オーディオフィルター] をクリックします。

[オーディオフィルター]ダイアログボックスが表示されます。

3 **[使用可能なフィルター]** リストから、希望のオーディオフィ ルターを選択し、**[追加]** をクリックします。

| オーディオフィルター                                                               |                                              |  |
|--------------------------------------------------------------------------|----------------------------------------------|--|
| 有効なフィルター(V):                                                             | 適用したフィルター(P):                                |  |
| NewBlue ノイズリジューサー<br>NewBlue ハムリムーバー<br>NewBlue 自動つやだし<br>NewBlue 自動つやだし | <u>追加(A)&gt;&gt;</u><br>ビスを縮減<br>ボリュームのレベル付け |  |
| NewBite 目動にユート<br>フリック音除去<br>スタジアム                                       | 「すべて除去(M)                                    |  |
| オブション(0)                                                                 |                                              |  |
| OK キャンセル                                                                 |                                              |  |

**注記:**[オプション]ボタンが有効なときには、オーディオフィルターをカスタマイズできます。[オプション]をクリックしてダイアログボックスを開き、特定のオーディオフィルターの設定を行います。

4 [OK] をクリックします。

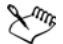

ビデオクリップにオーディオフィルターを適用する場合は、 最初にビデオのオーディオ部分をオーディオトラックに分 割する必要があります。詳しくは、「ビデオクリップから オーディオトラックの分割」、189 ページを参照してく ださい。

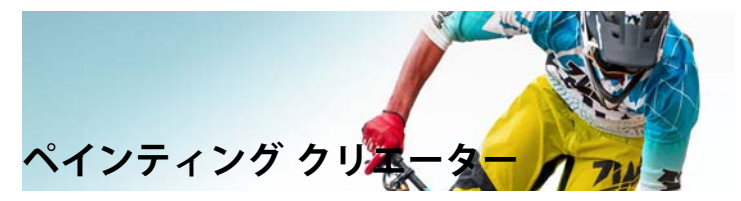

Corel VideoStudio Pro の機能であるペインティングクリエーターを 使用すると、描線をアニメーションとして記録し、オーバーレイ 効果としてプロジェクトに使用することができます。

このセクションでは、以下のトピックについて説明します。

- ペインティングクリエーターの使用
- ペインティングクリエーターモードへの切り替え
- 静止画像とアニメーションの作成

ペインティングクリエーターの使用

[ペインティングクリエーター] ウィンドウには、アニメーション や描画を記録または保存するのに必要なすべてのツールが含まれ ています。以下の表は、[ペインティングクリエーター] ウィンド ウ内のコントロールと機能の一覧です。

| •             | 666                | E & & &       |  |
|---------------|--------------------|---------------|--|
| 🖗 e, e, 🖬 🖪 - |                    |               |  |
| +             | [記錄開]              | 始]            |  |
| an            | ホタンを担              | A.            |  |
|               |                    |               |  |
| -             | 90-27-3 <b>1</b> # | April Carston |  |

| パーツ                           | 説明                                                                                                    |
|-------------------------------|----------------------------------------------------------------------------------------------------|
|                               | 2 つのスライダーとプレビューボックスを<br>使って、ブラシの先の太さを設定します。                                                                                          |
| 2 - キャンバス /<br>プレビューウィン<br>ドウ | ペイントエリアです。                                                                                                    |
| 3 - <b>ブラシ</b> パネル            | さまざまなブラシの種類の中から選択し<br>ます。                                                                                                    |
| 4 - カラーパレット                   | Corel カラーピッカーまたは Windows <b>カラー</b><br><b>ピッカー</b> または Corel <b>カラーピッカー</b> を使用<br>して色を選択または指定できます。スポイ<br>トをクリックして色を選択することもでき<br>ます。 |
| 5 - ギャラリー                     | 作成したアニメーションや静止画のサムネイ<br>ルが含まれています。                                                                                                   |

## ペインティングクリエーターのコントロールボタンとスラ イダー

|            | <b>新規作成 / クリアボタン</b> - 新しいキャ<br>ンバス / プレビューウィンドウを開き<br>ます。                                                           |
|------------|----------------------------------------------------------------------------------------------------|
| € Q        | <b>ズームイン / ズームアウトボタン</b> - ペイ<br>ントビューをズームイン / ズームアウ<br>トできます。                                                       |
| 1:1        | <b>原寸</b> - キャンバスまたはプレビュー<br>ウィンドウを実寸に戻します。                                                                          |
|            | <b>背景イメージボタンとスライダー</b> -<br>[ <b>背景イメージ</b> ] ボタンをクリックする<br>と、ペイント時の参照用にイメージを<br>使用できます。背景イメージの透明度<br>はスライダーで調整できます。 |
| $\bigcirc$ | <b>テクスチャオプションボタン</b> - テクス<br>チャを選択し、ブラシの先に適用でき<br>ます。                                                               |
| /s         | <b>スポイトツール</b> - カラーパレットまた<br>は周りのオブジェクトから色を選択で<br>きます。                                                              |
| Øs         | <b>消しゴムモードボタン</b> - ペイント /<br>アニメーションを描いたり消したりで<br>きます。                                                              |
| 3          | <b>元に戻すボタン</b> - スチルモードとアニ<br>メーションモードで、操作を元に戻し<br>たりやり直したりできます。                                                     |
| 2          | <b>やり直しボタン</b> - スチルモードとアニ<br>メーションモードで、操作を元に戻し<br>たりやり直したりできます。                                                     |

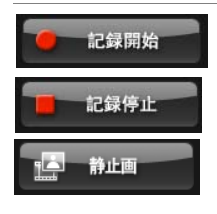

録音を開始 / 静止画ボタン - ペイント セッションを記録します。または、作 成したペイントをギャラリーに追加し ます。静止画ボタンはスチルモードの 場合にだけ表示されます。

再生 / 停止ボタン - 現在のペイントアニ メーションを再生 / 停止します。アニ メーションモードでのみ使用できます。 **削除ボタン**-アニメーションまたはイ メージをライブラリから削除します。 長さを変更ボタン一選択したクリップ の再生時間を変更します。 **環境設定ボタン**-「環境設定」ダイア ログボックスを開きます。 アニメーションまたはスチルモードボ **タン**-アニメーションモードとスチル モードを切り替えることができます。 OK ボタン-ペインティングクリエー OK. **ター**を閉じて、アニメーション\*.uvp 形式と \*.png 形式の画像を Corel VideoStudio Pro **のライブラリー**に 插入します。 閉じるボタン-ペインティングクリ 閉じる **エーター**ウィンドウを閉じます。

## ペインティングクリエーターを起動するには

 [ツール] > [ペインティングクリエーター]の順にクリック します。 アニメーションやイメージをライブラリに取り込むには

ペインティングクリエーターウィンドウで、ギャラリー内で必要なサムネイルを選択し、[OK]をクリックします。

Corel VideoStudio Pro は現在選択されているフォルダーのライ ブラリにアニメーションと静止画像を自動的に追加します。ア ニメーションは\*.uvp 形式で保存され、イメージは\*.png ファ イルとして保存されます。

## ペインティングクリエーターモードへの切り替え

ペインティングクリエーターでは、以下の2種類のモードを選択 できます。**アニメーションモードとスチルモード**。

#### ペインティングクリエーターモードを選択するには

- 以下のいずれかのボタンをクリックします。
  - アニメーションモード 「」 ペインティングセッション全体とタイムラインに組み込まれた出力が記録されます。
  - ・スチルモード ()・ 静止画編集ソフトウェアで行うように各 種ツールを使用してイメージファイルを作成できます。
     注記:デフォルトでは、ペインティングクリエーターはアニ メーションモードで起動します。

#### デフォルトのクリップ再生時間を変更するには

- 【環境設定】ボタン (1) をクリックします。
   【環境設定】ダイアログボックスを開きます。
- 2 [全般] タブで、[標準のマクロ表示時間] を増減します。
   注記: [OK] をクリックします。

## 静止画像とアニメーションの作成

[ペインティングクリエーター] ウィンドウでアニメーションの記録や静止画像を保存できます。アニメーションの再生や静止画像への変換ができます。異なるブラシストロークを使用するには、ブラシ設定を調整します。描画しながら基準画像を使用することもできます。

#### ペイントアニメーションを記録するには

- 1 [記録開始] をクリックします。
- 2 各種のブラシセットやカラーセットを使ってキャンバスまたは プレビューウィンドウ上で静止画をペイントした後、【記録停 止】をクリックします。

**注記**:作成したペイントアニメーションは自動的に**ギャラリー**に保存されます。

#### 静止画をペイントするには

 各種のブラシセットやカラーセットを使ってキャンバスまたは プレビューウィンドウ上で静止画をペイントした後、[静止画] をクリックします。
 注記:作成したペイントは自動的にギャラリーに保存され ます。

#### ペイントアニメーションを再生するには

ギャラリー内のアニメーションサムネイルをクリックして、
 [再生] ボタン 

 をクリックします。

#### アニメーションを静止画に変換するには

 ギャラリーで、アニメーションのサムネイルを右クリックし、 [アニメーションアイテムをスチルに転送]を選択します。
 注記:変換した静止画は、アニメーションの導入や終了時のクリップとして使用できます。

## ブラシ設定を指定するには

- 1 【設定】 ボタン 🍪 をクリックします。
- ブラシプロパティを変更して、希望のブラシストローク効果を 作成します。
   注記:オプションはペイントツールによって異なります。
- 3 [OK] をクリックします。

## 参照イメージを使用するには

- 【背景イメージオプション】ボタン 「きのパンプ・ション】「ボタン 「ではいかいです。
   「ではいかいです。
   「ではいかいです。
   「のオプションを設定します。
  - デフォルトの背景色を参照 ペイントまたはアニメーション
     に単色の背景色を選択できます。
  - 現在のタイムラインイメージ タイムラインに現在表示されているビデオフレームを使用します。
  - イメージをカスタマイズ イメージを開き、そのイメージを ペイントまたはアニメーションの背景として使用できます。
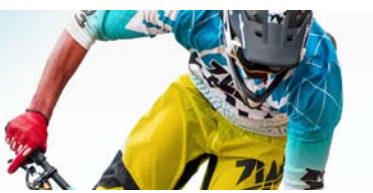

# おまかせモード

Corel は独自のムービー作成のために高速で簡単な方法を提供しま す。Corel<sup>®</sup> おまかせモード<sup>™</sup>を使用することで印象的なプロジェ クトを素早く統合できます。テンプレートを選択し、メディアク リップを追加し、ムービーを保存するだけです。

このセクションでは、以下のトピックについて説明します。

- おまかせモードプロジェクトの作成
- テンプレートの選択(おまかせモード)
- メディアクリップの追加(おまかせモード)
- タイトルの編集(おまかせモード)
- ミュージックの追加(おまかせモード)
- パン&ズーム効果の適用(おまかせモード)
- ムービー再生時間の設定(おまかせモード)
- コンピューター再生用ファイルの保存(おまかせモード)
- Web **へのア**ップロード(おまかせモード)

# おまかせモードプロジェクトの作成

おまかせモードを起動すると、新規プロジェクトや既存プロジェ クトをすぐに編集できます。

## おまかせモードプロジェクトを作成するには

 VideoStudio ウィンドウから、[ツール] > [おまかせモード] の順にクリックします。
 おまかせモード ウィンドウが開きます。 既存のおまかせモードプロジェクトを開くには

 おまかせモードで、[メニュー] 矢印 > [プロジェクトを 開く] の順にクリックします。

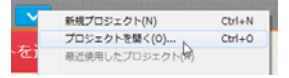

# テンプレートの選択(おまかせモード)

おまかせモードには、さまざまな異なるテーマを特徴とする多数 のテンプレートが含まれています。

テンプレートを選択するには

1 [テンプレートを選択] タブをクリックします。

- 2 ドロップリストからテーマを選択できます。 すべてのテーマを表示するように選択するか、リストから特定 のテーマを選択します。
- 3 サムネールリストからテーマをクリックします。
- 4 テンプレートをプレビューするには、[再生] ボタン ≥ をク リックします。
- 選択したテンプレートはオレンジのボックスでマークされます。他のタブを開く場合は、テンプレートサムネールは「個人テンプレート」タブに表示されます。

## メディアクリップの追加(おまかせモード)

ムービー作成時には、写真、ビデオクリップ、メディアクリップ の組み合わせを使用できます。

#### メディアクリップを追加するには

- 1 [メディアの追加] タブをクリックします。
- 2 [メディアの追加]ボタン 🔂 をクリックします。

[メディアの追加] ダイアログボックスが開きます。

3 追加するメディアファイルを選択して、[開く]をクリックします。

Windows Explorer フォルダーから写真やビデオのファイル を おまかせモードウィンドウにドラッグして追加すること もできます。

#### タイトルの編集(おまかせモード)

おまかせモードテンプレートには組み込みタイトルクリップがあ ります。プレースホルダーテキストを独自のテキストに交換、 フォントスタイルと色の変更、シャドウや透明などの効果の追加 を行うことができます。

#### タイトルを編集するには

1 [メディアの追加] タブで、[ジョグスライダー] を紫のバーで マークされているムービークリップの部分にドラッグします。

これは [タイトルを編集] ボタン 🕕 を有効にします。

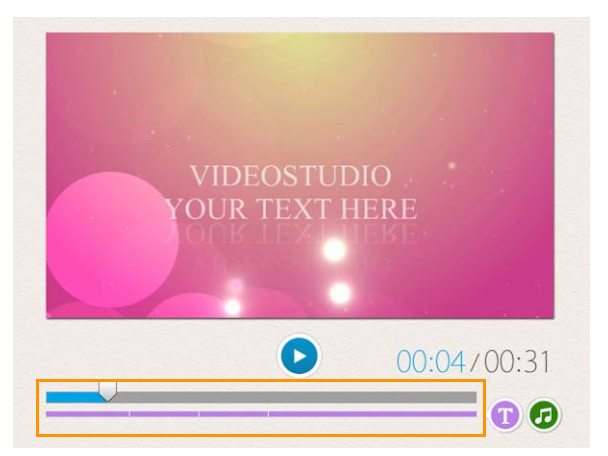

- 2 **[タイトルを編集]** ボタンをクリックするか、プレビューウィ ンドウのタイトルをダブルクリックします。
- 3 [**フォント**] ドロップリストからフォントを選択してフォント スタイルを変更します。
- 4 [色] ボタン をクリックしてカラースウォッチをクリック してフォントの色を変えます。 また、リストからオプションをクリックして、Corel カラー ピッカーまたは Windows カラーピッカーを起動することもで きます。
- 5 シャドウを追加するには、[シャドウ] チェックボックスを有 効にします。
- 6 シャドウの色を変更するには、[色] ボタン をクリックして、カラースウォッチをクリックするかカラーピッカーを起動します。
- 7 透明を調整するには、[透明度] 下矢印をクリックしてスライ ダーをドラッグします。

クリップを右クリックして、[**透明度**]ボックス内をクリック して新しい値を入力します。

- 8 タイトルを移動するには、テキストボックスを画面上の新しい 位置にドラッグします。
- 9 タイトルの編集を終了するには、テキストボックスの外側をク リックします。

Corel VideoStudio には拡張タイトル編集機能があります。お まかせモードでプロジェクト完了後 Corel VideoStudio でタ イトルを編集するには、**[保存して共有する]** タブをクリッ クして **[VideoStudio で編集]** をクリックします。

## ミュージックの追加(おまかせモード)

ほとんどのミュージックには維持または交換できる組み込み ミュージックがあります。独自のミュージックの追加、ミュー ジックの削除、オーディオファイルの順番の変更を行うことがで きます。オーディオの標準化を適用して、各ミュージッククリッ プの音量を同じレベルに自動的に調整できます。

#### BGM を追加するには

- 【メディアの追加】タブで、【ミュージックを編集】ボタン

   の をクリックします。
- 2 を [ミュージックオプション] からクリックし、[ミュージックの追加] を選択します。

[ミュージックの追加] ダイアログボックスが開きます。

3 オーディオファイルを選択して、[開く]をクリックします。

#### オーディオクリップを調整するには

- [メディアの追加] タブで、[ミュージックを編集] ボタンをク リックします。
- 2 [ミュージックオプション] リストからオーディオファイルを クリックします。
- 3 [上へ移動]ボタン ▲ または[下へ移動]ボタン ▼ をクリック してオーディオファイルの順番を変えます。

#### オーディオファイルを削除するには

1 [メディアの追加] タブで、[ミュージックを編集] ボタン

をクリックします。

オーディオファイルのタイトルをクリックして、[削除] ボタン
 をクリックします。

#### オーディオの標準化を適用するには

1 [メディアの追加] タブで、[ミュージックを編集]

ボタン 🕢 をクリックします。

 [オーディオの標準化] チェックボックスを有効にして、各 ミュージッククリップの音量を同じレベルに調整します。

## パン&ズーム効果の適用(おまかせモード)

パンとズームの効果を写真に適用して、ムービーやスライド ショーをさらに面白いものにします。おまかせモードはプロジェ クト内のすべての写真に自動的に効果を適用します。

#### パン&ズーム効果を写真に適用するには

- 【メディアの追加】タブで、【オプション】ボタン 茶 をク リックします。
- 2 を [画像のパン&ズームオプション] からクリックし、[ス マートパン&ズーム] チェックボックスを有効にします。

ムービー再生時間の設定(おまかせモード)

プロジェクトとミュージックの再生時間の関係を決定できます。

#### ムービー再生時間を設定するには

- 【メディアの追加】タブで、【オプション】ボタン 🌣 をク リックします。
- 2 を [**ムービーの長さ**] からクリックして、以下のいずれか1つ のオプションを選択します。
  - ミュージックをムービー再生時間に合わせる ムービーの 最後まで再生するミュージッククリップを自動的に調整し ます。
  - ムービーをミュージック再生時間に合わせる ミュージック トラックの最後まで再生するムービークリップを自動的に調 整します。

# コンピューター再生用ファイルの保存 (おまかせモード)

おまかせモード では、コンピューターで再生できるビデオファイ ル形式でムービープロジェクトを保存できます。

#### コンピューター再生用のビデオファイルを作成するには

1 [保存して共有する] タブで、[コンピューター] ボタン

🖵 をクリックします。

- 2 以下のボタンから表示するいずれか1つをクリックして、ビデオのプロファイルを選択します。
  - AVI
  - MPEG-2
  - AVC / H.264
  - MPEG-4
  - WMV
- 3 [プロファイル] ドロップリストで、オプションを選択します。
- 4 [ファイル名] ボックスで、ファイルの名前を入力します。
- 5 [ファイルの場所] ボックスで、ファイルを保存する場所を指 定します。
- 6 [ムービーを保存] をクリックします。

# Web へのアップロード(おまかせモード)

ビデオを YouTube、Facebook、Flickr、または Vimeo にアップロードして、ムービーをオンラインで共有します。アカウントはおまかせモード内からアクセスできます。既存のアカウントがない場合は、アカウントを作成するように指示されます。

はじめておまかせモードからログインする場合は、オンラインア カウントとおまかせモード間の接続の認証を要求されます。この 認証では、ビデオの正常なアップロードに関する制限情報の交換 ができます。

ビデオのアップロードと同じく、通常オンラインサイトは、アッ プロード後ビデオを投稿する時間が必要です。 Xmp

YouTube、Facebook、Flickr、Vimeo で規定されているよう にビデオや音楽の著作所有権に関する条件に必ず従ってく ださい。

ビデオを YouTube、Facebook、Flickr、または Vimeo にアッ プロードするには

- 1 [保存して共有する] タブで、[オンラインアップロード] ボタ
  - ン 🌐 をクリックします。
- 2 以下のいずれかのボタンをクリックします。
  - YouTube
  - Facebook
  - Flickr
  - Vimeo

サインインが必要な場合は、[**ログイン**]ボタンが表示されま す。ボタンをクリックしてサインインします。はじめてサイン インする場合は、Corel VideoStudio Proとオンラインアカウン ト間の接続の認証を要求されます。

- 3 ビデオのタイトル、説明、プライバシー設定、追加タグなどの 必要な情報を入力します。
- 4 【品質】ドロップリストで、任意のビデオ品質を選択します。
- 5 [ファイル名] ボックスで、ファイルの名前を入力します。
- 6 【ファイルの場所】ボックスで、ファイルのコピーを保存する 場所を指定します。
- 7 [ムービーをアップロード] をクリックします。

# VideoStudio でムービーを編集する(おまかせモード)

おまかせモードは、3つの簡単な手順でムービー作成に便利なように設計されています。ただし、VideoStudio で後でいつでもプロジェクトを編集できます。

#### VideoStudio でムービーを編集するには

• [保存して共有する] タブで、[VideoStudio で編集] をクリッ クします。

プロジェクトファイルは自動的にタイムラインに配置されます。

 $\mathcal{X}_{m_{F}}$ 

おまかせモード プロジェクトが VideoStudio に取り込まれ ると、連続して VideoStudio プロジェクトのようにムー ビーを編集できます。 詳しくは 「タイムライン」 70 ページを参照してくだ

詳しくは、「タイムライン」、79 ページを参照してくだ さい。

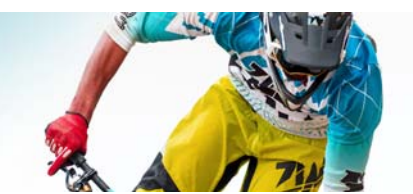

# 画面キャプチャ

Corel VideoStudio Pro の画面キャプチャ機能を使用して、コン ピューターの操作とマウスの動きを記録します。この機能を使用 すると、いくつかの簡単なステップで視覚化を必要とする操作の ビデオを作成できます。また、強調やフォーカスを増すために キャプチャエリアを定義したり、ナレーションを組み込むことが できます。

このセクションでは、以下のトピックについて説明します。

- 画面キャプチャプロジェクトの開始
- 画面の記録

#### 画面キャプチャプロジェクトの開始

#### 画面キャプチャウィンドウを開くには

- 以下のオプションのいずれかを行うことができます。
  - 取り込みワークスペースで、[画面の録画]をクリックし、[画 面の録画]ツールバーを起動します。Corel VideoStudio Proの メインプログラムウィンドウが背景内に最小化され、[画面の 録画]ツールバーが表示されます。
  - [画面の録画] 🧱 を [記録 / 取り込みオプション] 🚳 から開くこともできます。
  - [スタート] メニュー (Windows 7 またはそれ以前)のプログラムリストから Corel ScreenCap X7 を選択するか、[スタート] 画面 (Windows 8) でプログラムタイルをクリックします。

デフォルトの取り込み領域フレームは画面全体で、[画面の録 画]ツールバーと伴に表示されます。

# 画面キャプチャツールバーの基本

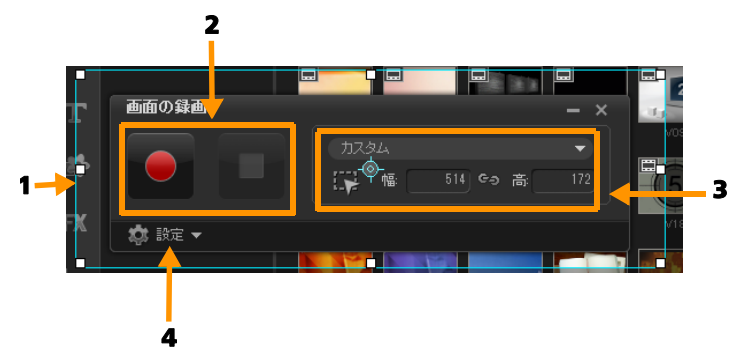

| パーツ                      | 説明                                                             |
|--------------------------|----------------------------------------------------------------|
| 1 - キャプチャエリア<br>フレーム     | キャプチャする表示エリアを指定します。<br>デフォルトでは、これは画面全体を対象<br>にします。             |
| 2 - 記録コントロール             | 画面キャプチャを操作するボタンが含ま<br>れます。                                     |
| 3 - キャプチャエリア<br>フレームのサイズ | キャプチャするアクティブなプログラム<br>を指定し、キャプチャするエリアのサイ<br>ズを幅と高さのボックスで指定します。 |
| 4 - 設定 ( デフォルト<br>のビュー ) | ファイル、オーディオ、表示、および<br>キーボードショートカット設定を指定で<br>きます。                |

# 画面の記録

実際の画面キャプチャを行うには、初めにビデオの設定を行い ます。 ビデオを設定するには

- 1 [設定]をクリックします。
- 2 [ファイルの設定] で、以下の詳細を指定します。
  - •ファイル名 プロジェクトのファイル名を入力します。
  - •保存先 ビデオファイルを保存する場所を指定できます。
  - ・ライブラリへ取り込み 画面取り込みを自動的にライプラリ ヘインポートし、ライブラリの保存パスを識別します。
     注記:画面キャプチャは、デフォルトでライプラリのサンプル フォルダーに保存されます。
     ■をクリックして新しいフォル ダーを追加して、ファイルの保存場所を変更します。
  - 形式 ドロップリストで使用できる形式からオプションを選 択します。
  - フレームレート 録画時に使用するフレーム数を指定できます。

注記:フレームレートを小さくすると小さいサイズになりイン ターネットにビデオをアップロードするには適していますが、 画面での精度が低くなります。フレームレートを高くすると大 きなファイルサイズを生成し、実際の画面を取り込んで詳細に 表示するのに適しています。

- 3 [オーディオ設定] > [音声] で、次のいずれかを行います。
  - [音声記録を有効にする] **1** をクリックして音声を録音し ます。音声入力をテストするには、[サウンドチェック] ボ タンをクリックします。
  - [音声記録を無効にする] 
     をクリックして音声録音を無効にします。
- 4 システム オーディオを有効または無効にして、スライダーを 希望の設定に調整します。

- 5 [制御設定]では、以下のオプションが利用できます。
  - マウス クリック アニメーション 画面取り込みにマウスク リックを含みます。
  - F10/F11 ショートカット キーを有効にする 画面の取り込みのキーボード ショートカットをオン / オフにします。

**注記**:画面キャプチャのショートカットキーがキャプチャする プログラムと衝突する場合は、記録中の予期しない停止や一時 停止を防ぐため、この機能を無効にすることをお勧めします。

6 [モニターの設定]で、表示装置を選択します。 注記:プログラムは、ご使用のシステムで使用できる表示装置

の数を自動的に検出します。デフォルトでは**主モニター**が選択 されます。

#### 画面キャプチャを記録するには

- 1 以下のオプションのいずれかを選択します。
  - 全画面 画面全体をキャプチャできます。[画面キャプチャ] ツールバーを開くと、このオプションはデフォルトで有効に なっています。
  - カスタム キャプチャするエリアを指定できます。キャプ チャエリアのサイズがそれに従って表示されます。また、ア クティブなプログラムのリストからオプションを選択するこ とにより、キャプチャするアプリケーションウィンドウを指 定できます。
- 2 [設定] をクリックして、その他のオプションを表示します。
   注記:ナレーションやシステムオーディオを含めるには、それ ぞれの設定を有効にして指定してから記録を開始します。
- 3 [記録の開始/再開]をクリックして、画面キャプチャを開始 します。

指定されたキャプチャエリア内のすべての活動が記録されま す。画面キャプチャはカウントダウンに続いて開始されます。 **注記**: 画面キャプチャは、F10 を押すと停止し、F11 を押すと 一時停止または再開します。

- 4 画面キャプチャを終了するには、[記録の停止] をクリックし ます。
- $\mathcal{X}_{m_{b}}$

画面キャプチャはライブラリおよび指定したカスタムフォ ルダーに追加 s れます。ビデオは Corel VideoStudio Pro の タイムラインに取り込んで、クリップのトリムや効果やタ イトルの追加ができます。

詳しくは、「メディアを編集」、89 ページ と 「タイトルと 字幕」、125 ページを参照してください。

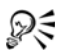

高画質のビデオを作成するには、完了ワークスペースで該 当する Windows Media Video (WMV) プロファイルを使用し ます。また、[最初のビデオクリップに合わせる] を有効に して、ビデオのレンダリング時に画面キャプチャ記録の設 定を使用します。

詳しくは、「コンピューター再生用のファイルを保存する」、 235 ページを参照してください。

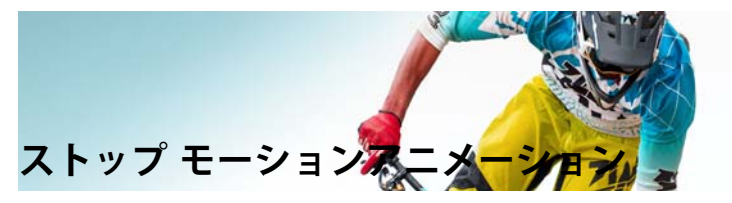

DV/HDV カメラや Web カメラ、または DSLR から取り込んだ画像、 または取り込んだ写真から、Corel VideoStudio Pro で直接ストップ モーションアニメーションを作成して、それらをビデオプロジェ クトに追加することができます。

このセクションでは、以下のトピックについて説明します。

- ストップモーションプロジェクトの作成
- Corel VideoStudio にストップモーション画像を取り込む
- DSLR の拡大モードの使用

# ストップモーションプロジェクトの作成

綺麗に作成するポイントは、ストップモーションアニメーション プロジェクトに使用する静止画やビデオを撮る場合に三脚を使用 してください。

#### ストップモーションウィンドウを開くには

取り込みワークスペースで、[ストップモーション] をクリックし、[ストップモーション] ウィンドウを開きます。
 注記: また、[ストップモーション] ウィンドウを開くには、
 ストップモーション 國 を [記録/取り込みオプション] あら開くこともできます。

#### 新規ストップモーションアニメーションプロジェクトを作 成するには

- 新規ストップモーションアニメーションプロジェクトを作成するには、[作成]をクリックします。
   注記:既存のプロジェクトが開いている場合は、次に進む前に作業を保存するように指示されます。
- 2 [プロジェクト名] にストップモーションプロジェクトの名前 を入力します。
- 3 [保存先] で、クリップを保存するフォルダーを指定するか検 索します。
- 4 [ライブラリに保存]のドロップリストから既存のライブラリフォルダーを選択して、ストップモーションプロジェクトを保存する場所を選択します。
   注記: [新規フォルダーを追加]をクリックして、新しいライブラリフォルダーを作成することもできます。

#### 既存のストップモーションアニメーションプロジェクトを 開くには

- 【開く】をクリックし、作業するストップモーションアニメーションプロジェクトを検索します。
   注記: Corel VideoStudio Pro で作成したストップモーションアニメーションプロジェクトは、Ulead Image Sequence (\*.uisx)形式です。
- 2 [開く]をクリックして、プロジェクトを開きます。

## ストップモーションアニメーションプロジェクトに画像を 取り込むには

[インポート]をクリックし、ストップモーションアニメーションプロジェクトに挿入する静止画像を検索します。
 注記:写真がフォルダーに表示されない場合は、[参照]をクリックします。

2 [開く] をクリックします。

静止画像がストップモーションアニメーションプロジェクトに 自動的に挿入されます。

# R

自動 / 連続モードでデジタルー眼レフカメラで連続的に撮 影された写真は、ストップモーションアニメーションプロ ジェクトのよい例です。

#### ストップモーションアニメーションプロジェクトを再生す るには

• [再生] をクリックします。

#### ストップモーションアニメーションプロジェクトを保存す るには

• [保存] をクリックします。プロジェクトが指定した取り込み とライブラリのフォルダーに自動的に保存されます。

#### ストップモーションを終了するには

• [終了] をクリックして、ビデオプロジェクトに戻ります。

# Corel VideoStudio にストップモーション画像を取り 込む

#### 画像を取り込むには

- 1 Web カメラ、DV/HDV カメラ、または DSLR をコンピューター に接続します。
- メッセージボックスが表示され、デバイスを使用するかどうか 確認されます。[OK]をクリックします。
- 3 複数のデバイスを接続する場合は、ドロップリストから任意の 取り込みデバイスを選択します。

- 4 ストップモーション設定のいずれかを変更します。
- 5 [イメージを取り込み]をクリックして手動で画像を取り込み ます。

#### ストップ モーション設定タブ

- イメージの長さ-各画像の表示時間を選択します。フレーム レートが高ければ高いほど、各画像の表示時間が短くなり ます。
- 取り込み解像度 画面の取り込み品質を調整します。オプションは、取り込みデバイスの設定によって異なります。
- 自動取り込み [自動取り込みを有効]をクリックして、プリセットの間隔を使用して自動的に取り込むようにプログラムを設定することもできます。[時間を設定]ボタン ひき をクリックして、取り込み頻度と合計取り込み時間の設定を調整します。
- オニオンスキン-スライダーを左から右へ移動して新しく取り込んだ画像と前に取り込んだフレームの品質を制御します。取り込んだフレームは、ストップモーションタイムラインに表示されます。

# Web カメラまたは DV/HDV カメラを使用して画像を取り込むには

- DV/HDV カメラを使用している場合は、再生 / 編集モードに切り 替えて、DV/HDV カメラが DV/HDV モードに切り替えられてい るか確認してください。
- 2 録画モードで、各取り込み間の対象を移動して画像に動きを表します。
- 3 DV/HDV カメラからのビデオ映像を使用する場合は、ビデオ再 生時に画面の取り込みを行うことができます。

#### DSLR を使用して画像を取り込むには

- 対応の DSLR が接続されている場合、[オートフォーカス]ボタン AF が自動的に有効になります。この設定を維持するように選択するか、[マニュアルフォーカス]ボタン MF をクリックします。
   注記: DSLR がオートフォーカスに対応していない場合は、マニュアルフォーカスボタンが自動的に有効になり、オートフォーカスボタンがグレーになります。
- 対応する DSLR へのライブビュー フォーカス表示を有効にする
   には、[フォーカスを表示]ボタン SSE をクリックします。
- 3 以下の DSLR 設定のいずれかを修正します。ISO、ホワイトバランス、Ev、メタリングモード、画質の DSLR 設定のいずれかを修正します。Corel VideoStudio Pro は、モード、絞り、シャッター速度に DSLR 設定を使用します。
- 4 拡大モードに切り替えるには、[拡大]ボタン Ⅰ をクリック します。

#### DSLR の拡大モードの使用

をクリックすると、Corel VideoStudio Pro はカメラのビューファイ ンダーを模倣し、DSLR 機能と設定へのクイックアクセスを提供し ます。

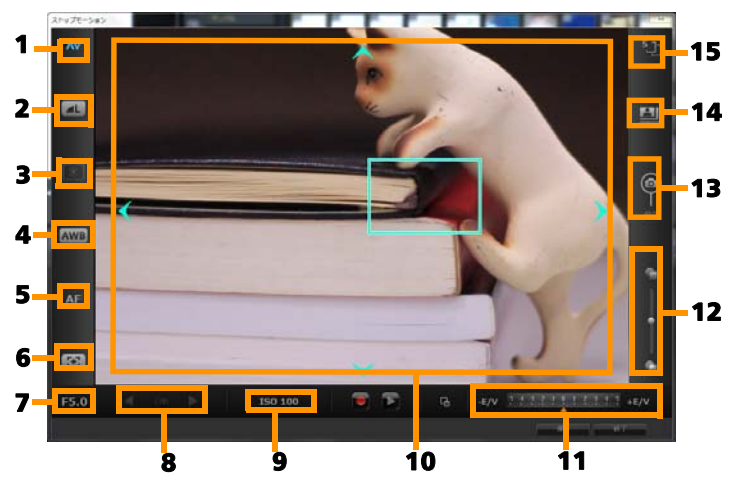

| パーツ                  | 説明                                            |
|----------------------|-----------------------------------------------|
| 1-モード                | 選択したカメラモードについての情報を<br>表示します                   |
| 2 - 画質               | 画像サイズと画質を設定できます。                              |
| 3 - メタリングモード         | カメラのプリセットオプションから<br>選択して、メタリングモードを設定でき<br>ます。 |
| 4 - ホワイトバランス         | カメラのプリセットオプションから<br>選択して、ホワイトバランスを設定でき<br>ます。 |
| 5 - フォーカスインジ<br>ケーター | 選択したフォーカス設定についての情報<br>を表示します                  |
| 6 - フォーカスを表示         | 画面にライブビューフォーカスガイドを<br>表示します。                  |

| パーツ                     | 説明                                                              |
|-------------------------|-----------------------------------------------------------------|
| 7 - 絞り                  | カメラの絞り設定を表示します。DSLR が<br>P または Tv モードの場合に、これは無効<br>になります。       |
| 8 - シャッター速度             | カメラのシャッター速度設定を表示しま<br>す。DSLR が P または Av モードの場合に、<br>これは無効になります。 |
| 9 - ISO                 | カメラのプリセットオプションから選択<br>して、ISO 設定を調整できます。                         |
| 10 - ライブビュー<br>フォーカスガイド | 矢印をクリックするか、フォーカス領域<br>ボックスをドラッグしてフォーカス領域<br>を調整できます。            |
| 11 - Ev                 | 露出値補正設定を選択できます。                                                 |
| 12 - <b>オニオン</b> スキン    | スライダーを移動して新しく取り込んだ<br>画像と前に取り込んだフレームの品質を<br>制御します。              |
| 13 - 自動取り込み             | 自動取り込み機能を有効にします。                                                |
| 14 - 取り込み解像度            | 画質を設定します。プリセットオプショ<br>ンから選択するか、DSLR の設定を使用す<br>ることができます。        |
| 15 - <b>イメージの長さ</b>     | 各画像の表示時間を選択します。                                                 |

#### ストップモーション対応の DSLR デバイス

Canon EOS-1Ds Mark III, EOS-1D Mark IV, EOS-1D Mark III, EOS 1D X, EOS 5D Mark III, EOS 5D Mark II\*, EOS 7D\*, EOS 40D, EOS 50D\*, EOS 60D\*, EOS 60Da\*, EOS 650D/Rebel T4i, EOS 600D/Rebel T3i, EOS 1100D/Rebel T3, EOS 550D/Rebel T2i, EOS 500D/Rebel T1i, EOS 450D/ Rebel XSi, EOS 1000D/Rebel XS, EOS-1D C, EOS 6D, EOS M

\*対応モデルはライブビューフォーカスガイドを表示します。

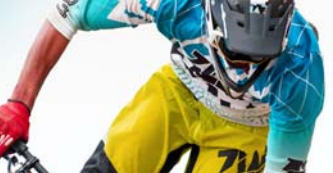

# 保存して共有する

14

ムービープロジェクトが完了したら、保存して共有します。プロ ジェクトの保存時、すべてのファイルは結合されレンダリングと 呼ばれる処理で1つのビデオファイルを作成します。

コンピューターやモバイル機器で再生できるビデオファイルとし てムービーを保存し、プロジェクトをディスクにメニュー付で書 き込むか、YouTube、Facebook、Flickr、または Vimeo アカウント へ直接アップロードできます。

このセクションでは、以下のトピックについて説明します。

- 共有オプションの選択
- コンピューター再生用のファイルを保存する
- モバイル機器用ビデオファイルの保存
- HTML5 ビデオファイルの保存
- Web **へのアップロード**
- 3D ビデオファイルの作成
- プロジェクトの一部からビデオファイルを作成する(トリム)
- サウンドファイルを作成する
- 完了ワークスペースで、カスタムプロファイルを使用する

# 共有オプションの選択

Corel VideoStudio Pro は以下の共有カテゴリーを提供します。

- コンピューター コンピューターでムービーを再生できるファ イル形式で保存します。このオプションを使用してビデオサウ ンドトラックをオーディオファイルに保存することもできま す。詳しくは、「コンピューター再生用のファイルを保存す る」、235ページと「サウンドファイルを作成する」、247 ページを参照してください。
- デバイス モバイル機器、ゲームコンソール、カメラでムー ビーを再生できるファイル形式に保存します。詳しくは、「モ バイル機器用ビデオファイルの保存」、237 ページを参照して ください。
- HTML5 プロジェクトの開始時、または開いている HTML5 プロジェクトで [ファイル] > [新規 HTML5 プロジェクト] を 選択する場合、この出力オプションは完了ワークスペースで利 用できるようになります。この形式は、Safari などのさまざま なブラウザと互換性があります。詳しくは、「HTML5 ビデオ ファイルの保存」、239 ページを参照してください。
- Web ムービーを直接 YouTube、Facebook、Flickr、Vimeo に アップロードします。選択するサイトに適した形式でムービー は保存されます。詳しくは、「Web へのアップロード」、242 ページを参照してください。
- ディスク ムービーをディスクや SD カードに保存して書き込みます。詳しくは、「ディスク書き込み」、251 ページを参照してください。
- 3D ムービー ムービーを 3D 再生形式に保存します。詳しくは、「3D ビデオファイルの作成」、244 ページを参照してください。

VideoStudio プロジェクト - プロジェクトの開始時に [ファイル] > [新規 HTML5] プロジェクトを選択する場合、ネイティブの Corel VideoStudio Pro 形式 (\*.vsp) でコピーを保存できます。詳しくは、「HTML5 プロジェクトを Corel VideoStudio プロジェクト (VSP) として保存するには」、241 ページを参照してください。

# コンピューター再生用のファイルを保存する

Corel VideoStudio Pro では、コンピューターで再生できるビデオ ファイル形式でムービープロジェクトを保存できます。

R

プロジェクト全体をムービーファイルにレンダリングする 前に、[ファイル] > [保存] または [名前を付けて保存] の順に選択して、Corel VideoStudio Pro プロジェクトファイ ル(\*.VSP) として最初に必ず保存してください。これによっ て、いつでもプロジェクトに戻って編集することができる ようになります。

#### コンピューター再生用のビデオファイルを作成するには

- 1 完了ワークスペースで、[コンピューター] ボタン レックします。
- 2 以下のボタンから表示するいずれか1つをクリックして、ビデオのプロファイルを選択します。
  - AVI
  - MPEG-2
  - AVC/H.264
  - MPEG-4
  - WMV

- ・オーディオ
- ・カスタム

ビデオファイルのプロジェクト設定を使用する場合は、ボタン の上にある [プロジェクト設定に合わせる] チェックボックス を有効にします。

- 3 【プロファイル】または【形式】ドロップリストで、オプションを選択します。 カスタムプロファイルを作成する場合は、【カスタムプロファイルを作成】ボタン をクリックします。詳しくは、「完了ワークスペースで、カスタムプロファイルを使用する」、248ページを参照してください。
- 4 [ファイル名] ボックスで、ファイルの名前を入力します。
- 5 [ファイルの場所] ボックスで、ファイルを保存する場所を指 定します。
- 6 以下のオプションのいずれかを設定します。
  - プレビュー範囲のみを作成 プレビューパネルのトリムマー カー間で選択されるビデオ部分のみをレンダリングします。
  - スマートレンダリングを有効にする 以前レンダリングされた部分のビデオを解析し、新しい部分や変更された部分のみをレンダリングします。これはレンダリング時間を劇的に削減できます。
- 7 [開始] をクリックします。

Esc キーを押すと、レンダリングが中止します。

ビデオをレンダリングするときに進捗状況のバーが表示されます。進捗状況バー上のボタンを使用して以下を行うこ とができます。

- [一時停止/再生] ボタン Ⅲ を進捗状況
   バーでクリックして一時停止または再開します。
- ●[再生] ボタン をクリックして、レン ダリング中のプレビューを有効にするか、 プレビューを停止してレンダリング時間 を短縮します。

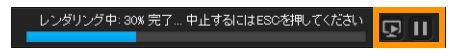

レンダリング進捗状況バー

# モバイル機器用ビデオファイルの保存

スマートフォンやタブレット、ゲームコンソールなどのさまざま なモバイル機器で再生できるファイル形式にムービープロジェク トを保存できます。Corel VideoStudio Pro には特定デバイス用にビ デオを最適化するさまざまなプロファイルが含まれています。

#### 携帯機器またはビデオカメラ用のビデオファイルを作成す るには

- 完了ワークスペースで、[デバイス] ボタン P
   をクリックします。
- 2 以下のボタンから表示するいずれか1つをクリックして、ビデオのプロファイルを選択します。
  - DV プロジェクトを DV 対応ビデオに変換して DV ビデオカメラに戻します。ビデオカメラをコンピューターに接続し、 ビデオカメラの電源を入れ、再生/編集モードにします。詳細は、ビデオカメラの取扱説明書を参照してください。

- HDV プロジェクトを HDV 対応ビデオに変換して HDV ビデ オカメラに戻します。ビデオカメラをコンピューターに 接続し、ビデオカメラの電源を入れ、再生/編集モードに します。詳細は、ビデオカメラの取扱説明書を参照してくだ さい。
- モバイル機器 iPad、iPhone、Android 機器などのほとんどの タブレットやスマートフォンに対応する高画質 MPEG-4 AVC ファイルを作成します。
- ゲームコンソール PSP デバイスと互換性のある MPEG-4 AVC ビデオファイルを作成します。
- 3 [プロファイル] ドロップリストで、オプションを選択します。
- 4 [ファイル名] ボックスで、ファイルの名前を入力します。
- 5 [ファイルの場所] ボックスで、ファイルを保存する場所を指 定します。
- 6 以下のオプションのいずれかを設定します。
  - プレビュー範囲のみを作成 プレビューパネルのトリムマー カー間で選択されるビデオ部分のみをレンダリングします。
  - スマートレンダリングを有効にする 以前レンダリングされた部分のビデオを解析し、新しい部分や変更された部分のみをレンダリングします。これはレンダリング時間を劇的に削減できます。
- 7 [開始]をクリックします。

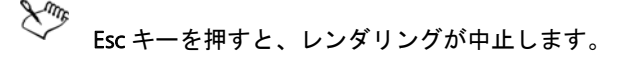

**ライブラリ**でビデオクリップを右クリックし、[DV 録画]を 選択して編集ワークスペースで DV ビデオカメラに戻すこ ともできます。

R

## HTML5 ビデオファイルの保存

プロジェクトの開始時に、[ファイル] > [新規 HTML5] プロジェ クトを選択する場合は、[HTML5 ファイル] 出力オプションが完了 ワークスペースに表示されます。

HTML5 プロジェクトはハイパーリンク」とチャプターを含むこと ができます。このビデオ形式は、最新のほとんどのブラウザや Safari などの HTML5 テクノロジーをサポートするブラウザに対応 しています。

HTML5 ビデオプロジェクトを直接クラウドベースのストレージ サービス (Dropbox や Google Drive など)に保存できます。これら クラウドベースサービスについての詳細は、Dropbox や Google Drive のヘルプを参照してください。

HTML5 プロジェクトの開始についての詳細は、「プロジェクトの 新規位作成、ページ 11」を参照してください。

HTML5 プロジェクトを編集可能な Corel VideoStudio Pro プロジェ クトとして保存する

プロジェクトを後で編集して HTML5 以外の形式に出力する必要が ある場合は、プロジェクトのコピーをネイティブの Corel VideoStudio Pro 形式 (\*.vsp) に保存できます。

#### HTML5 ビデオフォルダーを作成するには

- 1 完了ワークスペースで、[HTML5 ファイル] ボタン 🐻 をク リックします。
- 2 以下の 設定のいずれかを修正します。
  - WebM ビデオ形式エリアで、WebM 形式を使用する場合 は、[WebM 形式] チェックボックスを選択します。(推奨)

- サイズ ドロップリストから画面解像度とアスペクト比を選択します。
- オーディオと背景ビデオをフラット化する [サイズ] エリアで、ブラウザが複数のビデオやオーディオトラックに対応しているか不明な場合は、このチェックボックスを選択します。(推奨)
- 3 [プロジェクトフォルダー名] ボックスで、名前を入力します。
- 4 [ファイルの場所] ボックスで、ファイルを保存する場所を指 定します。

クラウドベースのストレージ サービスに保存する場合は、任 意のサービスのローカル フォルダーを検索します。

- 5 以下のオプションのいずれかを設定します。
  - プレビュー範囲のみを作成 プレビューパネルのトリムマー カー間で選択されるビデオ部分のみをレンダリングします。
  - スマートレンダリングを有効にする 以前レンダリングされた部分のビデオを解析し、新しい部分や変更された部分のみをレンダリングします。これはレンダリング時間を劇的に削減できますが、WebM 出力では使用できません。
- 6 [開始] をクリックします。

ブラウザで Index.html を開いて、出力フォルダーのビデオを表示できます。

Esc キーを押すと、レンダリングが中止します。

ビデオをレンダリングするときに進捗状況のバーが表示されます。進捗状況バー上のボタンを使用して以下を行うこ とができます。

- [一時停止/再生] ボタン Ⅲ を進捗状況
   バーでクリックして一時停止または再開します。
- [再生] ボタン 図 をクリックして、レン ダリング中のプレビューを有効にするか、 プレビューを停止してレンダリング時間 を短縮します。

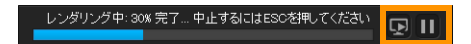

レンダリング進捗状況バー

HTML5 プロジェクトを Corel VideoStudio プロジェクト (VSP) として保存するには

- 完了ワークスペースで、[VideoStudio プロジェクト]
   ボタン ()。
- 2 [主題] タブで、主題情報を入力します。
- 3 [説明] ボックスで、プロジェクトの説明を入力します。
- 4 【ファイル形式】ドロップリストから VSP バージョンを選択し ます。
- 5 [ファイル名] ボックスで、ファイルの名前を入力します。
- 6 [ファイルの場所] ボックスで、プロジェクトを保存する場所 を指定します。
- 7 [開始]をクリックします。

# Web へのアップロード

ビデオを YouTube (2D および 3D 形式)、Facebook、Flickr、Vimeo にアップロードして、プロジェクトをオンラインで共有できます。 Corel VideoStudio Pro 内からアカウントへアクセスできます。既存 のアカウントがない場合は、アカウントを作成するように指示さ れます。

はじめて Corel VideoStudio Pro からログインする場合は、オンラ インアカウントと Corel VideoStudio Pro 間の接続の認証を要求さ れます。この認証では、ビデオの正常なアップロードに関する制 限情報の交換ができます。

ビデオのアップロードと同じく、通常オンラインサイトは、アッ プロード後ビデオを投稿する時間が必要です

YouTube、Facebook、Flickr、Vimeo で規定されているよう にビデオや音楽の著作所有権に関する条件に必ず従ってく ださい。

ビデオを YouTube、Facebook、Flickr、または Vimeo にアッ プロードするには

- 完了ワークスペースで、[Web] ボタン () をクリックします。
- 2 以下のいずれかのボタンをクリックします。
  - YouTube
  - Facebook
  - Flickr
  - Vimeo

サインインが必要な場合は、[**ログイン**]ボタンが表示されま す。ボタンをクリックしてサインインします。はじめてサイン インする場合は、Corel VideoStudio Pro とオンラインアカウン ト間の接続の認証を要求されます。

- 3 ビデオのタイトル、説明、プライバシー設定、追加タグなどの 必要な情報を入力します。
   3D ビデオを YouTube にアップロードする場合は、[プライバ シー] ボックスの下の [3D ビデオとして保存] チェックボッ クスを有効にします。
- 4 以下のオプションのいずれか1つを有効にします。
  - プロジェクトをアップロード デフォルト設定を使用する か、ドロップリストからプロファイルを選択できます。
     [ファイル名] ボックスに名前を入力して、[ファイルの場 所] を選択します。
  - ビデオをアップロード [ビデオファイルを開く] ダイアロ グボックスから保存したビデオファイルを選択し、[開く] をクリックします。
- 5 以下のオプションのいずれかを設定します。
  - プレビュー範囲のみを作成 ステップパネルのトリムマー
     カー間で選択されるビデオ部分のみをレンダリングします。
  - スマートレンダリングを有効にする 以前レンダリングされた部分のビデオを解析し、新しい部分や変更された部分のみをレンダリングします。これはレンダリング時間を劇的に削減できます。
- 6 [開始] をクリックします。

アップロードが完了すると、メッセージが表示されます。

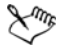

個々のユーザーアカウントにログインするには、最初に [**ログアウト**] ボタンをクリックします。ボタンは、
YouTube、Facebook、Flickr、Vimeo ボタンの下にあります。 個々のユーザーアカウントにログインできます。

YouTube は現在 MP4 形式の 3D ファイルしか対応していま せん。以前に保存した 3D ビデオをアップロードする場合 は、古いファイルが対応しているか確認してください。サ イドバイサイド 3D をお勧めします。

## 3D ビデオファイルの作成

Corel VideoStudio Pro では、3D ビデオファイルを作成したり、通 常の 2D ビデオを 3D ビデオに変換できます。3D ビデオの表示に 必要なファイルのタイプや機器については、3D 再生装置の取扱説 明書を必ず参照してください。例えば、一般的な赤と青のメガネ( アナグリフ)で良い場合や、偏光 TV 画面を表示するには専用の偏 光メガネが必要な場合など。

## 3D ビデオファイルを作成するには

- 1 完了ワークスペースで、[3D ムービー] ボタン <u></u>をクリック します。
- 2 以下のいずれかのボタンをクリックします。
  - MPEG-2
  - AVC / H.264
  - WMV
  - MVC
- 3 [プロファイル] または [形式] ドロップリストで、オプショ ンを選択します。

カスタムプロファイルを作成する場合は、**[カスタムプロファ** イルを作成] ボタン **十** をクリックします。詳しくは、「完了 ワークスペースで、カスタムプロファイルを使用する」、248 ページを参照してください。

- 4 以下の 3D 変換オプションのいずれか 1 つを選択します。
  - アナグリフ(赤青メガネ)-3Dビデオを見るには、赤と青の 汎用アナグリフ3Dメガネのみが必要です。専用の表示モニ ターは不要です。
  - サイドバイサイド 3Dビデオを見るには、偏光 3Dメガネと 対応する偏光表示モニターが必要です。
- 5 [ファイル名] ボックスで、ファイルの名前を入力します。
- 6 [ファイルの場所] ボックスで、ファイルを保存する場所を指 定します。
- 7 以下のオプションのいずれかを設定します。
  - プレビュー範囲のみを作成 ステップパネルのトリムマー カー間で選択されるビデオ部分のみをレンダリングします。
  - スマートレンダリングを有効にする 以前レンダリングされた部分のビデオを解析し、新しい部分や変更された部分のみをレンダリングします。これはレンダリング時間を劇的に削減できます。
- 8 [開始]をクリックします。

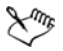

Esc キーを押すと、レンダリングが中止します。

ビデオをレンダリングするときに進捗状況のバーが表示されます。進捗状況バー上のボタンを使用して以下を行うこ とができます。

- [一時停止/再生]ボタン を進捗状況
   バーでクリックして一時停止または再開します。
- ●[再生] ボタン をクリックして、レン ダリング中のプレビューを有効にするか、 プレビューを停止してレンダリング時間 を短縮します。

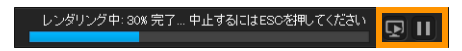

レンダリング進捗状況バー

## プロジェクトの一部からビデオファイルを作成する (トリム)

いずれかの共有カテゴリーで、プロジェクト全体でなくその一部 からビデオを作成するには、プレビューウィンドウの下の[トリ ムマーカー]を使用して[プレビュー範囲のみを作成]チェック ボックスを選択します。

ステップパネルの使用についての詳細は、「ステップパネルの使用」、34 ページを参照してください。

## トリム範囲からビデオファイルを作成するには

- 完了ワークスペースで、共有カテゴリーをクリックし、出カオ プションをクリックし、設定を選択します。
- 2 [プレビュー範囲のみを作成] チェックボックスが選択されていることを確認します。
- 3 ステップパネルで、[プロジェクト]をクリックします。
- 4 範囲を選択するには、オレンジのトリムマーカーを必要な開始 点と終了点までドラッグします。

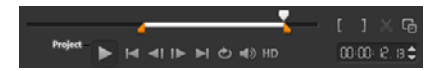

*オレンジのトリムマーカー間のエリアのみがレン* ダリングされます。

5 完了ワークスペースの右下隅で、[開始]をクリックします。

## サウンド ファイルを作成する

Corel VideoStudio Pro では、既存のビデオファイルからサウンド ファイルを作成できます。別のイメージセットで同じサウンドを 使用したり、ライブパフォーマンスのオーディオをサウンドファ イルに変換する場合などに特に便利です。Corel VideoStudio Pro で は、プロジェクトのオーディオファイルを M4A、OGG、WAV、ま たは WMA 形式で簡単に作成できます。

## オーディオファイルを作成するには

- 完了ワークスペースで、[コンピューター] ボタン レックし、[オーディオ] をクリックします。
- 2 [形式] ドロップリストからオーディオファイル形式を選択し ます。

形式の設定を調整する場合は、**[オプション]** ボタン 🔯 をク リックし、プロファイルまたは**属性** ページのいずれかを調整 します。

- 3 [ファイル名] ボックスで、ファイルの名前を入力します。
- 4 [ファイルの場所] ボックスで、ファイルを保存する場所を指定します。
- 5 以下のオプションのいずれかを設定します。
  - プレビュー範囲のみを作成 ステップパネルのトリムマー カー間で選択されるビデオ部分のみをレンダリングします。
  - スマートレンダリングを有効にする 以前レンダリングされた部分のビデオを解析し、新しい部分や変更された部分のみをレンダリングします。これはレンダリング時間を劇的に削減できます。
- 6 [開始] をクリックします。

完了ワークスペースで、カスタムプロファイルを使用 する

完了ワークスペースからプロジェクトを出力する前に、ほとんどのビデオファイル形式のカスタムプロファイルを作成し、コン ピューターと 3D ムービー共有カテゴリーに保存することができ ます。オーディオとカスタム出力形式は、カスタムプロファイル に対応していません。

カスタムプロファイルについての詳細は、「カスタムプロファイル の作成」、57 ページを参照してください。

## 完了ワークスペースで、カスタムプロファイルを作成する には

- 完了ワークスペースで、[コンピューター] ボタン をク
   リックするか、[3D ムービー] ボタン をクリックします。
- 2 出力形式ボタンをクリックします。
- 3 [プロファイル] ドロップリストから、既存のプロファイルを クリックしてカスタムプロファイルの基準として使用します。
- 4 [**カスタムプロファイルを作成**] ボタン **十** をクリックします。
- 5 **[新規プロファイルオプション]** ダイアログボックスで、 [Corel VideoStudio] タブをクリックし、[**プロファイル名**] ボックスに名前を入力します。
- 6 [全般] タブをクリックして、必要な設定を選択します。
   注記:追加のタブと設定は選択する形式のタイプによって利用できます。
- 7 [OK] をクリックします。

[**プロファイル**] ドロップリストにカスタムプロファイルが表示されます。

完了ワークスペースで、カスタムプロファイルを編集する には

- 完了ワークスペースで、作成したプロファイルの出力形式を選 択し、[プロファイル] ドロップリストからプロファイルを選 択します。
- 2 [**カスタムプロファイルを編集**]ボタン 🚺 をクリックします。
- 3 [プロファイル編集オプション] ダイアログボックスで必要な 設定を変更して、[OK] をクリックします。

完了ワークスペースで、カスタムプロファイルを削除する には

- 完了ワークスペースで、作成したプロファイルの出力形式を選 択し、[プロファイル]ドロップリストからプロファイルを選 択します。
- 2 [**カスタムプロファイルを削除**]ボタン 💳 をクリックします。

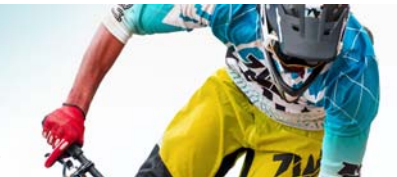

# ディスク書き込み

Corel VideoStudio Pro では、プロジェクトを DVD、AVCHD、ブ ルーレイディスクに書き込むことができます。または、SD カード にプロジェクトを出力できます。

このセクションでは、以下のトピックについて説明します。

- プロジェクトをディスクに保存する
- ファイルの整理
- チャプターの追加と編集
- メニューテンプレートの編集
- 高度なメニューの作成
- 書き込む前のムービーとメニューのプレビュー
- プロジェクトをディスクに書き込む
- ディスクイメージファイルのコピー
- ディスクラベルの作成

プロジェクトをディスクに保存する

### プロジェクトをディスクに出力するには

- 1 完了ワークスペースで、[ディスク] ボタンをクリックします。
- 2 以下の出力形式のいずれかを選択します。
  - DVD
  - AVCHD
  - ・ブルーレイ

ディスク書き込み

• SD カード

新しいウィンドウを開き、ディスク出力をカスタマイズすることができます。

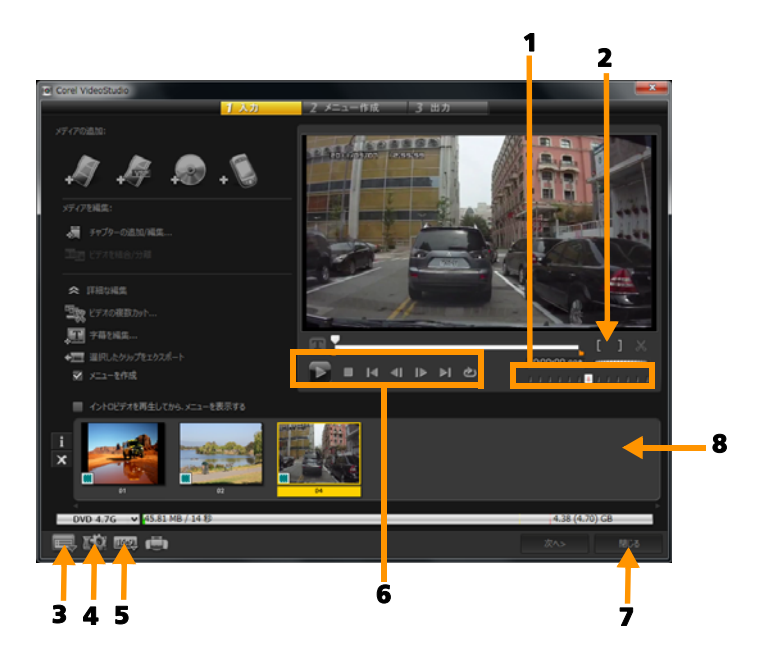

| パーツ                  | 説明                                                                   |
|----------------------|----------------------------------------------------------------------|
| 1 - ジョグスライダー         | 特定のシーンへ移動できます。                                                       |
| 2 - マークイン/マー<br>クアウト | プロジェクトのプレビュー範囲を設定しま<br>す。または、クリップをトリムする開始位<br>置と終了位置を設定します。          |
| 3 - 設定とオプション         | <b>[環境設定]</b> ダイアログボックスと [ <b>ディ</b><br>スクテンプレート マネージャー] を使用し<br>ます。 |

| 4 - プロジェクト設定        | プレビューの際ムービープロジェクトがど<br>のようにレンダリングされるかが決まり<br>ます。                           |
|---------------------|----------------------------------------------------------------------------|
| 5 - 表示アスペクト比<br>を変更 | アスペクト比を 4:3 ~ 16:9 の範囲から選択<br>します。                                         |
| 6 - ナビゲーションパ<br>ネル  | 再生のボタンを提供します。                                                              |
| 7 - 閉じるボタン          | [ <b>ディスクを作成]</b> ダイアログボックスを<br>閉じて、[ <b>名前を付けて保存</b> ]ダイアログ<br>ボックスを開きます。 |
| 8 - メディアクリップ<br>リスト | 追加されたメディアクリップをサムネール<br>として表示します。                                           |

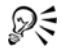

VideoStudio Pro のプロジェクト \*.vsp ファイル形式で保存していない場合でも、[ディスクを作成] ダイアログボックスに書き込み用として表示されます。

 $\chi_{m_p}$ 

出力したビデオは自動的に正しい縦横比に調整され([ディ スクテンプレートマネージャー]ダイアログボックスで指 定されたように)、正しい縦横比に合わせるためにレター ボックスやピラーボックスに入れられます。

## ディスク出力プロジェクトを保存するには

ディスク出力ウィンドウで、[閉じる] ボタンをクリックします。

[名前を付けて保存]のウィンドウが開きます。

- 2 [ファイル名] ボックスで、ファイルの名前を入力します。
- 3 [保存先] ドロップリストで、ファイルの場所を選択します。
- 4 [名前を付けて保存]のタイプドロップリストで、ファイル形 式を選択します。

VideoStudio の旧バージョンと互換性があるファイル形式を選 択できます。

5 [保存] をクリックします。

注記: ディスク形式ボタンの ✓ チェックマークは、ディスク プロジェクトが保存されたことを示します。以前に選択した ディスク形式ボタンをクリックしてディスク出力処理を続行し ます。後でディスクプロジェクトを編集できます。[ファ イル] > [プロジェクトを開く] の順にクリックして、 保存した VideoStudio Pro プロジェクトファイル (\*.vsp)を 選択します。

## ファイルの整理

最終ムービーに含めたいビデオや VideoStudio Pro プロジェクト ファイル (\*.vsp)を出力することができます。

## ビデオを追加するには

1 [ビデオファイルを追加] をクリックします。ビデオが保存されているフォルダーを検索します。1 つまたは複数のビデオクリップを選択します。

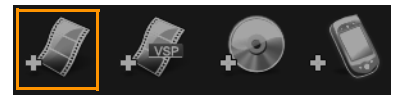

2 [開く] をクリックします。

注記:ビデオをメディアクリップリストに追加すると、ビデオ クリップの最初の黒のクリップにより黒のサムネイルが表示さ れる場合があります。それを変更するには、ビデオクリップ上 をクリックして、対象のシーンになるまでジョグ スライダー を移動します。サムネイルを右クリックして、[サムネイルを 変更]を選択します。 VideoStudio Pro プロジェクトを追加するには

1 [VideoStudio プロジェクトファイルを追加] をクリックしま す。プロジェクトが保存されているフォルダーを検索し ます。

追加するビデオクリップをいくつか選択します。

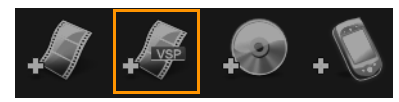

2 [開く] をクリックします。

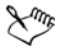

著作権保護されていない DVD、AVCHD、および BDMV ディ スクからビデオを追加することもできます。

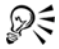

ビデオクリップと VideoStudio Pro プロジェクトをトリムす る場合は、ジョグスライダー、マークイン/マークアウト、 ナビゲーションコントロールを使用します。ビデオのトリ ミングによって、ビデオの長さを正確に編集することがで きます。

## チャプターの追加と編集

この機能は、[メニューを作成] オプションが選択されている場合 にのみ使用できます。チャプターを追加することで、それらの関 連したビデオクリップにリンクしたチャプターメニューを作成す ることができます。チャプターのポイントを VideoStudio プロ ジェクトに追加すると、それらは自動的にディスクメニューチャ プターに変換されます。詳しくは、「キューとチャプターの追加」、 65 ページを参照してください。

# ビデオクリップのチャプターは、最大 99 個まで作成する ことができます。

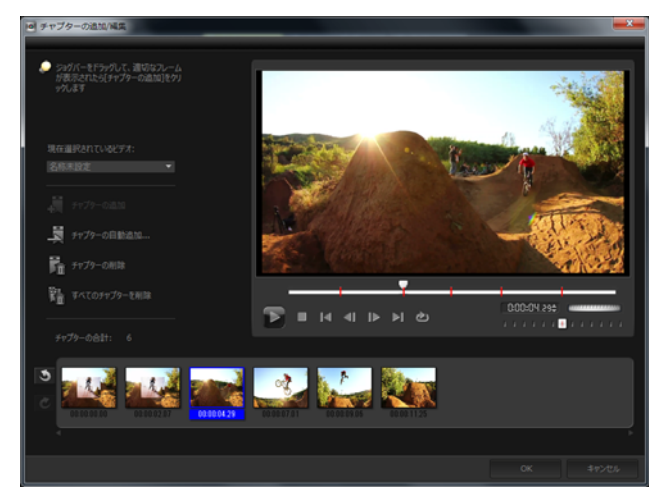

チャプターメニューのビデオサムネイルとして表され、各チャプ ターはビデオクリップのブックマークのようなものです。チャプ ターをクリックすると、ビデオが選択したチャプターから再生さ れます。

[メニューを作成] オプションが選択されていない場合は、[次へ] をクリックすると、メニューを作成しないですぐに次のステップ に移動します。

R

1 つの VideoStudio Pro プロジェクトやビデオクリップだけ でディスクを作成する時に、メニューを作成する場合は、 [イントロビデオを再生してから§メニューを表示する] を 選択しないでください。

## ビデオクリップにリンクされたチャプターを作成または編 集するには

- 1 [メディアクリップリスト]からビデオを選択します。
- 2 [チャプターの追加/編集]をクリックします。
- 3 ジョグスライダーをドラッグしてチャプターポイントとして設定するシーンまで移動し、[チャプターの追加]をクリックします。さらに、[チャプターの自動追加]をクリックすると、 VideoStudio Pro にチャプターを自動的に選択させることができます。

**注記:**[**チャプターの自動追加**]を使用する場合は、ビデオの 長さが1分以上であるか、またはビデオにシーン変更情報が なければなりません。

- 4 手順3を繰り返してチャプターポイントをさらに追加します。
- 5 [OK] をクリックします。

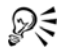

また、[**チャプターの削除**] または [**すべてのチャプターを 削除**] を使用すると、不必要なチャプターを削除できます。

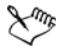

[チャプターの自動追加] をクリックすると、ビデオが DV 形式の AVI ファイルの場合は、プログラムが自動的にシー ンを検出してそれに応じてチャプターを追加します。 MPEG-2 ファイルの場合は、プログラムはシーン変更情報 を使用して自動的にチャプターを生成します。

#### ディスクメニューの作成

ディスクメニューを使用すると、視聴者はディスクのコンテンツ をナビゲートして、見たいビデオの特定の部分を簡単に選ぶこと ができます。 Corel VideoStudio Pro では、メニューテンプレートを適用してディ スクメニューを作成し、プロジェクトの必要性に合わせて編集す ることができます。

#### メニューテンプレートを適用するには

- 1 メディアの追加ページで [メニューを作成] を選択し、[次 へ] をクリックします。これにより、2メニュー&プレビュー ページに移動します。
- 2 [ギャラリー] タブで、適用するメニューテンプレートのサム ネイルをクリックします。

#### レイアウト設定を他のメニューページに適用するには

 [編集] タブで [レイアウトの設定] をクリックして、[このメ ニューのすべてのページに適用] を選択します。

#### BGM をメニューに追加するには

- [背景の設定]ボタン [ ば] をクリックします。[ 編集] タブで、
   BGM として使用されるオーディオファイルをオプションのメニューから選択します。
- 2 【オーディオ ファイルを開く】ダイアログボックスで、使用するオーディオファイルを選択します。
  注記:[オーディオの詳細設定]ボタン = をクリックし、オーディオの長さを調整し、フェードインおよびフェードアウト効果を適用します。

## 背景画 / ビデオをメニューに加えるには

 [背景の設定]ボタン [編集] タブでクリックし、BGM として使用される画像ファイルまたはビデオファイルをオプ ションのメニューから選択します。 2 [静止画ファイルを挿入] ダイアログボックスまたは [ビデオ ファイルを開く] ダイアログボックスで、使用する画像ファイ ルまたはビデオを選択します。

#### モーションメニューを加えるには

- 1 [編集] タブで [モーションメニュー] を選択します。
- 2 [デュレーション] で秒数を設定することによりビデオサムネ イルのデュレーションを調整します。 注記:モーションメニューを使用すると、ファイルサイズが増 加します。ディスク容量使用表示と必要なメニュー領域の値を 調べて、ファイルサイズが選択した出力の制限内であることを 確認します。

## メニューテンプレートの編集

メニューテンプレートを編集するには、[編集] タブでオプション を選択するか、プレビューウィンドウでメニューオプションをク リックします。また、新規テキスト、装飾およびノートメニュー を追加できます。カスタマイズしたテンプレートは、新しいメ ニューテンプレートとして保存できます。

ブルーレイディスクを作成する場合は、再生を中断しないで使用 できる高度なメニューを作成できます。このメニューでは、視聴 者はムービーを見ながら、ディスクのコンテンツをナビゲートで きます。

#### メニューのテキストスタイルを編集するには

- プレビューウィンドウのテキストオブジェクトを右クリックして、[フォント属性]を選択します。
- 2 [**フォント**] ダイアログボックスで、テキスト属性を変更し ます。

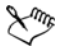

[編集] タブで [フォントの設定] をクリックしても、 [フォント] ダイアログボックスが開きます。

## メニューオブジェクトをサイズ変更、回転、変形するには

- プレビューウィンドウでメニューオブジェクトをクリックし、 ハンドルまたはノードをドラッグします。
- オブジェクトを前の状態に戻すには、プレビューウィンド ウを右クリックして、[0角度に設定する]または[オブ ジェクトのゆがみを除去する]を選択します。

### 単一のメニューオブジェクトを揃えるには

- プレビューウィンドウでメニューオブジェクトをクリックし、
   希望する位置にドラッグします。
- $\chi_{m_F}$ 
  - メニューオブジェクトをドラッグするときに基準としてグ リッドを使用するには、プレビューウィンドウを右クリッ クして、[グリッドラインを表示]を選択します。最寄のグ リッドラインにオブジェクトを自動的に揃えるには、[グ リッドラインに合わせる]を選択します。 オブジェクトがTV セーフエリア内にあることを確認します (点線の境界線により示されている)。

#### 複数のメニューオブジェクトを揃えるには

- プレビューウィンドウで、[Ctrl] キーを押しながらオブジェクトを選択します。
- 2 右クリックして、[配置]を選択し、次のオプションから選択します。

- ・左/上/右/下 選択されたすべてのオブジェクト(モデルオ ブジェクトを除く)を水平方向に移動して、左/上/右/下側 を、モデルオブジェクトの左/上/右/下側に合わせます。
- **垂直方向の中央**-選択されたすべてのオブジェクトを、上端/ 下端のオブジェクトの中央に対して垂直に移動します。
- 水平方向の中央-選択されたすべてのオブジェクトを、左端/ 右端のオブジェクトの中央に対して水平に移動します。
- 両方の中央 選択されたすべてのオブジェクトを、上端 / 下端 / 左端 / 右端のオブジェクトの中央に移動します。
- ・垂直方向に均等配置 選択されたすべてのオブジェクト(上端/下端のオブジェクトを除く)を、上下空間が均等になるように垂直方向に移動します。このメニュー項目は、3つ以上のオブジェクトが選択されている場合にのみ使用できます。
- 水平方向に均等配置 選択されたすべてのオブジェクト(左端/右端のオブジェクトを除く)を、左右空間が均等になるように水平方向に移動します。このメニュー項目は、3つ以上のオブジェクトが選択されている場合にのみ使用できます。
- 均等な幅/高さ-選択されたすべてのオブジェクト(モデル オブジェクトを除く)を、モデルオブジェクトと同じ幅/高 さにサイズ変更します。
- 均一な幅と高さ 選択されたすべてのオブジェクト(モデル オブジェクトを除く)を、モデルオブジェクトと同じ幅と高 さにサイズ変更します。

#### メニューオブジェクトのZオーダーを配置するには

- プレビューウィンドウでメニューオブジェクトを右クリックして、[配置]を選択し、次の配置オプションから選択します。
  - 前に表示 選択されたオブジェクトを1レイヤー前に表示します。
  - 後ろに表示 選択されたオブジェクトを 1 レイヤー後ろに表示します。
  - **手前に表示** 選択されたオブジェクトを最前面に表示します。
  - 最後に表示 選択された背景オブジェクトの直前に表示します。

## 形状メニューオブジェクトの属性をコピーし、貼りつける には

プレビューウィンドウでメニューオブジェクトを右クリックして、[形状属性をコピー]または[形状属性を貼り付け]を選択します。
 注記:幅、高さ、回転角度、変形、透明、シャドウおよびハイライトなどの属性をコピーおよび貼り付けることができます。ただし、テキスト境界はコピーできません。

#### メニューフィルターやトランジション効果を加えるには

- プレビューウィンドウでメニューオブジェクトをクリックします。
- 2 [編集] タブで適用するフィルターまたは効果を選択します。
  - 移動パス-タイトル、サムネイルボタン、ナビゲーションボ タンなどのメニューオブジェクトにあらかじめ定義された モーションパスを適用します。

- ・メニューイン/メニューアウト 選択フィルターやトランジ ション効果を開きます。メニューテンプレートにメニューイ ン効果がある場合は、既定の表示時間は20秒です。
- 一部のテンプレートメニューには、メニューインおよびメ ニューアウトトランジションにサウンド効果があります。 ただし、これらのサウンド効果を変更または削除すること はできません。

## 高度なメニューの作成

高度なメニューテンプレートは、バックグラウンド設定、タイト ルメニュー、チャプターメニューの3つの独立したレイヤーで構 成されています。現在選択されているレイヤーで、メニューオブ ジェクトを編集できます。

下の図に、ディスクメニューの構成を示します。

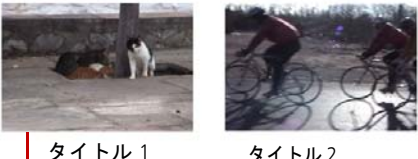

タイトル2

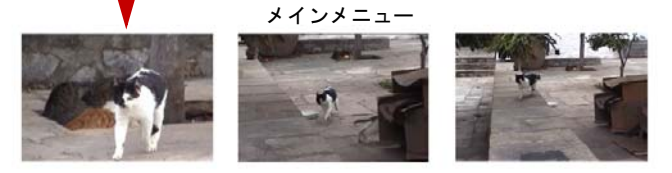

チャプターメニュー #1

この例で、タイトル1には3つのチャプターがあり、タイトル1 ビデオサムネイルをクリックすると、チャプターメニュー #1 に

ジャンプします。タイトル2の場合は、割り当てられているチャ プターがないので、タイトル2をクリックすると、ビデオが最初 から再生されます。

#### タイトルメニューを追加するには

• [編集] タブで [詳細設定] をクリックして、[タイトルメ ニューを追加] を選択します。

### チャプターメニューを追加するには

• [編集] タブで [詳細設定] をクリックして、[チャプターメ ニューを作成] を選択します。

#### メニューサムネイル番号を表示するには

• [編集] タブで [詳細設定] をクリックして、[サムネイル番号 を表示] を選択します。

#### メニューテンプレートを作成するには

- 2 メニュー & プレビューページの[編集] タブで、[カスタム]
   をクリックします。[メニューをカスタマイズ] ダイアログボックスが表示されます。
- 2 以下のオプションから選択します。
  - BGM の設定 BGM として使用するオーディオファイルを選 択できます。
  - 背景の設定 背景画像またはビデオとして使用する画像また はビデオファイルを選択できます。
  - •フォントの設定 テキスト属性を適用できます。
  - ・パンとズーム パンとズーム効果を適用できます。
  - モーションフィルター モーション効果を適用できます。
  - ・メニューイン/メニューアウト メニューのモーション効果 を適用できます。

3 ドロップダウンメニューで、[フレーム]、[ナビゲーションボ タン]、または [レイアウト] を選択して、関連するプリセットサムネイルを表示します。サムネイルをダブルクリックして、適用します。 注記:また、プレビューウィンドウでメニューオブジェクトをサイズ変更、変形、回転、および移動することができます。

4 [メニューテンプレートに追加]をクリックして、テンプレートをお気に入りフォルダーに追加します。 注記: [メニューをカスタマイズ]ダイアログボックスで作業する場合は、[フォント]ダイアログボックスを使用するとテキストを正確にサイズ変更できます。[フォント]ダイアログボックスは、テキストを右クリックして[フォント属性]を選択しても開くことができます。

## 書き込む前のムービーとメニューのプレビュー

ディスクに書き込む前にムービーを確認するには、マウスを移動 して [再生] をクリックしてムービーを確認し、コンピューター でメニューのテストをします。スタンドアロンディスクプレイ ヤーの標準リモコン同様にナビゲーションコントロールを使用し ます。

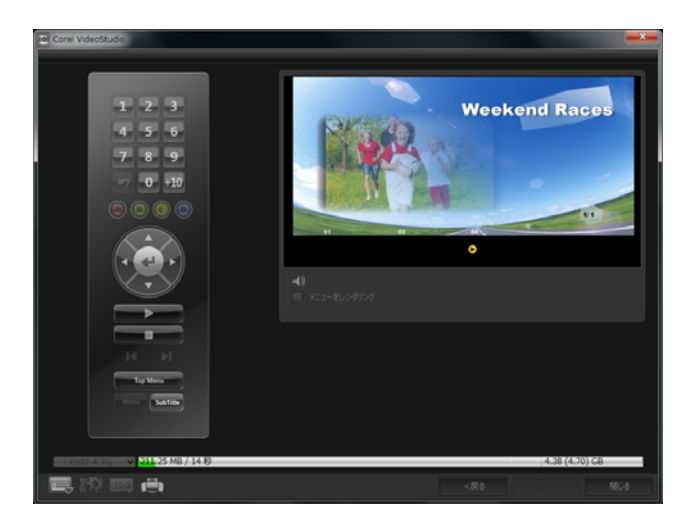

## プロジェクトをディスクに書き込む

これはディスク作成の最後の手順です。ムービーをディスクへ書 き込むか、ハードドライブのディスクフォルダーへ保存するか、 ディスクイメージファイルを作成して、後でムービーを書き込む ことができます。

| Corel VideoStudio          |                                   |            | <b></b>        |
|----------------------------|-----------------------------------|------------|----------------|
|                            | 1 入力 2 メニュー作                      | 「成 3 出力    |                |
| DVD/CDF547:                |                                   |            |                |
| ディスクラベル:                   |                                   |            |                |
| F5H7:                      | <g:> HL-DT-ST DVD-RAM GH22NR</g:> |            | •              |
| ⇒ピー校園:                     |                                   |            |                |
| ディスク形式:                    |                                   |            |                |
| E contrato                 |                                   |            |                |
| 9470A8556                  | DAPAKANANG DADAN                  | deo        | · ^            |
|                            | E:#Corel                          |            |                |
| ■ ハードディスタへのイメージファイルの1      |                                   |            |                |
| 図 目声レベルを平均化                |                                   |            |                |
|                            |                                   |            |                |
|                            |                                   |            |                |
| 必要な領域:                     |                                   |            |                |
|                            |                                   |            | 23.85 GB       |
|                            |                                   |            |                |
|                            |                                   |            |                |
|                            |                                   |            |                |
|                            |                                   |            |                |
| _                          | _                                 | -          |                |
| ା                          | tez-                              | - 💿 xa 🛛 💿 | 86327P         |
|                            |                                   |            | 4 20 (4 20) 22 |
| DVD 4.76 V 211 25 M8/ 14 8 |                                   | ( )        | 4.38 (4.70) 68 |
| 🖻 🖾 📾 👘                    |                                   |            |                |

### 書き込みオプション

- ディスク書き込み装置 書き込み装置の設定を指定します。
- ラベル ブルーレイディスク /DVD。のボリューム名を入力で きます。ラベルには最高 32 個のチャプターを使用することが できます。
- ドライブ ビデオファイルを書き込むのに使用するディスク書 き込み装置を選択します。
- コピー枚数 書き込むディスクのコピー枚数を設定します。
- ディスク形式 現在のプロジェクトの出力ディスク形式を表示します。
- ディスクへ書き込み ディスクへ直接ビデオプロジェクトを書き込みます。
- レコーディング形式 標準的な DVD ビデオの作成には DVDVideo 形式を選択します。ファイルをハードドライブコ ピーしないでディスクを効率的に編集するには、DVD ビデオ

を選択します。DVD-Video は業界標準に準拠し、家庭用 DVD プレーヤーとコンピューターの

- DVD フォルダーを作成 作成しているビデオが DVD-Video の 場合にのみ使用できます。作成されるファイルは、ビデオファ イルを AVCHD またはブルーレイディスクに書き込むための準 備となります。また、これによってユーザーは、Corel WinDVD などのディスク再生ソフトウェアを使用して、コン ピューター上で完了したディスクフォルダーを表示できます。
- ハードディスクへのイメージファイルの作成 ビデオディスク を複数回書き込む場合に使用します。このオプションを選択す ると、同じビデオディスクを書き込む場合に再度ファイルを生 成する必要がなくなります。このオプションは、DVD-Videoの 場合にのみ使用でき、AVCHD、およびブルーレイディスクの プロジェクトの場合は無効になります。
- ・ 音声レベルを平均化 作成時に、各ビデオファイルに異なる音 声録音レベルを使用する場合があります。これらビデオクリッ プが一緒にされると、音量は著しく異なる場合があります。ク リップ間のボリュームレベルを一定にするには、プロジェクト 全体の音声波形を評価し、ビデオ全体の音声レベルを平均化す る[音声レベルを平均化]機能を使用します。
- 消去 書き込み可能なディスクのすべてのデータを削除します。
- 書き込みオプション プロジェクト書き込み用に出力の詳細設 定を調整します。
- 作業用フォルダーからテンポラリファイルを削除 作業フォル ダー内の不必要なファイルすべてを削除します。
- 書き込み 書き込みを開始します。
- 必要な領域 プロジェクトの書き込み時の参照として使用されます。これらは、ディスクヘプロジェクトを書き込むのに十分な領域があるかどうかを決定するのに役立ちます。

- 必要/有効なハードディスクスペース プロジェクトに必要な 領域とハードドライブの空き領域を表示します。
- 必要/有効なディスクスペース ビデオファイルに必要なディスク領域と空き領域を表示します。

#### ムービーをディスクに書き込むには

- プロジェクトをプレビューした後に [次へ] をクリックします。
- 2 **[他の出力オプションを表示]**をクリックして、以下のいずれ かのオプションを有効にします。
  - **DVD フォルダーの作成** 指定した場所に DVD フォルダーを 作成します。
  - ハードディスクへのイメージファイルの作成 DVD の ISO
     イメージファイルを作成します。
  - ・音声レベルを平均化 再生中の不規則の音声レベルを平均化します。

注記:ハードディスクへのイメージファイルの作成は、AVCHD およびブルーレイディスクのプロジェクトでは無効になり ます。

3 [その他の書き込み設定]をクリックします。

[書き込みオプション] ダイアログボックスが表示されます。 追加の書き込みドライブと出力設定を定義し、[OK] をクリッ クします。

4 [書き込み]をクリックして書き込みを開始します。

タスクが正常に終了と言うメッセージが表示されたら、[OK] をクリックします。

5 [**閉じる**] をクリックすると、作業を自動的に保存して Corel VideoStudio Pro Editor に戻ります。 ディスクイメージファイルのコピー

ディスクイメージファイルは、コンテンツ全体とディスクのファ イル構造を取り込んだ単一のファイルです。コンピューターで ディスクイメージファイルを作成すると、ソースディスクコンテ ンツをバックアップや将来のディスク書き込み用に保存できます。 ディスクイメージファイルを保存するには、コンピューターに十 分な空き容量が必要になります。

#### ディスクイメージファイルをコピーするには

- 1 空のディスクをディスク書き込み装置に挿入します。
- [ツール] > [ディスクイメージから書き込む (ISO)] をクリックします。

ディスクコピーのダイアログボックスが表示されます。

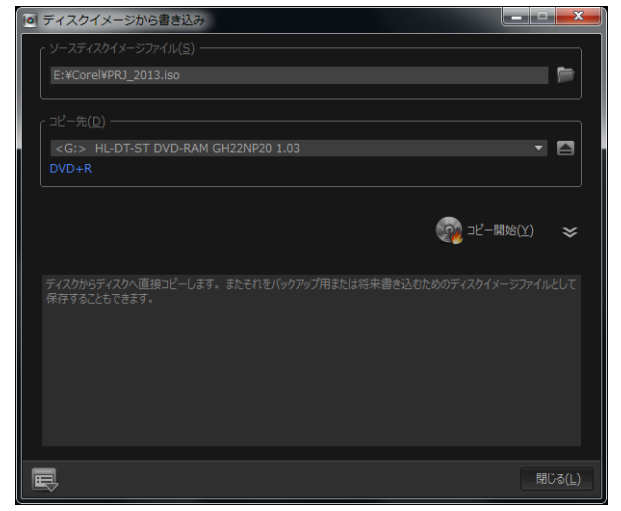

3 [ソースディスクイメージファイル] で、ソースディスクイ メージ (\*.iso) ファイルを参照して選択します。

- 4 [コピー先] で書き込みドライブを選択します。
- 5 [コピー開始]をクリックして、コピーを開始します。

## ディスクラベルの作成

Corel VideoStudio Pro で、ディスクラベル、ケースカバー、挿入物 を作成し、印刷します。画像、テキスト、アイコンを追加および 編集して、レイアウトを完成します。

## ディスクラベル作成ダイアログボックスを開くには

 [ディスクの作成] ダイアログボックスの左下にある [ディス クラベルの印刷] アイコンをクリックします。

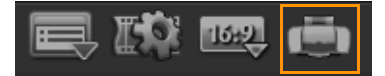

#### 全般タブ

[全般] タブでは、ディスクラベルやディスクカバーのテンプレートを選択できます。また、ディスクラベル、ディスクカバー、挿入物や小冊子の全体的なデザインをカスタマイズできます。選択する用紙サイズに関連したメディアやレベルの実際の寸法がガイドとして表示されます。

#### イメージタブ

[イメージ] タブでは、イメージのプロパティを調整できます。

#### テキストタブ

[**テキスト**] タブでは、テキストのプロパティをフォーマットして 調整できます。 ディスクラベル作成オプション

ディスクラベルをデザインする場合は、以下のいずれかを行うことができます。

- ・ ファイル
  - ディスクラベルを読み込む 以前に保存したディスクレベルプ ロジェクトを開きます。
  - ディスクラベルを保存 ディスクラベルプロジェクトを保存します。
- イメージを追加 ラベルに追加するイメージを選択します。
- テキストの追加 テキストオブジェクトをラベルに追加します。
- アイコンの追加 ラベルにアイコンを追加します。
- 再生リスト [再生リスト情報を追加 / 編集] ダイアログボックスが開いて、アルバムタイトル、アーチスト名、日付などの情報をレベルに加えることができます。
- コンテンツをクリア ディスクのレイアウトからすべてのオブ ジェクトや背景を削除します。これは、デザインをやり直す場 合に便利です。

#### その他のオプション

- ディスクを表示 / 非表示 イメージやテキストの配置がうまく できるように、ディスクの輪郭を表示 / 非表示にします。
- **グリッドを表示 / 非表示** イメージやテキストを対称に配置で きるように、グリッドラインを表示 / 非表示にします。

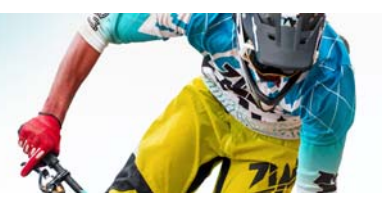

# ショートカット

このセクションでは、以下のトピックについて説明します。

- ・ メニューコマンドのショートカット
- ワークスペースショートカット
- ナビゲーションエリアのショートカット
- タイムラインのショートカット
- ビデオの複数カットのショートカット
- レイアウトの設定のショートカット
- 画面キャプチャのショートカット
- その他ショートカット

## メニューコマンドのショートカット

| Ctrl + N    | プロジェクトの新規作成           |
|-------------|-----------------------|
| Ctrl + M    | HTML5 プロジェクトの新規<br>作成 |
| Ctrl + O    | プロジェクトを開く             |
| Ctrl + S    | プロジェクトを保存             |
| Alt + Enter | プロジェクトのプロパティ          |
| F6          | 環境設定                  |
| Ctrl + Z    | 元に戻す                  |
| Ctrl + Y    | やり直し                  |
| Ctrl + C    | コピー                   |

| Ctrl + V | 貼り付け |
|----------|------|
| Del      | 削除   |
| F1       | ヘルプ  |

## ワークスペースショートカット

| Alt + F10 | 取り込みワークスペースへ |
|-----------|--------------|
| Alt + F11 | 編集ワーススペースへ   |
| Alt + F12 | 完了ワークスペースへ   |

## ナビゲーションエリアのショートカット

| F3                     | マークインを設定                |
|------------------------|-------------------------|
| F4                     | マークアウトを設定               |
| L                      | 再生/一時停止                 |
| Ctrl + P               | 再生 / 一時停止               |
| Space                  | 再生/一時停止                 |
| Shift + <b>[再生]ボタン</b> | 現在選択されているクリップ<br>を再生    |
| К                      | クリップまたはプロジェクト<br>の先頭に戻る |
| ホーム                    | クリップまたはプロジェクト<br>の先頭に戻る |
| Ctrl + H               | クリップまたはプロジェクト<br>の先頭に戻る |
| 最後のフレーム                | 最後のセグメントまたは<br>キューに移動   |
| Ctrl + E               | 最後のフレーム                 |
| D                      | 前のフレーム                  |
|                        |                         |

| F        | 次のフレーム                                                                                                    |
|----------|----------------------------------------------------------------------------------------------------|
| Ctrl + R | 繰り返し                                                                                                    |
| Ctrl + L | ボリューム                                                                                                    |
| S        | ビデオを自動分割                                                                                                    |
| Tab      | トリムハンドルとジョグ スラ<br>イダーを切り替えます。                                                                                          |
| Enter    | 左トリムハンドルがアクティ<br>ブの場合、Tab キーまたは<br>Enter キーを押すと右ハンドル<br>に切り替わります。                                                      |
| 左        | Tab キーまたは Enter キーを押<br>してトリムハンドルまたは<br>ジョグ スライダーを有効にし<br>た場合、左矢印キーを使って<br>前のフレームへ移動します。                               |
| 右        | Tab キーまたは Enter キーを押<br>してトリムハンドルまたは<br>ジョグ スライダーを有効にし<br>た場合、右矢印キーを使って<br>次のフレームへ移動します。                               |
| ESC      | Tab キーまたは Enter キーを押<br>してトリムハンドルとジョグ<br>スライダーを有効にしたり切<br>り替えた場合は、Esc キーを押<br>してトリムハンドルとジョグ<br>スライダーを無効にすること<br>ができます。 |

## タイムラインのショートカット

| Ctrl + A                       | タイムライン上のすべてのク<br>リップを選択。<br>単ータイトル : オンスクリーン<br>編集モードですべての文字を<br>選択。                                                  |
|--------------------------------|----------------------------------------------------------------------------------------------------|
| Ctrl + X                       | 単ータイトル : オンスクリーン<br>編集モードで選択した文字を<br>切り取り。                                                                            |
| Shift + クリック                   | 同じトラックで複数のクリッ<br>プを選択 ( ライブラリ内で複数<br>のクリップを選択するには、<br>Shift を押しながらクリップを<br>クリックするか、Ctrl を押しな<br>がら <b>クリック</b> します )。 |
| 左                              | タイムライン上の前のクリッ<br>プを選択                                                                                                 |
| 右                              | タイムライン上の次のクリッ<br>プを選択                                                                                                 |
| +/-                            | ズームイン/アウト                                                                                                    |
| Ctrl + 右矢印                     | 前へスクロール                                                                                                    |
| Ctrl + <b>左矢印</b>              | 後ろへスクロール                                                                                                    |
| Ctrl + <b>上矢印</b> /<br>Page Up | 上へスクロール                                                                                                    |
| Ctrl + 下矢印 /<br>Page Down      | 下へスクロール                                                                                                    |
| ホーム                            | タイムラインの先頭に移動                                                                                                    |
| 最後のフレーム                        | タイムラインの最後に移動                                                                                                    |
| Ctrl + H                       | 前のセグメント                                                                                                    |
| Ctrl + E                       | 次のセグメント                                                                                                    |

ビデオの複数カットのショートカット

| Del | W-1 PA     |
|-----|------------|
| Dei | 削除         |
| F3  | マークインを設定   |
| F4  | マークアウトを設定  |
| F5  | クリップ内で前に戻る |
| F6  | クリップ内で次に進む |
| Esc | キャンセル      |

## レイアウトの設定のショートカット

| F7       | デフォルトに戻す      |
|----------|---------------|
| Ctrl + 1 | カスタム #1 に切り替え |
| Ctrl + 2 | カスタム #2 に切り替え |
| Ctrl + 3 | カスタム #3 に切り替え |
| Alt + 1  | カスタム #1 に保存   |
| Alt + 2  | カスタム #2 に保存   |
| Alt + 3  | カスタム #3 に保存   |

## 画面キャプチャのショートカット

| F10 | 画面キャプチャを停止           |
|-----|----------------------|
| F11 | 画面キャプチャを一時停止 /<br>再開 |

## その他ショートカット

| ESC                            | キャプチャ、録画、レンダリ<br>ングを停止するか、何も変更<br>せずにダイアログボックスを<br>閉じます。<br>全画面プレビューに切り替え<br>た場合、[Esc] キーを押すと<br>Corel VideoStudio Pro のワーク<br>スペースに戻ります。              |
|--------------------------------|----------------------------------------------------------------------------------------------------|
| [効果] ライブラリのトランジ<br>ションをダブルクリック | ライブラリでトランジション<br>をダブルクリックすると、2つ<br>のクリップ間で最初に空いて<br>いるトランジションスロット<br>にトランジションが自動的に<br>挿入されます。この手順を繰<br>り返すと、次に空いているト<br>ランジションスロットにトラ<br>ンジションが挿入されます。 |

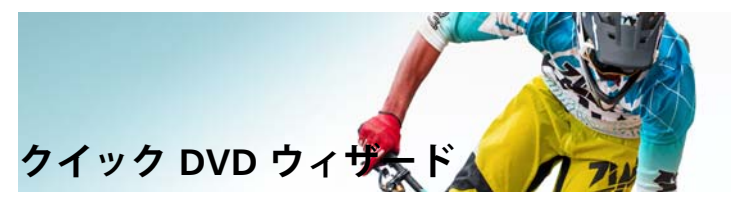

**クイック DVD ウィザード**を使用すると、FireWire 対応の DV もし くは HDV テープのビデオカメラからビデオを取り込んで、テーマ テンプレートを追加して、DVD に書き込むことができます。この ビデオ編集モードでは、ビデオを DVD へすばやく直接転送でき ます。

**[クイック** DVD ウィザード]を使用するには、**[ツール]** > **[ク** イック DVD ウィザード]の順にクリックします。

このセクションでは、以下のトピックについて説明します。

- シーンのスキャン
- テンプレートの適用と DVD への書き込み

シーンのスキャン

DV テープをスキャンして、ムービーに追加するシーンを選択でき ます。

### シーンをスキャンするには

- ビデオカメラをコンピューターに接続し、デバイスの電源を入 れます。ビデオカメラを再生(または VTR/VCR)モードにし ます。
- 2 [デバイス] で録画デバイスを選択します。
- 3 [取り込み形式] 矢印をクリックして、取り込んだビデオの ファイル形式を選択します。
4 テープの全ビデオを書き込む([テープ全体を書き込む])か、 それとも DV テープをスキャンする([シーン検出])かを指定 します。

## テープ全体を書き込むには

- 1 [テープ全体を書き込む]を選択し、[長さ] でテープの長さを 指定します。
- [次へ]をクリックして、テンプレートを適用し DVD へ書き込みます。

#### シーン検出機能を使用するには

- 1 [シーン検出]を選択し、[最初から] または [現在の位置] か らテープを取り込むかどうかを選択します。
  - 最初から 最初からシーンのテープ取り込みます。テープが 巻き戻されていない場合は、自動的に巻き戻されます。
  - ・現在の位置 テープを現在のテープ位置から取り込みます。
- スキャン速度を指定し、[スキャンを開始]をクリックして、 DV デバイスのシーンのスキャンを開始します。シーンとは、 DV テープ内のビデオセグメントのことで、日時スタンプで区 切られます。

| P クイック DVD ウィザ    | -8                                      |   |         |                      |              | <b></b>      |
|-------------------|-----------------------------------------|---|---------|----------------------|--------------|--------------|
|                   |                                         | * | 0000000 | 000 (22 0 0013       | 000132900034 | 000540960974 |
| スキャン/取り込み設定:      |                                         |   |         |                      |              |              |
|                   | Sory DV Device                          |   |         |                      |              |              |
| 取り込み形式:<br>DV AVI |                                         |   |         |                      |              |              |
| @ 7-72038+0       |                                         |   |         |                      |              |              |
| Ala:              |                                         |   |         |                      |              |              |
|                   |                                         |   |         |                      |              |              |
| 開始場所              | <ul> <li>単初から</li> <li>現在の位置</li> </ul> |   |         |                      |              |              |
| 28.17:            |                                         |   |         |                      |              |              |
| EJ, anas-sant     |                                         |   |         |                      |              |              |
| <b>11</b> 7492808 |                                         |   |         | # <tbb< p=""></tbb<> |              |              |
| Ę                 |                                         |   |         |                      |              | 608          |

クイックDVD ウィザード

3 ストーリーボードビューで、ムービーに含めるそれぞれのシーンを選択し、[シーンをマーク]をクリックします。

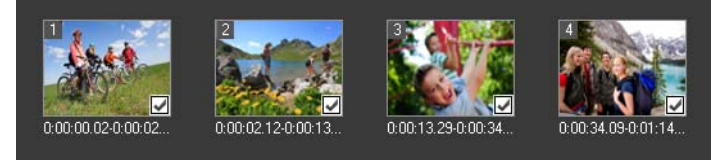

4 [次へ]をクリックします。 注記:再スキャンしないでスキャンしたファイルを保存および 取り込むには、[オプション]ボタン □ をクリックし、[DV テープスキャンダイジェストを保存]を選択します。大量の テープを管理するには、[DV テープスキャンダイジェストを HTML に保存]をクリックします。この機能では、HTML ファ イルを出力し、テープに添付できます。

## テンプレートの適用と DVD への書き込み

スタイルテンプレートを選択して、設定を指定し、ムービーを DVD へ書き込みます。

## スタイルテンプレートを適用して DVD へ書き込むには

- 1 ムービーのボリューム名と録画形式を指定します。 注記:コンピューターに複数の書き込みドライブが存在する場合や、デフォルトドライブが書き込みドライブでない場合は、 使用する書き込みドライブを[詳細設定]ダイアログボックス で指定します。
- 2 使用できるプリセットの中からムービーに適用するスタイルテンプレートを選択し、出力ビデオ品質を選択します。
- 3 テーマテンプレートのテキストをカスタマイズするには、[タ イトルを編集] をクリックします。
- 4 [テンプレートのタイトルを編集]ダイアログボックスの[開始]タブで、変更するテキストをダブルクリックします。フォント、色、シャドウの設定のような属性を変更することもできます。
- 5 [終了] タブをクリックしてテキストを変更します。[OK] を クリックします。
- 6 ビデオクリップに日付情報を付けるには、[撮影日情報]の [タイトルとして追加]をクリックします。ビデオを最初から 最後まで表示する場合は[ビデオ全体]を選択し、そうでない 場合は長さを指定します。
- 7 [書き込み] ボタン 2 をクリックしてムービーファイルを ディスクに書き込みます。
   注記:ムービーが大きすぎて1枚の DVD に収まらない場合は、
   [ディスクに合わせて書き込む] をクリックします。

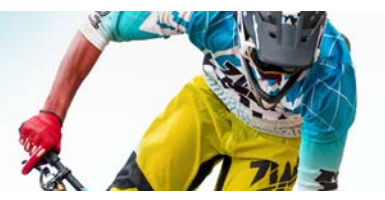

用語解説

#### AVCHD

Advanced Video Codec High Definition の略語。ビデオカメラ用に設計されたビデオ形式です。ブルーレイディスク/高画質の互換性用に設計されたディスク構造を採用しており、標準の DVD に書き込むことができます。

#### AVI

Audio-Video Interleave の略語。現在いくつかのオーディオコード とビデオコードのストレージとして一般に使用されている Microsoft Windows 環境用に設計されたデジタルビデオファイル形 式です。

#### DNLE

Digital Non-Linear Editing の略語。複数のビデオクリップを組み 合わせて編集し、最終作品に仕上げる手法です。DNLE では、編集 中にすべてのソース素材へ常にランダムアクセスすることができ ます。

#### DSLR

取り外し可能なレンズを使用するカメラタイプで、レフミラーシ ステムを使用して画像を取得します。頭文字 DSLR はデジタルー眼 レフを表します。コンパクトカメラと比較すると、DSLR はより多 くの手動コントロールと高画質を提供します。

#### DV

Digital Video の略語。VHS や High-8 のような具体的なビデオ形式 を指します。DV 形式は、ビデオカメラだけでなく、適切なハード ウェアとソフトウェアがあれば DV カメラとコンピューターで再 生録画も可能です。DV は、ビデオカメラからコンピューターへ複 製し、編集した後で、品質を損なうことなくビデオカメラに戻す ことができます。

#### DVD

Digital Versatile Disc の略語。DVD はその優れた画質と広範囲な互換性のため、ビデオ製作メディアとして一般的に使われています。 オーディオとビデオの品質を保証するだけでなく、DVD は MPEG-2 形式を採用しており、片面 / 両面、1 層 /2 層のディスクを作成に 使用できます。スタンドアロン DVD プレーヤーのほか、PC の DVD-ROM ドライブでも再生できます。

#### ΕV

頭文字は、カメラが P(プログラムされた)、S または Tv(シャッ ター優先)、あるいは Av( 絞り優先) モードである場合、露出値、 または絞り、シャッター速度、ISO の設定の組み合わせを表わし ます。Ev を調整して、画像を露出オーバーまたは露出不足にでき ます。

#### FireWire

DV カメラなどのデジタルオーディオ / ビデオデバイスをコン ピューターに接続するための標準的なインターフェース。 IEEE1394 規格の Apple の登録商標名です。

#### HDV

DV カセットテープに高画質ビデオを録画、再生するための形式。 2003 年に、一般向けの高画質形式として発表された HDV ビデ オは、1440x1080 までの解像度をサポートし、MPEG-2 で圧縮さ れます。HDV オーディオは MPEG-1 Layer 2 を使用して圧縮され ます。

#### HTML5

旧バージョンより機能が拡張されている Hypertext Markup Language (HTML) 標準のバージョン。HTML5 は特にオーディオや ビデオを Web ページに組み込むのに便利です。

#### **IEEE1394**

Firewire、1394 としても知られる、コンピューターと HDV/DV カ メラやその他高速周辺機器との間の高速シリアル接続を可能にす る規格。この規格の最新仕様に準拠する機器は、1 秒間に 400 メ ガビットのデジタルデータを送信できる機器です。

#### ISO

このカメラ設定は、画像センサーの感度を測定します。明るい場合は低く設定し、暗い場合は高く設定します。正しい ISO 設定を 選択すると、取り込んだ画像のノイズや粒子を低減することができます。

#### MP3

MPEG Audio Layer-3 の略語。MP3 は極めて小さなファイルサイ ズで CD に近い音質を再現できるオーディオ圧縮技術です。この ため、MP3 はインターネット上ですばやく転送することができ ます。

#### MPEG-2

DVD などの製品に使用されている、ビデオ / オーディオ圧縮の 標準。

#### MPEG-4

モバイル機器やインターネットにおけるビデオストリーミングで 一般的に使用され、低データレートで高解像度のビデオを提供す るビデオ / オーディオ圧縮形式。

#### NLE

Non Linear Editing の略語。従来の VCR の編集では、ビデオテープ 内のクリップに順番にアクセスする必要があったため、必然的に リニア編集が採用されていました。コンピューターによる編集は、 順序にとらわれず効率的に行うことができます。

#### NTSC/PAL

NTSC は北アメリカ、日本、台湾、その他一部の地域で使われてい るビデオ標準で、フレームレートは 29.97 fps です。PAL はヨー ロッパ、オーストラリア、ニュージーランド、中国、タイ、その 他一部のアジア地域で使われているビデオ標準で、フレームレー トは 25 fps です。その他の違いとして、DV や DVD の分野では、 NTSC は 720x480 画素の解像度を使いますが、PAL は 720x576 画 素を使います。

#### インスタント再生

レンダリングを実行せずにプロジェクト全体を再生すること。こ の機能では、システム内にテンポラリプレビューファイルを作成 することなく、プレビューウィンドウですべてのクリップが即時 に再生されます。再生の品質は、ハードウェアの構成によって異 なります。

**インスタント再生**でフレームが欠落する場合は、**高画質再生**でプロジェクトをプレビューしてください。

オーバーレイ

プロジェクト内の既存のクリップに重ねられるビデオクリップまたはイメージクリップ。

カラークリップ

ムービーで使われる単色の背景色。タイトルやクレジットなど、 単色の背景で文字を引き立たせる場合に使われます。

キーフレーム

完成アニメーションのフロー、再生、その他の特性をコントロー ルするために、特別な編集またはその他の操作を行うフラグが付 けられた、クリップ内の特殊フレーム。たとえば、ビデオフィル ター適用の際、最初と最後のフレームに異なる効果レベルを割り 当てると、ビデオクリップの始まりと終わりでビデオの表示が変 化します。ビデオ作成の際、データ転送要件が高くなる部分に キーフレームを割り当てると、滑らかなビデオ再生になるように コントロールしやすくなります。

クラウドベース ストレージ

ファイル保存用に使用できるリモートストレージ容量。ローカル デバイスにドキュメントやメディアファイルを保存する代わり に、Web 接続デバイスを使用してアクセスできるリモート データ ベースにファイルを保存できます。一部の会社が、無料または有 料のアカウントの両方で利用できるクラウドベースストレージ サービスを提供しています。 クリップ

ムービー内の短いセクションまたは部分。クリップにはオーディ オ、ビデオ、静止画、タイトルなどがあります。

コーデック

ビデオ処理に使用される特殊なアルゴリズムまたはプログラム。 コーデック (Codec) の語源は、compression/decompression または coder/decoder です。

シーン

ひとまとまりの連続フレーム。Corel VideoStudio Pro で、ビデオの 自動分割機能を使って取り込まれた各シーンは、映像の録画日時 に応じて分割されます。取り込まれた DV AVI ファイルでは、シー ンは映像の録画日時やビデオコンテンツの変化に基づいて分割で きます。MPEG-2 ファイルでは、シーンはコンテンツの変化に基 づいてファイルに分割されます。

#### シーンごとに分割

異なるシーンを自動的に分割し、独立したファイルへ振り分ける 機能。Corel VideoStudio Proでは、シーン検出の方法は作業ステッ プによって異なります。取り込みワークスペースで、[シーンごと に分割]は元の映像の録画日時に基づいて個々のシーンを検出し ます。編集ワークスペースでは、[シーンごとに分割]が DV AVI ファイルに適用される場合は、以下の2つの方法で検出できます。 録画日時またはビデオコンテンツの変化に基づき検出できます。 MPEGファイルの場合は、シーンはコンテンツの変化のみに基づ いて検出されます。

#### シャッター速度

このカメラ設定は、シャッターが開いている時間を測定します。 シャッター速度は秒で測定されます。高速シャッターは通常1秒 の何分の1です(1/500、1/250、1/125など。)。遅いシャッター速 度は整数で測定されます(1、10、30など。)。

#### ストーリーボードモード

ムービーを視覚的に表現した画面。タイムライン上で各クリップ はイメージサムネイルを使って表示されます。 ストリーミング

サイズの大きなファイルをダウンロードしながら再生できるよう にする技術。ストリーミングは一般的に、インターネットのビデ オ共有 Web サイトで提供される大きなビデオファイルやオーディ オファイルに使用されます。

#### スマートレンダリング

スマートレンダリング技術を使用すると、前回のレンダリング操 作以降に変更された部分のみをレンダリングできるので、プレ ビュー生成時間を削減できます。

#### タイムコード

ビデオファイルのタイムコードとは、ビデオ内の場所を表す数字です。タイムコードを使い、正確な編集を行うことができます。

#### タイトル

ムービータイトル、字幕、クレジットなど。ムービーに重ねられ る文字はすべてタイトルと呼ぶことができます。

#### タイムライン

作成されたムービーを時系列に従いグラフィック表示した画面。 タイムラインで表示されるクリップの相対サイズによって、メ ディアクリップの長さやタイトル、オーバーレイ、およびオー ディの相対位置を正しく判断できます。

#### テンプレート

ソフトウェアプログラムでの作業パターン。事前に定義された形 式と設定を集めたもので、プロジェクトを作成するためのガイド として使用できます。

#### データレート

コンピューターの一部分から別の部分へ転送される1秒あたりの データ量。このデータレートは、メディアのタイプによって異な ります。

#### デバイスコントロール

プログラムでビデオカメラや VCR などのビデオソースをコント ロールできるようにするためのソフトウェアドライバ。 トランジション効果

1 つのシーンから別のシーンへのフェードのような、2 つのビデオ クリップをつなぐ効果。

トリム

ビデオクリップを編集したり、切り取ったりする操作。ビデオは フレームごとにトリムできます。

ドライバ

特定のデバイスとコンピューターの接続をコントロールするソフ トウェアプログラム。

ナレーション

ビデオやムービーに付けられる声の説明。ドキュメンタリー映画 で最もよく使用されます。

ノイズ

オーディオとビデオにはノイズがある場合があります。オーディ オでは不必要な余分なヒスのことで、ビデオでは画面に表示され る画像のランダムなのゴミや点のことです。このようなノイズは 電磁妨害によるもので、アナログのオーディオとビデオでよく発 生します。

ビデオフィルター

モザイクや波紋など、ビデオクリップの見え方を変化させるもの。 調整手段として使用することができます。画質不良を補正したり、 ビデオに特定の効果適用して独創的な作品にすることができます。

フェード

クリップが徐々に出現/消滅するトランジション効果。ビデオの 写真から単色(またはその逆)へと徐々に切り替わる効果や、ある 画像から別の画像へ移行する効果を指します。オーディオの場合 のトランジションは、フル音量から完全サイレンスに、またはそ の逆の効果をもたらします。

フレーム

ムービー内の単一イメージ。

フレームサイズ

ビデオやアニメーションの表示イメージサイズ。使用するイメー ジが現在のフレームサイズよりも大きいか小さいときは、フレー ムサイズの変更が必要です。

## フレームレート

ビデオ内の、1 秒あたりのフレーム数。NTSC ビデオは通常 29.97 フレーム / 秒 (fps) で、PAL ビデオは 25 fps です。低フレームレー トを使ってコンピューターにファイルサイズの小さなビデオを作 成することもできます。

## ブルーレイ ディスク

ブルーレイディスク。高画質ビデオの録画と再生用に青紫色レー ザーを使用する光ディスク形式です。25-GB(1層)と 50-GB(2層) ディスクに書き込むことができ、標準 DVD の5倍以上の容量を提 供します。

#### プラグイン

プログラムに機能や効果を追加するユーティリティ。 Corel VideoStudio Pro ではプラグインによって、キャプチャデバイ スの自動認識や、Eメール、Webページ、ビデオレター、DV 録画 などの各種用途への出力が可能になっています。

#### プロファイル

さまざまな属性(ビットレート、ストリームの数とタイプ、圧縮 品質、フレームサイズなど)をまとめたもの。

#### プロジェクトファイル

Corel VideoStudio Pro では、1 つのプロジェクトファイル (\*.VSP) に、イメージ、オーディオ、ビデオファイルなどすべての関連 ファイルにリンクするための必要情報が含まれています。 Corel VideoStudio Pro でビデオ編集を行うには、まずプロジェクト ファイルを開く必要があります。

#### ホワイトバランス

このカメラ設定は、被写体の色温度を測定します。異なるライ ティング条件は、カメラがシーン内の色を測定する方法に影響し ます。ほとんどのディジタル カメラには、オートマチック、日 光、曇り、蛍光性、白熱の環境のプリセットが用意されています。 マークイン / アウト

編集やトリムを目的としてマークされたクリップ内の位置。ク リップの中で開始位置(マークイン)と終了位置(マークアウト) を設定して、一部分だけを選択できます。

### メータリンク/モード

被写体の明度に応じて露出を調整します。メタリング モードの共 通オプションには、評価、部分、スポット、中央部重点測光、多 分割を含んでいます。

#### モーション トラッキング

ビデオ クリップの特定オブジェクトを追跡する映画およびビデオ 制作テクニック。ビデオ要素は、動作を追跡するのに使用するの に選択した個々のピクセル セットを使用して追跡することができ ます。この処理は、プログラムによって自動的に、手動追跡、ま たはその両方を組み合わせて行うことができます。ビデオ クリッ プの撮影時、表示する 2D および 3D グラフィックを既存にシーム レスに追加するのに使用することができます。

#### ライブラリ (Corel VideoStudio Pro)

すべてのメディアクリップに使用できる格納場所。ビデオ、オー ディオ、タイトル、カラークリップなどをライブラリに保存して おくと、プロジェクトですぐに使用することができます。

#### リンク

以前保存した情報を、ファイルサイズに大きく影響を与えること なく他のプログラムに格納する方法。リンクを使用すると、元の ファイルを最初のプログラムで編集でき、その変更が自動的にリ ンク先プログラムに反映されるという利点もあります。

#### レンダリング

プロジェクトのソースファイルから最終的なムービーを作成する 工程。

#### 圧縮

圧縮はコーデックを介して行われ、余分なデータを削除するか、 解凍できる用語でそれを説明することで正常に機能します。ほぼ すべてのデジタルビデオは何らかの形式で圧縮されていますが、 圧縮度は異なります。圧縮度が高くなればなるほど、再生に必要 なリソースは増加します

#### 映像

より大きなプロジェクトで使用される、1単位の録画フィルム。 効果

Corel VideoStudio Pro では、2 つのビデオクリップ間に適用される、コンピューター生成による特殊トランジション効果を指します。それによってビデオの外観や品質を向上させることができます。

## 絞り

このカメラ設定は、レンズの開ロサイズを測定します。カメラに 入る光の量を制御します。絞り設定は、f/数字に従ってfストップ で測定されます。例えば、f/22。

#### 取り込み

ビデオやイメージをコンピューターのハードディスクに記録する こと。

#### 取り込みプラグイン

Corel VideoStudio Pro に組み込まれているユーティリティ。取り込 みデバイスがコンピューターに接続されると、プログラムではこ れらのユーティリティを使用してデバイスが認識され、自動検出 されます。

#### 縦横比(アスペクト比)

イメージやグラフィックの幅と高さの比率。縦横比を維持すると は、イメージやグラフィックの幅または高さを変更するときに、 サイズ比率を維持することを意味します。ビデオでの最も良く使 用される縦横比は、標準画質 (SD) ビデオ形式の 4:3 と高画質 (HD) ビデオ形式の 16:9 です。 出力

ファイルを出力する工程。ファイルを出力(エクスポート)する と、データは通常、受信側のアプリケーションで読み取り可能な 形式に変換されます。元のファイルは変更されずにそのまま残り ます。

#### 超高画質 HD (4K 解像度)

横が約4,000 ぴ苦節のビデオ解像度。または、超高解像度または スーパーハイビジョンとして知られています。3840 x 1080 ピクセ ル以上であるすべての画面標準を参照するのに使用されます。

# 索引

## 数字

3D ビデオ タイムラインにクリップを 追加 95 ファイルを 3D としてタグ 付け 76 保存 244 4K 152, 293

## Α

AVI、保存 235

## С

Corel Corporation 20

## D

Discovery Center 24 DSLR の拡大モード 229 DSLR、取り込む元 46 DV テープをスキャン 49 DV ビデオの取り込み 49

#### F

Facebook 216, 242 Flickr 216, 242 н H.264、保存 235 HD 17 招高画質 HD のクリップを 結合 152 HD プレビュー 61 HTML5 バックグラウンドトラック 83 プロジェクトの作成 53 プロジェクトの保存 239 L **ISO** 270 М MPEG-2

取り込み 48

ファイルの保存 235 安定 143

### Ρ

**PSPIMAGE ファイル** 96

#### V

Vimeo 216, 242

#### W

Web 242 プロジェクトのアップロー ド 242 WMV、保存 235

Y

YouTube 216, 242

## あ

アナログビデオ 50

アニメーション フラッシュ 140 ペインティングクリエー ターで作成する 206 アプリケーションの起動 19

**アプリケーションの更新** 19

アプリケーションの終了 19

い 色 補正/調整 111 **色補正** 112 インスタント再生 61 インスタントタイムコード チップ 104 インスタントプロジェクトテ ンプレート 54, 210 インスタント再生 37

お

オーディオ 187 ファイルの保存 236 プロジェクトに追加 188 オーディオリッピング 189 オーディオを分割 91 オートミュージック 8, 190 オーバーレイ 位置 151 境界線の追加 155 クロマキー 155 サイズ変更 151 超高画質 HD (4K) のクリッ プを結合 152 透明度 154 配置 152 変形 152 マスク 156 モーション 154

**オーバーレイトラック** 82, 149

お気に入り

トランジション 122 フィルター 144

オブジェクト

追加 139 トラッキングパスに追加す る 181 モーション トラッキング 159

オプション

色タブ 92 写真タブ 91 属性タブ 92 ビデオタブ 90 ビデオの取り込み 44

オプションパネル 編集ワークスペース 90

おまかせモード 209 VideoStudio でのプロジェク ト編集 218 クリップと写真の追加 211 タイトルの編集 211 テンプレート 210 パンとズーム 214 プロジェクトの共有 216 プロジェクトの保存 215 ミュージックの追加 213

おまかせモードのオーディオ

**の標準化** 214

音声レベルを平均化 268

#### か

回転 テキスト 132, 133 ビデオクリップ 90 **書き込み** ディスク 279

プロジェクト 266

カスタマイズ アニメーション 141 オブジェクト 141 パス付モーション 173 フィルター 146 フレーム 141 プロファイル 236 ワークスペース 40

カスタマサポート 20 **カスタムプロファイル** 248 画面キャプチャ 219 画面のキャプチャ 219 カラー/装飾 オブジェクト 139 カラークリップ 137 カラーパターン 138 背몸 139 フレーム 139 **カラークリップ** 137 カラーパターン 138 完了ワークスペース 31 ÷ **キーフレーム** 146 キュー 65 キューポイント 66 キューポイントマネージャー 67 境界線 オーバーレイ上 155 フレーム 139 共有 233

3D ビデオ 244 オプション 234

## <

| <b>クイック</b> DVD ウィザード 279   |
|-----------------------------|
| <b>クイックスタート</b> 1           |
| <b>グリッドライン</b> 63           |
| <b>クリップと写真の交換</b> 102       |
| <b>クリップの再生</b> 61           |
| <b>クリップの追加</b> 94           |
| <b>クロスフェードランジション</b><br>119 |
| <b>クロップ</b> 143             |
| <b>クロマキー</b> 155            |
| け                           |
| <b>形式、サポート</b> 71           |
| ٢                           |
| <b>効果フィルター</b> 143          |
| <b>高速編集、スマートプロキシ</b><br>59  |
| <b>コミュニティ サイト</b> 25        |
|                             |

さ

- **サイズ変更** オーバーレイ 151 クリップ 112 写真 96
- **再生速度変更 / タイムラプス** 97

**サウンド** 187

サポートファイル形式 71

ι

シーン検出 280

シーンごとに分割 45

システム要件 13

**自動保存間隔** 64

写真 95

タイムラインの中での交換 102 追加 95 ビデオクリップから取り込 む 111 リサンプリング 95

**ショートカット** 273

新規機能 12

**新規プロジェクト** おまかせモード 209

作成 53

## す

**ズーム** 114 ステップパネル 34 ストーリーボードビュー 79 **ストップモーション** 225 作成 226 静止画を挿入 226 対応 DSIR 231 取り込み設定 227 開く 228 プロジェクト設定 226 **ストロボ効果** 97 スマートパッケージ プロジェクトの保存 65 スマートフォン、ファイルの 保存 237 スマートプロキシ 59 スライドショー おまかせモード 209 チュートリアル 1 スローモーション 97

せ

**静止画** 111

## そ

属性タブ 92

#### 速度

可変 100 再生速度の変更 97 スマートプロキシ 59 性能強化のヒント 16

## た

タイトル 125 追加 5 ライブラリから追加 126

**タイトルセーフエリア** 125

**タイトルトラック** 82

- **タイムライン** 79 メディアの追加 94
- **タイムラインのショートカッ** ト 273

タイムラインビュー 80

**タイムラプス** 97

**タブレット、ファイルの保存** 237

#### ち

チャプター 65 追加 255 編集 255

**チャプター / キューメニュー** 66

チャプター / キューポイントを 追加 / 削除 81

チャプターの自動追加 257

**チャプターポイント** 67

チュートリアル 1

超高画質 HD (4K) 152, 293

っ

ツールバー 37

## τ

**ディスクイメージファイル** 270

ディスクイメージファイルの コピー 270

ディスクに保存 251

ディソルブトランジション 119

テクニカルサポート 20

**デジタルメディアから取り込み** 50 **手ぶれ補正** 143 **手ぶれを補正** 143 **テンプレート** 54 作成 56 取り込み 56 開く 55

## ٤

透明度 オーバーレイに適用 154 透明色の作成 155 マスクの使用 156 トーン、調整 112 **特殊効果** 143 **トラッカー** 160 トラッキングパス 177 オブジェクトの追加 181 出力 186 追加 177 取り込み 186 表示または隠す 177 編集 177 ぼかしエリア 183 保存 185

トラック 交換 84 追加 84 トラックの交換 84 **トランジション** 119 お気に入り 122 削除 122 自動追加 121 追加 7 複数のクリップや写真に適 用する 121 プリセット 121 保存 122 取り込み 2,50 メディアをライブラリへ 72 ライブラリ 73 ライブラリへのオーディオ ファイル 188 取り込みワークスペース 28 **トリム** 103 クリップ 103 トリムしたクリップの保存 110 複数カット 107 プロジェクトの一部の保存 246 **トリムマーカー** 35

**ナレーション、追加** 188

## は

た

ハードウェアアクセラレー ション 15

ナビゲーションエリア 35

背景 139

#### パス

カスタムモーション 173 トラッキング 177

- パス ライブラリー 185
- パターン 138
- バックグラウンドトラック 82
- バックドロップテキスト 133
- バッチ変換 93

プロファイルの作成 93

- パネル、移動 41
- パン 114

パンとズーム 114

## ひ

ビデオカメラ ファイルの保存 237

| ビデオクリップ                               |
|---------------------------------------|
| タイムラインに追加 94                          |
| <b>タイムラインの</b> 中での交換<br>102           |
| <b>ビデオ チュートリアル</b> 24                 |
| ビデオトラック 82                            |
| <b>ビデオの複数カット</b> 107                  |
| ビデオの取り込み 44                           |
| <b>描画、ペインティングクリ<br/>エーターで作成する</b> 206 |
| 開く                                    |
| おまかせモードプロジェク<br>ト 210                 |
| プロジェクト 54                             |
| ふ                                     |
| <b>ファストモーション</b> 97                   |

フィルター 143 お気に入り 144 カスタマイズ 146 キーフレーム 146 適用 143 複数のフィルターの適用 145

フェードトランジション 119

複数ファイル 変換 93 フラッシュアニメーション 140 **プリセットテキスト** 127 ブルーレイディスク 290 **フレーム** 139 マスクから 156 プレビュー 61 プレビュー範囲 61 プロジェクト 開く 54 プロファイル カスタム 57 作成 57, 248 分割 103 クリップ 103, 150 **シーンごと** 106 ビデオからオーディオト **ラック** 189  $\boldsymbol{\wedge}$ ペインティング クリエーター 201

Web 上のリソースを利用す る 25 ヘルプ システム 22 変形 オーバーレイ 152 クリップ 112 編集ワークスペース 29 **変速** 100 Æ ボイストラック 83, 187 **ぼかしエリア** 183 保存 WMV 235 AVI 235 H 264 235 HTML5 プロジェクト 239 MPEG 235 オーディオ 236 コンピューター再生用の ファイル 235 自動化 64 スマートパッケージ 65 トリムしたクリップ 110 プロジェクト 64, 233 プロジェクトの一部 246

ヘルプ

ムービープロファイルマネー ジャー 57 補正/調整 111 メディアのグループ化 69 メディアの検索 69

モバイル機器用ファイル

ホワイトバランス 113

マークイン / アウト 36

マニュアル表記規則 21

オートミュージック 8

ミュージックトラック 83.

237

**マスク** 156

**マニュアル** 23

ミュージック

Ŧ

み

187

すう

8

明度

メディアの並べ替え 74 メディアファイルのリンクを 元に戻す 73 **‡**, モーショントラッキング 159. 291 **モーションの一致** 166 **モザイクを適用** 183

**モザイク、ぼかし** 183

**元に戻す** 63

モバイル機器 **ファイルの保存** 237

## も

やり直し 63

## Þ

**ユーザー ガイド** 23

## 5

ライブラリ 69 オーディオファイルの取り 込み 188 オブジェクト 139 カラークリップ 137

Corel VideoStudio Pro ユーザー ガイド

カラーパターン 138 出力 73 背景 139 パス 185 フレーム 139 メディアの選択 72 メディアの取り込み 72 メディアの並べ替え 74 メディアを削除 72

ライブラリからメディアを削 除する 72

ライブラリの出力 73

## れ

レンダリング 53, 233

## わ

**ワークスペース** 27 カスタマイズ 40 切り替え 33 レイアウト 42

## **用語解説** 283

#### 法定通知

Corel® VideoStudio Pro® X7 ユーザーガイド

© 2014 Corel Corporation. 著作権所有。

Corel、縦並びおよび横並びの Corel ロゴと Corel Balloon ロゴの組み 合わせ、VideoStudio、CorelDRAW、Corel DESIGNER、FastFlick、 Painter、PaintShop、PaintShop Pro、Ulead、WinDVD、WinZip、 WordPerfect は Corel Corporation とその関連会社の商標および登録 商標です。明示されているその他全ての製品名と登録商標または未 登録商標は識別する目的にのみ使用され、所有権はそれぞれの所有 者にあります。

著作権: www.corel.com/patent

製品仕様書、価格、梱包、技術サポートおよび情報(「仕様書」)は 製品の英語バージョンに基づいています。その他全てのバージョン (その他の言語バージョン)の仕様は異なる場合があります。

COREL によってここに提供される情報は、市場性、特定目的への適 合性、所有権および非侵害の保証、または法、法令、商慣習、取引 過程またはその他によって生じるもの(ただし必ずしもこれらに限 定されない)を含む、明示または暗示の保証をすることなく無条件 で現状有姿のまま提供するものとします。提供された情報の結果ま たはその使用に関しての全ての損害は当事者の責任とします。収益 や利益の損失、データの損失や損傷、またはその他商業的または経 済的損失(必ずしもこれに限定されない)を含む間接的損傷、偶発 的損傷、実害、または間接的損害に対して、たとえ Corel 社がこの ような損傷の可能性を助言した場合や予知できる場合においても、 COREL 社は当事者またはその他第3者に責任を負うものではありま せん。また COREL 社は、すべての第三者によって行われる任意の 申し立てに対して責任を負いません。COREL 社の総責任額は、購入 した金額を越えないものとします。州/国によっては間接的または 偶発的な損傷に対する責任の除外または制限が許可されていませ ん。その場合は上記制限は該当しません。

Corel Corporation の事前の同意および書面による許可なしに、本マ ニュアルの全体または一部を、コピー、フォトコピー、複製、翻 訳、または任意の電子媒体や機械読み取り形式へ変換することは、 禁じられています。